# Veritas NetBackup™ 5240 Appliance Hardware Installation Guide

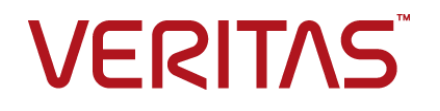

# NetBackup<sup>™</sup> 5240 Appliance Hardware Installation Guide

Documentation version: 2.7.3

#### Legal Notice

Copyright © 2016 Veritas Technologies LLC. All rights reserved.

Veritas and the Veritas Logo are trademarks or registered trademarks of Veritas Technologies LLC or its affiliates in the U.S. and other countries. Other names may be trademarks of their respective owners.

This product may contain third party software for which Veritas is required to provide attribution to the third party ("Third Party Programs"). Some of the Third Party Programs are available under open source or free software licenses. The License Agreement accompanying the Software does not alter any rights or obligations you may have under those open source or free software licenses. Refer to the third party legal notices document accompanying this Veritas product or available at:

#### https://www.veritas.com/about/legal/license-agreements

The product described in this document is distributed under licenses restricting its use, copying, distribution, and decompilation/reverse engineering. No part of this document may be reproduced in any form by any means without prior written authorization of Veritas Technologies LLC and its licensors, if any.

THE DOCUMENTATION IS PROVIDED "AS IS" AND ALL EXPRESS OR IMPLIED CONDITIONS, REPRESENTATIONS AND WARRANTIES, INCLUDING ANY IMPLIED WARRANTY OF MERCHANTABILITY, FITNESS FOR A PARTICULAR PURPOSE OR NON-INFRINGEMENT, ARE DISCLAIMED, EXCEPT TO THE EXTENT THAT SUCH DISCLAIMERS ARE HELD TO BE LEGALLY INVALID. VERITAS TECHNOLOGIES LLC SHALL NOT BE LIABLE FOR INCIDENTAL OR CONSEQUENTIAL DAMAGES IN CONNECTION WITH THE FURNISHING, PERFORMANCE, OR USE OF THIS DOCUMENTATION. THE INFORMATION CONTAINED IN THIS DOCUMENTATION IS SUBJECT TO CHANGE WITHOUT NOTICE.

The Licensed Software and Documentation are deemed to be commercial computer software as defined in FAR 12.212 and subject to restricted rights as defined in FAR Section 52.227-19 "Commercial Computer Software - Restricted Rights" and DFARS 227.7202, et seq. "Commercial Computer Software and Commercial Computer Software Documentation," as applicable, and any successor regulations, whether delivered by Veritas as on premises or hosted services. Any use, modification, reproduction release, performance, display or disclosure of the Licensed Software and Documentation by the U.S. Government shall be solely in accordance with the terms of this Agreement.

Veritas Technologies LLC 500 E Middlefield Road Mountain View, CA 94043

#### http://www.veritas.com

#### **Technical Support**

Technical Support maintains support centers globally. All support services will be delivered in accordance with your support agreement and the then-current enterprise technical support policies. For information about our support offerings and how to contact Technical Support, visit our website:

#### https://www.veritas.com/support

You can manage your Veritas account information at the following URL:

#### https://my.veritas.com

If you have questions regarding an existing support agreement, please email the support agreement administration team for your region as follows:

| Worldwide (except Japan) | CustomerCare@veritas.com       |
|--------------------------|--------------------------------|
| Japan                    | CustomerCare_Japan@veritas.com |

#### Documentation

Make sure that you have the current version of the documentation. Each document displays the date of the last update on page 2. The latest documentation is available on the Veritas website:

https://sort.veritas.com/documents

#### Documentation feedback

Your feedback is important to us. Suggest improvements or report errors or omissions to the documentation. Include the document title, document version, chapter title, and section title of the text on which you are reporting. Send feedback to:

#### APPL.docs@veritas.com

You can also see documentation information or ask a question on the Veritas community site:

http://www.veritas.com/community/

#### Veritas Services and Operations Readiness Tools (SORT)

Veritas Services and Operations Readiness Tools (SORT) is a website that provides information and tools to automate and simplify certain time-consuming administrative tasks. Depending on the product, SORT helps you prepare for installations and upgrades, identify risks in your datacenters, and improve operational efficiency. To see what services and tools SORT provides for your product, see the data sheet:

https://sort.veritas.com/data/support/SORT\_Data\_Sheet.pdf

# Contents

| Chapter 1 | Hardware overview                                                                               |        |  |
|-----------|-------------------------------------------------------------------------------------------------|--------|--|
|           | About the appliance and the storage shelves<br>Appliance disk drives<br>Appliance control panel | 7<br>8 |  |
|           | Appliance rear panel                                                                            | 10     |  |
|           | Storage shelf disk drives                                                                       | 11     |  |
|           | Storage shelf control panel                                                                     | 11     |  |
|           | Storage shelf rear panel                                                                        | 12     |  |
|           | Cables                                                                                          | 13     |  |
|           | About IPMI configuration                                                                        | 14     |  |
|           | Product documentation                                                                           | 15     |  |
| Chapter 2 | Preinstallation requirements                                                                    | 16     |  |
|           | Customer-provided environment and supplies                                                      | 16     |  |
|           | Storage shelf shipping container contents                                                       | 17     |  |
|           | Appliance shipping container contents                                                           | 17     |  |
|           | Enabling SAS tape-out functionality                                                             | 18     |  |
|           | Determining rack locations                                                                      | 18     |  |
|           | Best practices for rack installation                                                            | 19     |  |
|           | Heat dissipation                                                                                | 20     |  |
|           | Verifying SAS-3 cable length                                                                    | 21     |  |
|           | Prerequisites for IPMI configuration                                                            | 21     |  |
| Chapter 3 | Installation procedures                                                                         | 23     |  |
|           | Installing the storage shelf rack rails                                                         | 23     |  |
|           | Installing the storage shelf into a rack                                                        | 25     |  |
|           | Installing the appliance rack rails                                                             | 26     |  |
|           | Installing the appliance into a rack                                                            | 31     |  |
|           | Attaching the storage shelf bezel                                                               | 33     |  |
|           | Understanding appliance and storage shelf connections                                           | 34     |  |
|           | Connecting an appliance to one storage shelf                                                    | 37     |  |
|           | Connecting an appliance to more than one storage shelf                                          | 39     |  |
|           | Connecting the network cables                                                                   | 49     |  |
|           | Connecting the power cords                                                                      | 50     |  |

|            | Turning on the hardware and verifying operation<br>Configuring the IPMI port from the NetBackup Appliance Shell Menu                                                                                                    | 51                                                                   |
|------------|----------------------------------------------------------------------------------------------------|----------------------------------------------------------------------|
|            | Accessing and using the Veritas Remote Management interface                                                                                                    | 60<br>65                                                             |
| Appendix A | Adding one or more storage shelves to an<br>operating appliance that does not have any<br>storage shelves                                                                                                    | 69                                                                   |
|            | Overview<br>Preparing the appliance<br>Removing the appliance cover<br>Installing the Expansion Storage Kit components<br>Reinstalling the appliance into the rack<br>Storage shelf rack requirements                                                                                                    | 70<br>71<br>72<br>73<br>87<br>88                                     |
|            | Determining rack locations<br>Installing the storage shelf rails<br>Installing the storage shelf or shelves into a rack<br>Understanding appliance and storage shelf connections<br>Connecting one storage shelf to an appliance<br>Connecting two storage shelves to an appliance<br>Connecting three storage shelves to an appliance<br>Connecting four storage shelves to an appliance<br>Connecting four storage shelves to an appliance<br>Connecting the network cables<br>Connecting the power cords<br>Turning on the hardware and verifying operation | 88<br>90<br>92<br>93<br>97<br>100<br>103<br>109<br>115<br>116<br>117 |
| Appendix B | Adding storage shelves to an operating appliance that has at least one storage shelf attached                                                                                                    |                                                                      |
|            | Overview<br>Moving the MSDP partition from a base disk to an expansion disk for<br>optimum performance<br>Additional storage shelf scenarios<br>Installing storage shelves<br>Recabling                                                                                                    | 125<br>125<br>126<br>135<br>136<br>136                               |

| Appendix C | Adding the disk space of additional storage shelves                                             | 149 |
|------------|-------------------------------------------------------------------------------------------------|-----|
|            | Adding the disk space of additional storage shelves from the NetBackup<br>Appliance Shell Menu  | 149 |
|            | Adding the disk space of additional storage shelves from the NetBackup<br>Appliance Web Console | 150 |
| Index      |                                                                                                 | 152 |

# Chapter

# Hardware overview

This chapter includes the following topics:

- About the appliance and the storage shelves
- Appliance disk drives
- Appliance control panel
- Appliance rear panel
- Storage shelf disk drives
- Storage shelf control panel
- Storage shelf rear panel
- Cables
- About IPMI configuration
- Product documentation

# About the appliance and the storage shelves

The NetBackup 5240 appliance and storage shelves provide storage capacity in several configurations. You can use the appliance by itself to achieve 4TB, 14TB, or 27TB of usable capacity. You can add storage shelves to any appliance to further increase the storage capacity.

You can add up to six Veritas 2U12 49TB Storage Shelves to an existing NetBackup 5240 Appliance. Before you place the system into a production environment, you must migrate all MSDP data from the appliance to the first external storage shelf. After you migrate the MSDP data, the amount of usable storage space may fluctuate, depending on how much storage space the MSDP data pool presently uses.

Refer to the NetBackup 5240 Product Description at the following site for details about usable storage options.

NetBackup Appliance Documentation

# Appliance disk drives

The front panel of the appliance contains 12 disk drives.

| n | 1 2 2           | 5                 | 8             | ₩ <u>₩11</u> ₩₩□ |   |
|---|-----------------|-------------------|---------------|------------------|---|
|   |                 | 2 ## <b>4</b> ##C |               | A #10 ##         | • |
| 2 | <b>****</b> 0## | ## <b>3</b> ##C   | 3 2 6 2 2 2 2 | 2.2.2.9.2.2.2.   | 2 |

Slot designations are as follows. Do not rearrange the disk drives from the factory configuration.

| Slot   | RAID configuration | Disk drive<br>size | Appliance storage<br>capacity | Disk drive role   |
|--------|--------------------|--------------------|-------------------------------|-------------------|
| 0, 1   | RAID 1             | 1TB                | N/A                           | Boot/swap         |
| 2, 3   | RAID 1             | 1TB                | N/A                           | Log files         |
| 4 - 10 | RAID 6             | 1TB, 3TB, 6TB      | 4TB, 14TB, 27TB               | User storage data |
| 11     | RAID 6             | 1TB, 3TB, 6TB      | N/A                           | Hot spare         |

 Table 1-1
 NetBackup 5240 Appliance disk drive slots

# **Appliance control panel**

The front panel of the NetBackup 5240 Appliance includes a small panel that is attached to the right side of the device.

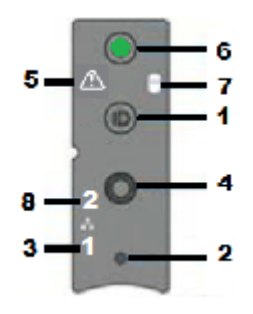

 Table 1-2
 Appliance control panel

| Number | Component                                                                                      | Description                                                                                                    |
|--------|------------------------------------------------------------------------------------------------|----------------------------------------------------------------------------------------------------|
| 1      | System ID with integrated LED                                                                  | The system ID LED identifies the system for maintenance.                                                                                                    |
| 2      | NMI button (recessed, a tool is required for use)                                              | When the NMI button is depressed, the appliance<br>goes into a halt state, and issues a non-maskable<br>interrupt (NMI). This feature is useful when you<br>perform diagnostics for a given issue where a memory<br>dump is necessary to help determine the cause of<br>the problem. To prevent an inadvertent system halt,<br>the NMI button is located behind the front control<br>panel faceplate. It is only accessible with the use of<br>a small tipped tool, such |
| 3      | NIC-1 Activity LED                                                                             | NIC-1 represents the network interface controller 1.<br>When network links are detected on the controllers,<br>the LEDs are activated and remain on. The LEDs<br>blink when network activity occurs. The amount of<br>network activity determines the rate of blinking.                                                                                                    |
| 4      | System Cold Reset<br>Button (recessed, a tool<br>is required for use on<br>non-storage models) | The System Cold Reset button restarts and re-initializes the appliance.                                                                                                    |
| 5      | System Status LED                                                                              | The System Status LED uses the colors green and amber to display the health of the appliance.                                                                                                    |
| 6      | Power/Sleep button with integrated LED                                                         | The Power/Sleep button turns off the appliance or turns on the appliance.                                                                                                    |
| 7      | Hard drive Activity LED                                                                        | The drive activity LED indicates drive activity from the on-board hard disk controllers.                                                                                                    |

| Number | Component          | Description                                                                                                    |
|--------|--------------------|----------------------------------------------------------------------------------------------------|
| 8      | NIC-2 Activity LED | NIC-2 represents the network interface controller 2.<br>When network links are detected on the controllers,<br>the LEDs are activated and remain on. The LEDs<br>blink when network activity occurs. The amount of<br>network activity determines the rate of blinking. |

 Table 1-2
 Appliance control panel (continued)

## Appliance rear panel

The rear panel of the appliance contains several default ports that are embedded. Three PCIe riser assemblies support various configurations.

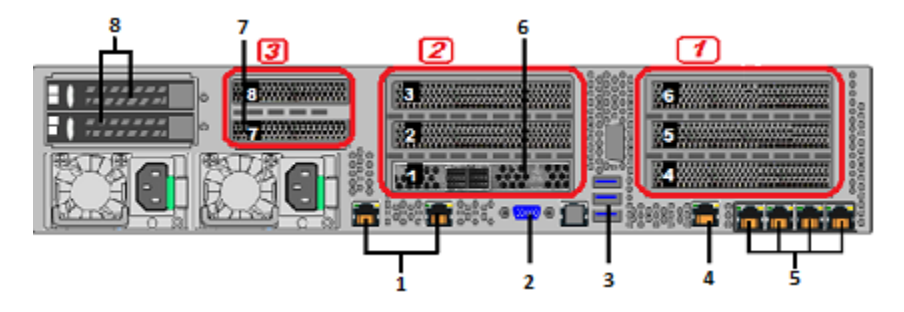

The three PCIe riser assemblies outlined red are numbered, 1, 2, and 3 from right to left. Slots 1 through 8 are shown in the risers.

The following list describes the numbered ports.

- 1. Two copper, RJ45, 10Gb Ethernet\* ports; NIC5/eth4 and NIC6/eth5, left to right
- 2. VGA port
- 3. 3 USB ports
- 4. IPMI, remote management, port
- 5. Four copper, RJ45, 1Gb Ethernet\* ports, NIC1/eth0, NIC2/eth1, NIC3/eth2, and NIC4/eth3, left to right
- 6. Riser Assembly 2, Slot 1, reserved for the RAID PCIe card that is required with one or more storage shelves
- 7. Riser Assembly 3, Slot 7, reserved for the SAS RAID HBA that provides RAID1 support for the appliance storage disk drives

8. Slot 8 supports the use of a SAS adapter port for SAS tape-out functionality.

**Note:** \* The embedded Ethernet ports are copper. PCIe Ethernet ports are fibre. You cannot bond the copper ports and the fibre ports to each other.

Refer to the *Veritas NetBackup 5240 Appliance Product Description* at the NetBackup Appliance Documentation page for optional port configurations.

#### Storage shelf disk drives

The NetBackup 5240 Storage Shelf is a 2U enclosure that contains 12 disk drives.

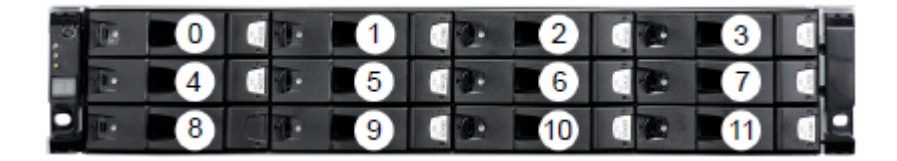

Disk drive carriers in the storage shelf are locked by default. If you need to replace a locked disk drive use a screwdriver with a T10 bit to unlock each carrier.

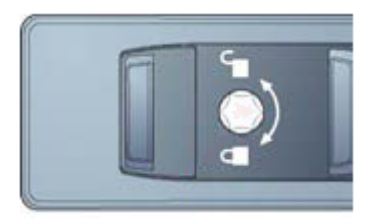

The lock is located on the left side of each carrier.

# Storage shelf control panel

The left, front, of the storage shelf contains the system control panel.

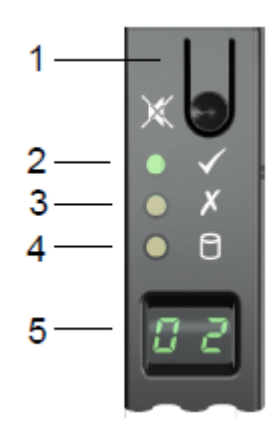

Components of the control panel include the following.

- 1. The Input switch enables you to set the Unit Identification display.
- 2. The Power On/Standby LED is amber when only standby power is available. The LED is green when system power is available.
- 3. The Module Fault LED is on when there is a system hardware fault. A Power Cooling Module (PCM) or an I/O module may be at fault.
- 4. The Logical Status LED shows a change of status or a fault, typically associated with the shelf's disk drives. This LED also indicates an issue with an internal RAID controller or external RAID controller, or with a host bus adapter.
- 5. The Unit Identification Display provides information to assist in the configuration of multiple storage shelves.

# Storage shelf rear panel

The rear panel of the storage shelf contains two main components; two Power Cooling Modules (PCMs) and two I/O Module canisters.

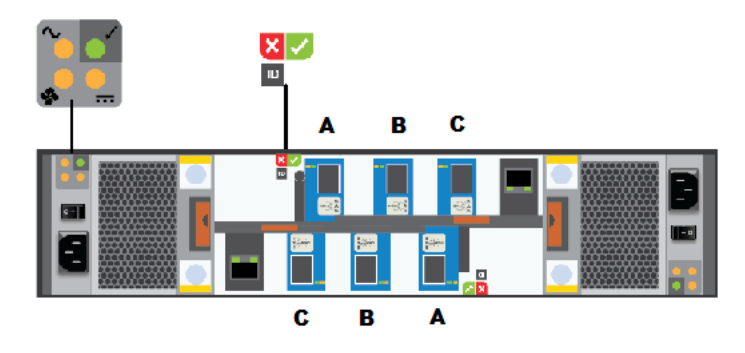

The PCMs, located on the left and the right sides of the storage shelf, contain fans.

The I/O module canisters are located in the center of the rear panel, one on top of the other. Each I/O module contains three SAS-3 ports; A, B, and C. The SAS ports connect the I/O modules to the appliance and to other storage shelves. Note that the port labels are reversed on the bottom canister. Port C is not used at this time.

The PCMs and the I/O modules include LEDs.

# Cables

Two power cables are shipped with each appliance and each storage shelf.

One-meter SAS-3 cables ship with each storage shelf. The one-meter cables are sufficient when the recommended cabling scheme is followed. Three-meter SAS-3 cables are available separately in case of need.

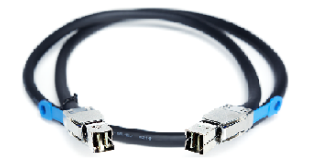

Use the top down, bottom up method to connect storage shelves to the appliance. The general scheme follows.

- The appliance is connected to the first storage shelf with one SAS-3 cable.
- One cable connects the first storage shelf to the next shelf.
- Subsequent storage shelves are connected until the last storage shelf is connected.
- The last storage shelf is connected to the appliance with one cable.
- The last storage shelf is also connected to the next, highest, storage shelf.

 The storage shelves are connected until the shelf closest to the appliance is connected.

# **About IPMI configuration**

The Intelligent Platform Management Interface (or IPMI) provides management and monitoring capabilities independently of the host system's CPU, firmware, and operating system. You can configure the IPMI sub-system for your appliances. You can use the remote management port, located on the rear panel of the appliance, to connect to the IPMI sub-system.

The following figure shows the remote management port (or the IPMI port) on the rear panel of a NetBackup 5240 appliance:

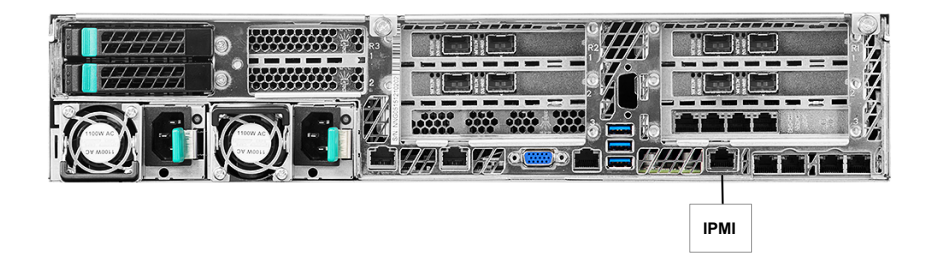

The IPMI is beneficial after an unexpected power outage shuts down the connected system. In case the appliance is not accessible after the power is restored, you can use a laptop or desktop computer to access the appliance remotely by using a network connection to the hardware rather than to an operating system or login shell. This enables you to control and monitor the appliance even if it is powered down, unresponsive, or without any operating system.

The following diagram illustrates how IPMI works:

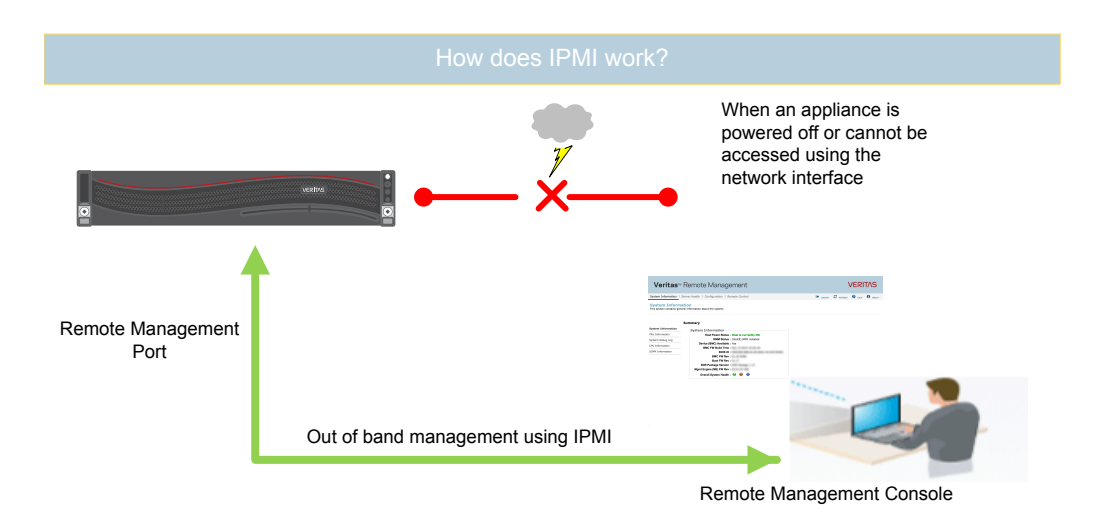

The following are some of the main uses of IPMI:

- Manage an appliance that is powered off or unresponsive. Using the IPMI, you can power on, power off, or restart the appliance from a remote location.
- Provide out-of-band management and help manage situations where local physical access to the appliance is not possible or preferred like branch offices and remote data centers.
- Access the NetBackup Appliance Shell Menu remotely using IPMI if regular network interface is not possible.

**Note:** Only the NetBackup Appliance Shell Menu can be accessed by using the IPMI interface. The NetBackup Appliance Web Console cannot be accessed by using the IPMI interface.

- Reimage the appliance from the IPMI interface by using ISO redirection.
- Monitor hardware health of the appliance from a remote location.
- Avoid messy cabling and hardware like keyboard, monitor, and mouse (KVM) solutions to access the appliance.

# **Product documentation**

Additional documentation is available at the following site.

NetBackup Appliance Documentation

# Chapter

# Preinstallation requirements

This chapter includes the following topics:

- Customer-provided environment and supplies
- Storage shelf shipping container contents
- Appliance shipping container contents
- Enabling SAS tape-out functionality
- Determining rack locations
- Best practices for rack installation
- Heat dissipation
- Verifying SAS-3 cable length
- Prerequisites for IPMI configuration

## **Customer-provided environment and supplies**

For best ventilation, the rack cabinet:

- Should be at least 100 cm (4 feet) from walls
- Should have at least 100 cm (4 feet) from other cabinets on the front and back of the appliance and the storage shelves

Data centers with two-foot spaces in the front and in the back of the appliances are acceptable with proper cooling and ventilation.

Refer to the following section for more details.

See "Heat dissipation" on page 20.

The following describes the necessary personnel and equipment that are needed at the installation site:

- At least one person or a mechanical lift to move the appliance and the storage shelves.
- Ethernet and Fibre Channel (FC) cables to connect the appliance to your corporate network.
- Optional: For SAS tape-out capability only. A SAS cable with at least one SAS-3 connector. The second connector can be SAS-2 or SAS-3 depending on the type of tape-out device the customer uses.
- A USB-keyboard and a monitor to connect to the appliance.
- A 19-inch rack with dual Power Distribution Units (PDUs) with 120VAC or 220VAC power supplies.

## Storage shelf shipping container contents

The appliance and each storage shelf are shipped in separate containers. Each container includes other boxes and contents. The disk drives are installed into the appliance and the storage shelf at the factory.

The following items ship within the storage shelf box.

- Open Me First container, containing
  - Deployment plan that provides basic information and links to detailed information
  - Rack mounting template
- Cable connections poster
- Rack rails
- Two SAS-3 cables
- Two power cords
- Bezel

### Appliance shipping container contents

The appliance and each storage shelf are shipped in separate containers. Each container includes other boxes and contents. The disk drives are installed into the appliance and the storage shelf at the factory.

The following items ship within the appliance box.

- Open Me First container, containing:
  - Deployment plan that provides basic information, and links to detailed information
  - Rack mounting templates
  - Cable straps
- Cable connections poster
- Envelope containing the following:
  - USB drive(s) with factory reset files
  - Warranty and license information
- Accessory box containing rack rails
- Two power cables
- Bezel

## **Enabling SAS tape-out functionality**

A SAS adapter must be installed in slot 8 of the appliance rear panel to enable SAS tape-out capability. The adapter must be installed before you install the appliance into a rack.

If your appliance does not include the adapter contact Veritas Technical Support to schedule the installation of the additional component. Refer to the NetBackup 5240 Appliance Product Description guide at the following site for ordering information.

NetBackup Appliance Documentation

## **Determining rack locations**

The appliance and the storage shelves are both two rack units (2RU) high. To help you identify RU spacing, many rack manufacturers typically use a system of lines and sequential numbers starting at the bottom of the rack. The front and the rear of the rack are marked the same to ensure that the rails are installed straight and level. One RU has three holes. The holes for one RU are typically marked with a line below the bottom hole and another line above the top hole.

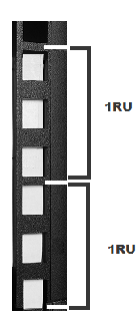

Use the rack templates to determine the mounting locations for all devices.

#### To determine rack locations for the hardware

- 1 Determine the total number of rack units (RUs) that you need as follows:
  - The appliance and the storage shelves each require 2 RUs of height in the rack.
  - An appliance and six storage shelves require a total of 14 RUs.
- **2** Use the rack templates that are provided with the hardware to determine RU locations. The appliance and the storage shelf templates show the front and rear of each device in a rack.

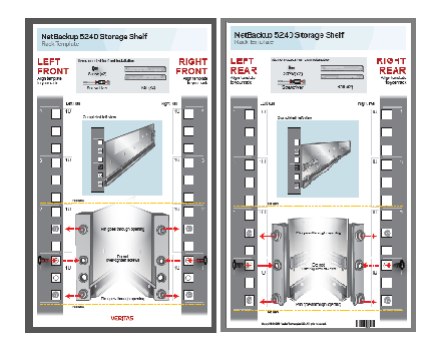

**3** Record the rack positions to help you locate them easily when mounting the hardware.

# Best practices for rack installation

Prepare for the hardware installation by following these recommendations.

• The storage shelves are heavier than the appliance and should be installed as close to the bottom of the rack as possible.

- Determine device order and cabling limits.
- Be aware of the depth of the guide rails and the devices. Ensure that the distance between cabinet posts accommodates the rails, devices, cables, and extending ears.
- Physically hold a SAS3 cable between the intended locations for the appliance and the last storage shelf. Visually confirm that the cable is long enough.

#### Heat dissipation

Air flows from the front of each unit and exits from the rear of each unit. You can install the optional bezel without disruption to the airflow.

For best ventilation, the rack cabinet should:

- Be at least 100 cm (4 feet) from walls.
- Be at least 100 cm (4 feet) from other cabinets on the front and back of the appliance and the storage shelves.

**Note:** Data centers with two-foot spaces in the front and in the back of the appliances are acceptable with proper cooling and ventilation.

Veritas provides the following requirements to ensure sufficient cooling.

- Veritas requires that you install the system in a National Engineering Manufacturer's Association (NEMA)-certified or equivalent rack.
- A minimum of 3 inches (7.6 cm) of space must be between the front of an appliance and the cabinet door or other air block.
- A minimum of 6 inches (15.2 cm) of space must be between the rear of an appliance and the cabinet rear or other air block.
- A minimum of 1 inch (2.5 cm) of space must be between the front of a storage shelf and the cabinet door or other air block.
- A minimum of 2 inches (5.0 cm) of space must be between the rear of a storage shelf and the cabinet rear or other air block.

Refer to the NetBackup 5240 Appliance Product Description for specifications about temperature and cooling.

NetBackup Appliance documentation

# Verifying SAS-3 cable length

Before you install and connect the hardware, be sure to verify that you have the correct length of the SAS-3 cables for your setup.

Each rack unit (RU) is 44.50 mm (1.752 inches) in height. The NetBackup 5240 Appliance and the NetBackup 5240 Storage Shelf are both 2RU high.

Each SAS-3 cable is 1 meter (3.28 feet) long. The 1-meter cable is long enough to connect an appliance to the sixth storage shelf when the recommended configuration is used. A 3 meter (9.84 feet) SAS-3 cable is available separately in case your rack arrangement requires more length. Contact Veritas Technical Support, if needed.

#### **Prerequisites for IPMI configuration**

Verify the following configuration prerequisites:

The remote management port auto-negotiates its link speed to 1 Gbps.

**Note:** If the IPMI port is connected to a managed switch port, it is recommended that you configure the switch port to auto-negotiation.

 If a firewall exists between the appliance and the remote devices that manage an appliance (like a laptop computer), open the following ports:

| 22   | SSH        |
|------|------------|
| 80   | HTTP       |
| 162  | SNMP       |
| 443  | HTTPS      |
| 623  | KVM        |
| 5120 | RMM ISO/CD |
| 5123 | RMM floppy |
| 5124 | CD         |
| 5127 | SSL        |
| 5900 | KVM CLI    |
| 7578 | RMM CLI    |

7582 SSL

**Note:** If you have a private internal network, remember to configure the settings accordingly in your network address translation (NAT).

• The remote management port must be configured as a DHCP or static address.

# Chapter

# Installation procedures

This chapter includes the following topics:

- Installing the storage shelf rack rails
- Installing the storage shelf into a rack
- Installing the appliance rack rails
- Installing the appliance into a rack
- Attaching the storage shelf bezel
- Understanding appliance and storage shelf connections
- Connecting an appliance to one storage shelf
- Connecting an appliance to more than one storage shelf
- Connecting the network cables
- Connecting the power cords
- Turning on the hardware and verifying operation
- Configuring the IPMI port from the NetBackup Appliance Shell Menu
- Accessing and using the Veritas Remote Management interface

## Installing the storage shelf rack rails

Best practices recommend that the storage shelves are installed lower in the rack than the appliance.

There must be a minimum depth of 76 cm (30 in.) between the front of the rack and the rear of the rack. Veritas recommends that two people install the rails; one person

at the back of the rack and one at the front. Veritas also recommends that two people lift and place the storage shelf into the mounted rails.

#### To install storage shelf rails

1 Identify the front and the rear of each rail. The following illustration shows the front of the left-hand and the right-hand rails. Red arrows show the pins that fit into the rack.

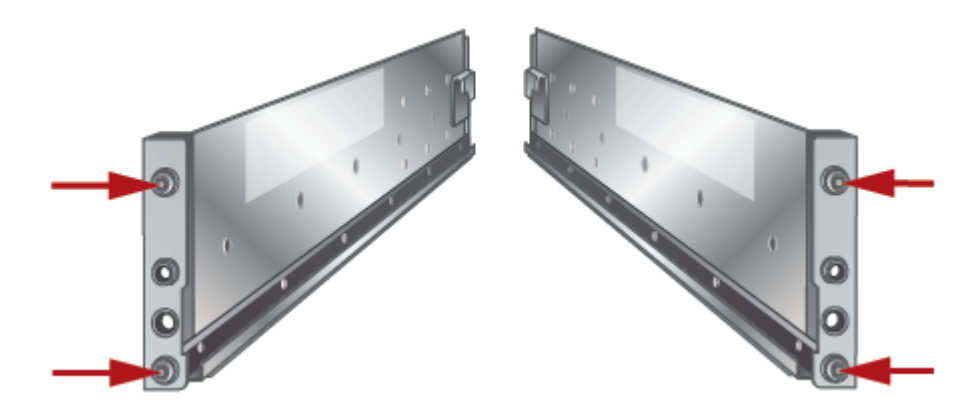

2 Use the rack templates to align the rails with the rack holes. Be sure to use the same holes on each side of the rack. Fold the template at the dotted yellow lines to get accurate rail and rack matching.

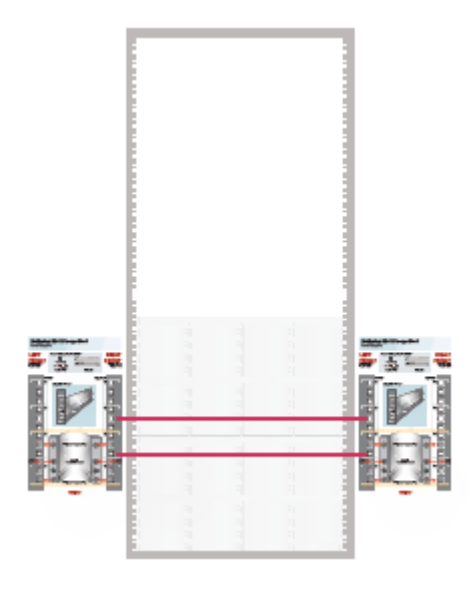

**3** Place the left rail inside the rack. The rail holes should match the template. Extend the rail front and back to fit into the rack.

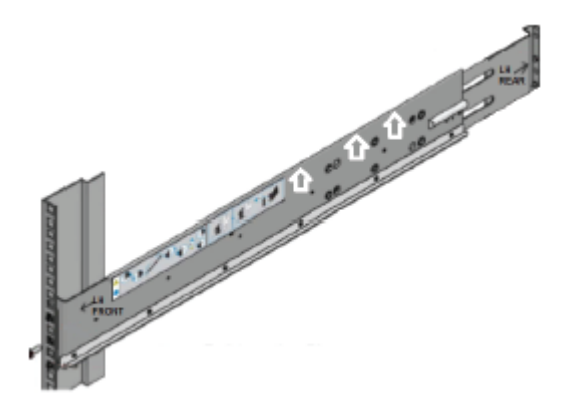

- 4 Insert the screw in the front and in the back of the rail, as shown in the template. Do not over-tighten the screws.
- 5 Repeat for the right rail.

#### Installing the storage shelf into a rack

The storage shelf should be installed from the front of the rack.

#### To install a storage shelf

- 1 Use two people to lift the storage shelf.
- 2 Slide the rear of the shelf into the front of the rails. Be sure that the shelf is straight and even inside the rack. Do not force the shelf to fit.
- **3** Carefully push the shelf towards the rear of the rails.

4 Remove the cap from the left and the right sides of the front of the shelf, if they are attached.

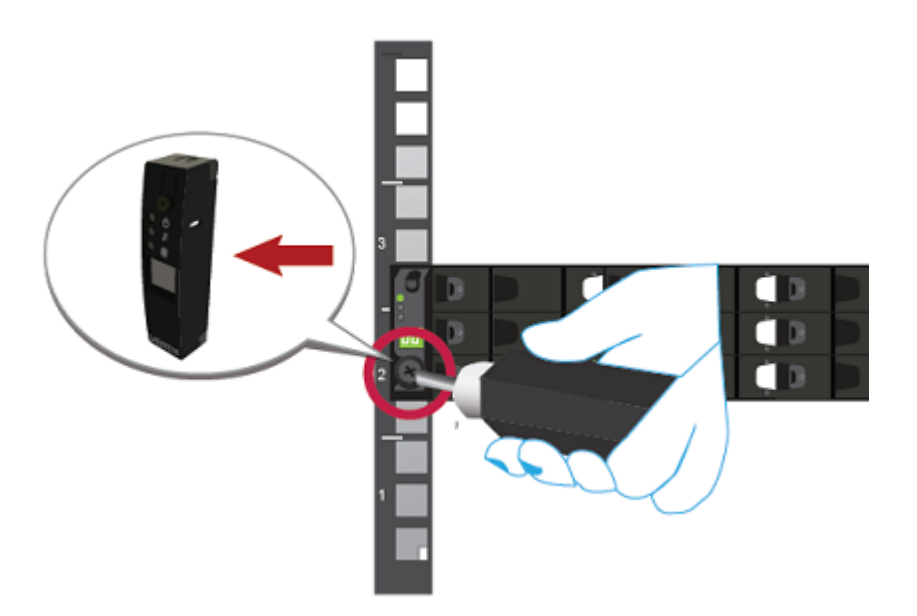

- 5 Insert one screw into the front of the rack, on both sides of the shelf.
- 6 Replace the end caps or attach the bezel to the front of the shelf.

#### Installing the appliance rack rails

Veritas recommends the following.

- The appliance requires two RUs of space. Install the appliance in the space that is directly above the storage shelves.
- •
- Always install the heavier storage shelves at the bottom of the rack. Best practices recommend that you install hardware at the bottom of a rack first. Then work your way up the rack.
- Two people should install the rails; one person at the back of the rack and one at the front.
- Two people should lift and place the appliance into the mounted rails.

#### To install the appliance rails

 Identify the front and the rear of each rail. The following illustration shows the front of the left-hand and the right-hand rails. The front of the left rail is labeled A. The front of the right rail is labeled B. The labeled sides face the rack wall when the rails are installed.

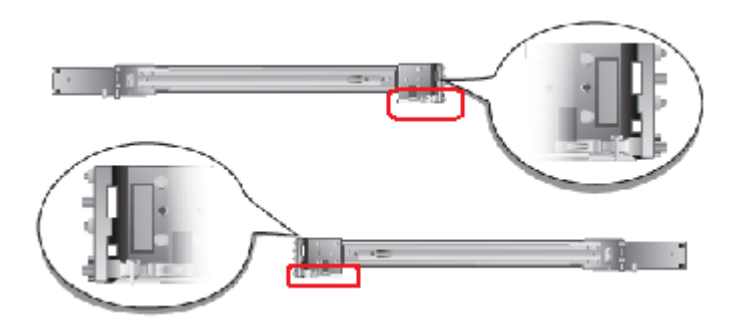

The small metal extensions that are outlined in the illustration must point down, towards the floor of the rack.

**Note:** The information in this document supersedes any of the information in the printed installation materials.

2 Use the rack templates to align the rails with the rack holes.

Fold the template along the yellow dotted lines to create an exact, physical match to the rack.

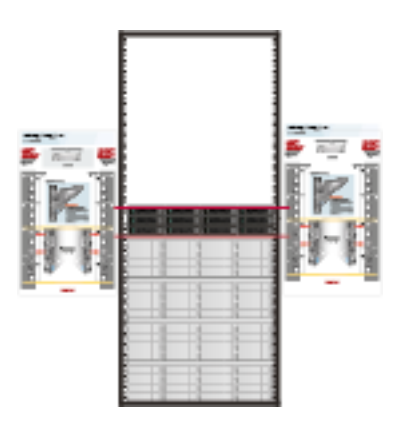

Be sure to use the same holes on each side of the rack.

- **3** Place one rail inside the rack.
  - The rack holes and the rail pins should match the template.
  - Use the same 1RU space and holes in the front and the rear of the rack.
  - Align the pins in the top holes and the bottom holes of the top RU.
  - Move the rail front and back to fit into the rack.
  - Slide the rail forward until the pins click into the rack holes.

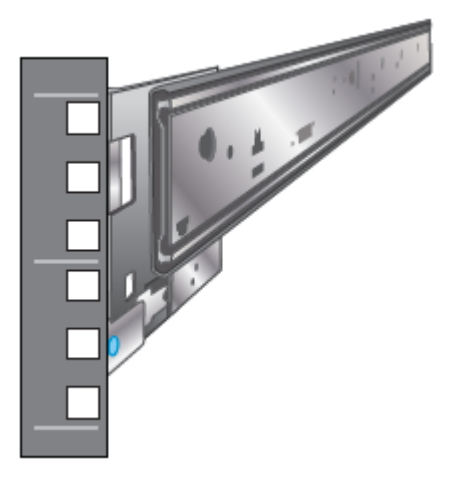

- 4 Secure the rear of the rail.
  - Push the blue lock toward the rack wall and toward the back of the rail.
  - The lock must be behind the rack post.
  - Ensure that the lock clicks into place.

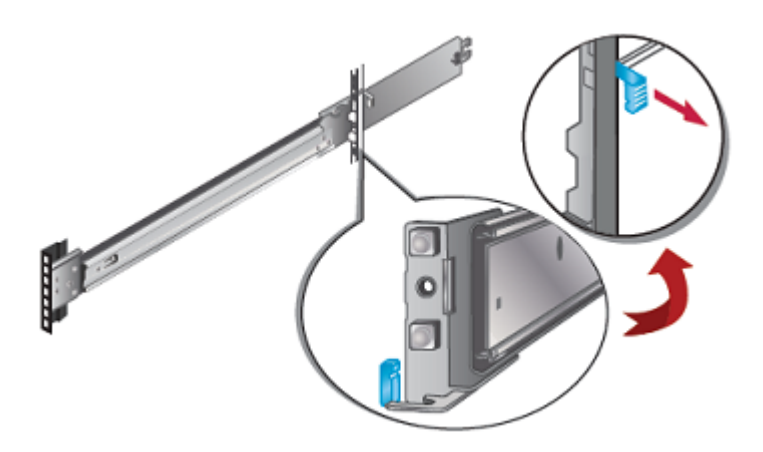

**5** Insert a washer and a screw into the middle hole of the top RU in the rear of the rack.

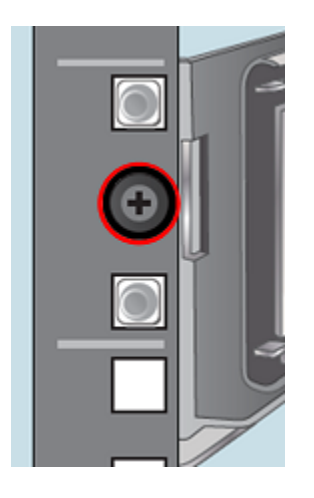

- 6 Repeat steps 3 through 5 for the other rail.
- 7 Identify the three different rails in each rail assembly.

Components in this illustration are as follows.

- 1 Outer rail
- 2 Intermediate rail
- 3 Inner rail

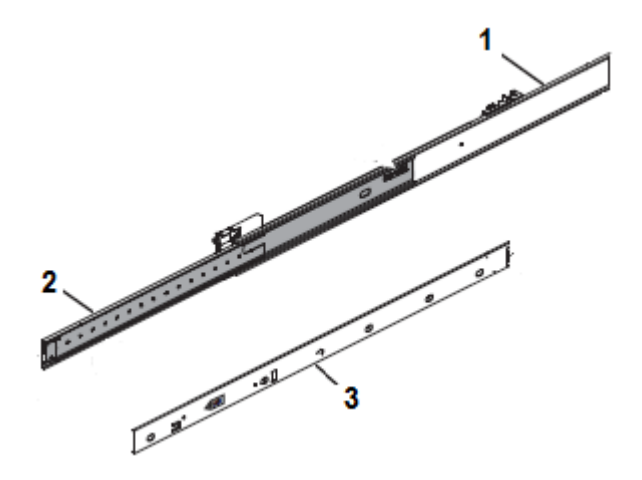

8 Pull the white tab forward to release the inner rail from the outer and the intermediate rail.

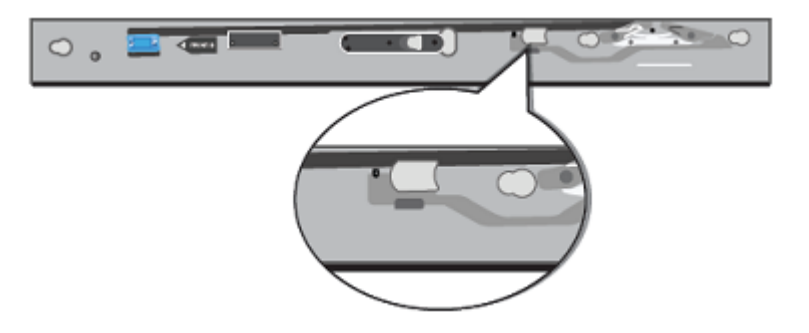

- 9 Separate the inner rail from the other rail components in the rack.
- **10** Attach the inner rail to the left and the right sides of the chassis at the four attachment locations.

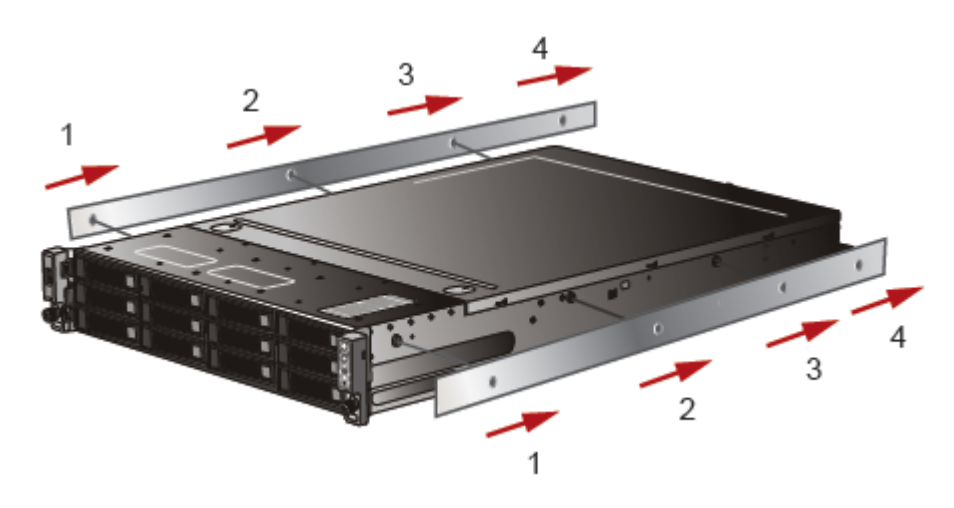

The rails click into place when properly installed.

## Installing the appliance into a rack

After the storage shelves and the appliance rails have been installed, you can install the appliance into the rack.

#### To install the appliance into the rack

- **1** Verify that the rails are securely attached.
  - Verify that the outer rail is securely attached to the rack.
  - Pull the intermediate rail forward. Ensure that the ball bearing retainer is locked forward.
  - Verify that the inner rail is securely attached to the appliance.
- **2** Place the hardware in the front of the rack.

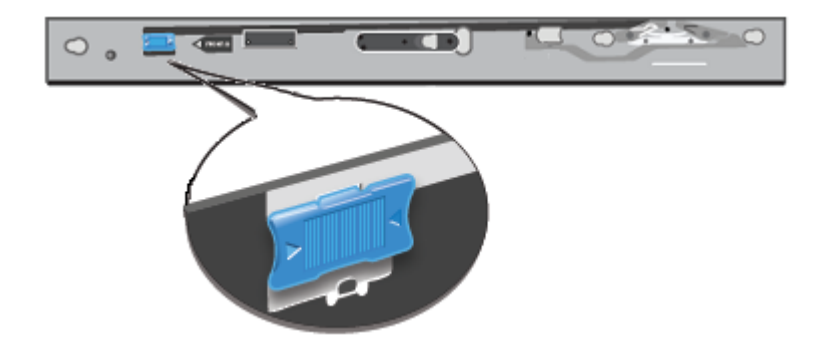

3 Slide the blue tab forward to unlock the intermediate rail.

**4** Pull the intermediate portion of rail the rail forward. Ensure that the ball bearing retainer on the intermediate rail is locked forward.

**Note:** You do not need to extend the rails as far as they can possibly extend. You only need sufficient space to place the hardware into the rails.

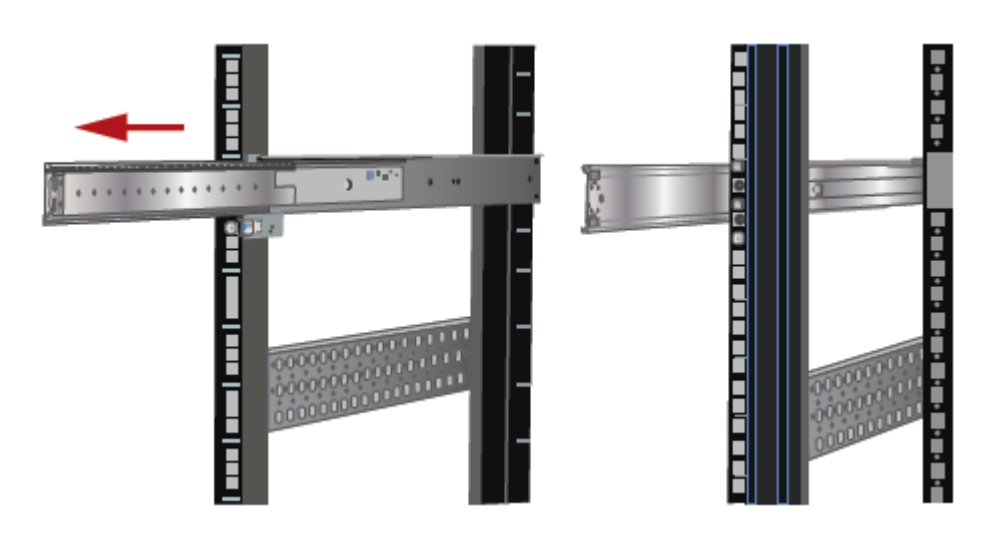

**5** Align the appliance inner rail to the intermediate rail in the rack. Slide the appliance forward into the rack.

The rail has a lock mechanism that prevents the hardware from being fully pushed into the rack.

**6** Slide the blue tab to unlock the rails and continue the sliding of the appliance into the rack.

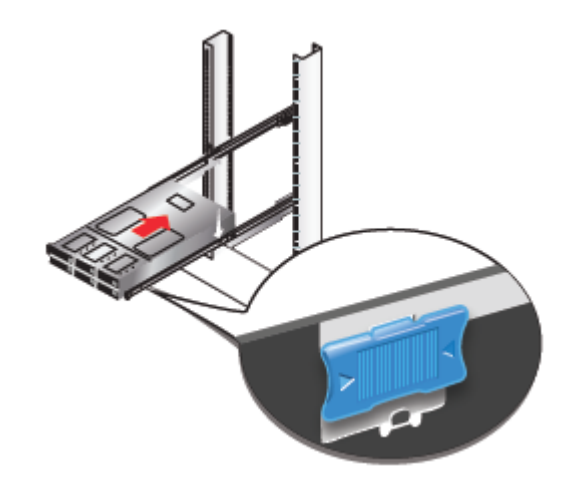

7 Secure the captive screws on the appliance ears.

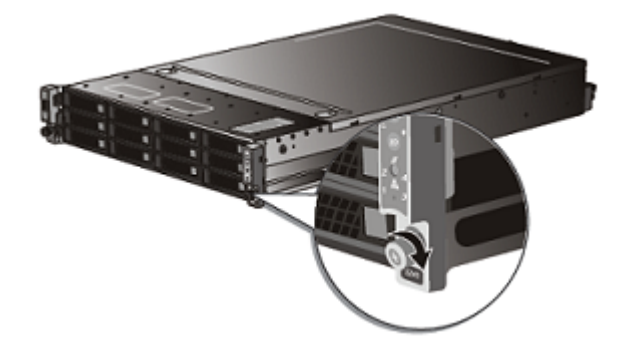

# Attaching the storage shelf bezel

Use the following procedure to attach the storage shelf bezel after you install the NetBackup 5240 Storage Shelf in the rack.

#### To attach the storage shelf bezel

**1** Remove the bezel from its packaging.

**Note:** Ensure the end caps that cover the storage shelf control panel on the left and the blank panel on the right are not installed. The bezel cannot be attached if the end caps are installed on the panels.

2 With the front of the storage shelf bezel facing you, place the bezel over the front panel of the storage shelf.

The bezel should cover the left control panel assembly and the right panel assembly.

**3** With the bezel in position, gently press it onto the front panel of the storage shelf.

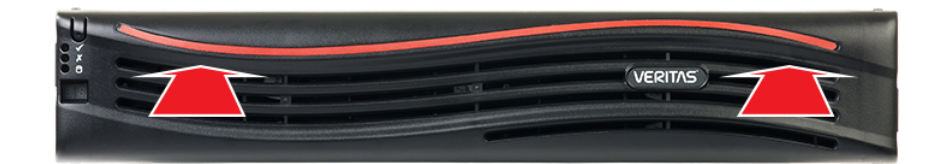

The bezel is fully seated and correctly installed when it snaps into place on the front panel of the storage shelf.

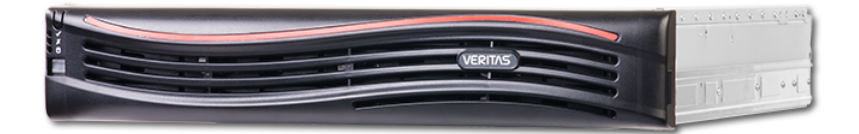

# Understanding appliance and storage shelf connections

You cannot use SAS-2 cables with the storage shelf. You must use the SAS-3 cables that are provided with each storage shelf.

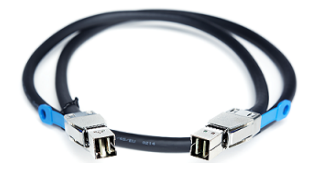

**Note:** The cables in the illustrations in the following sections are shown in different colors for demonstration purposes only. The actual cables are black.

The External RAID PCIe ports on the rear panel of the appliance are in Slot 1 of Riser 2.

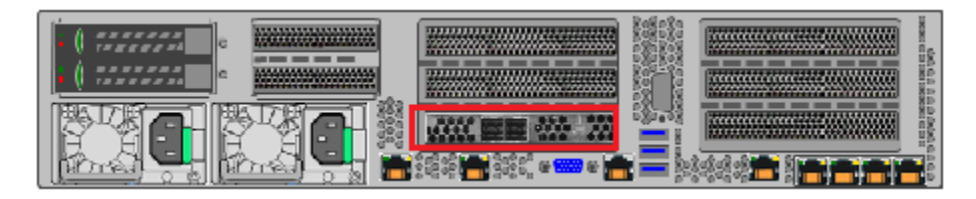

There are two I/O module canisters in the middle of the rear panel of the storage shelf. Each I/O module includes three SAS-3 ports.

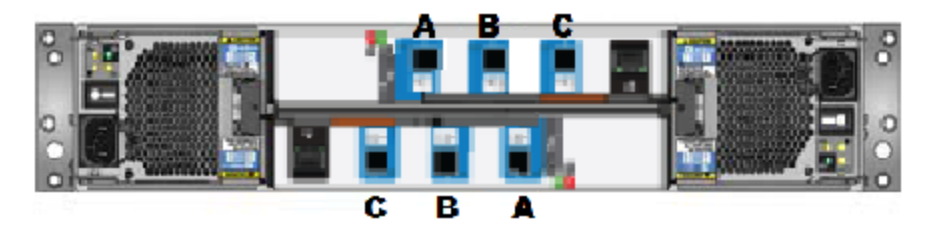

The SAS-3 ports on the top I/O module canister are labeled A, B, and C from left to right.

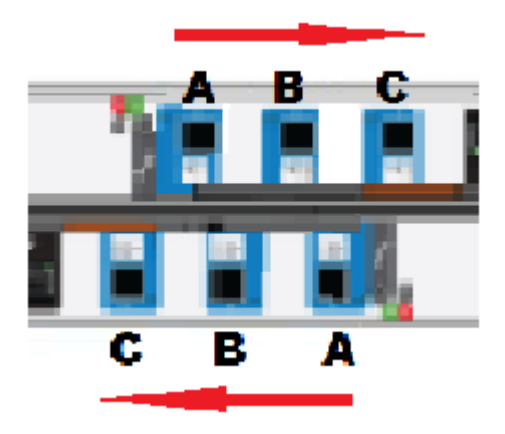

The SAS-3 ports on the bottom I/O module canister are labeled in reverse order; C, B, and A from left to right.

The orientation of the blue clip that is attached to the SAS-3 cable connector is very important.

- The blue clip on the connector in the top I/O module of each shelf must point down.
- The blue clip on the connector in the bottom I/O module of each shelf must point up.

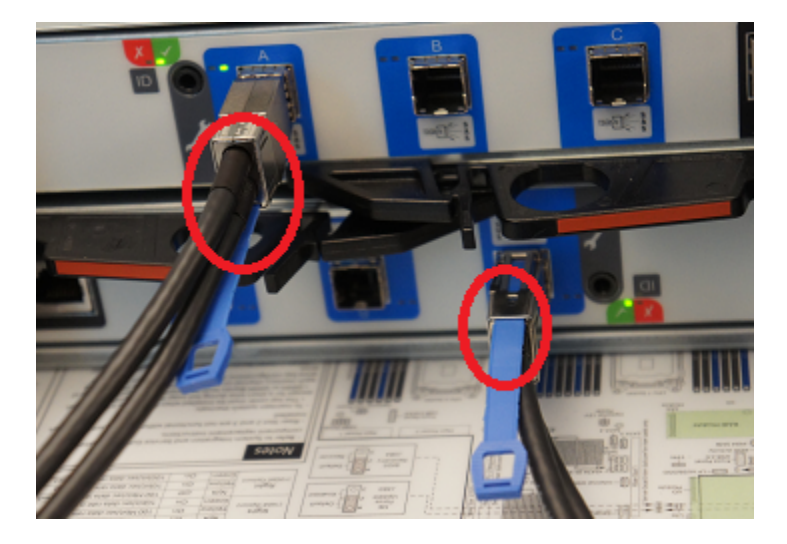

In the appliance the blue clips must point down.
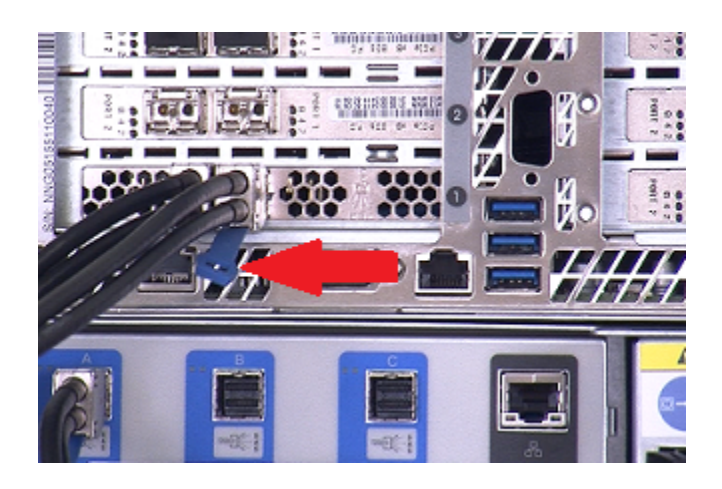

The steps in the following sections assume that the appliance and one or more storage shelves are shipped together and installed at the same time.

Refer to the following sections as needed.

See "Connecting an appliance to one storage shelf" on page 37.

See "Connecting an appliance to more than one storage shelf" on page 39.

## Connecting an appliance to one storage shelf

The steps in this section assume that the appliance and the storage shelf are shipped together and installed at the same time.

#### To connect an appliance to one storage shelf

1 Connect one end of the SAS-3 cable to the left-hand port in the External RAID PCIe card on the appliance.

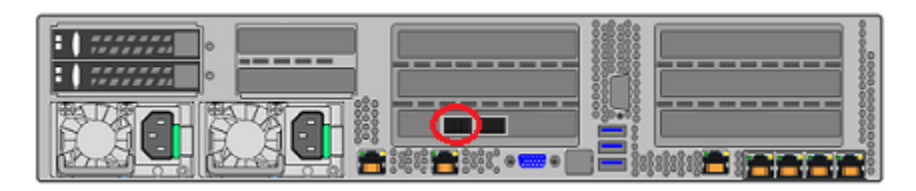

**Note:** Cables in the following diagrams are shown in different colors for demonstration purposes only. The actual cables are black.

**2** Connect the other end of the cable to port A in the top canister of the storage shelf.

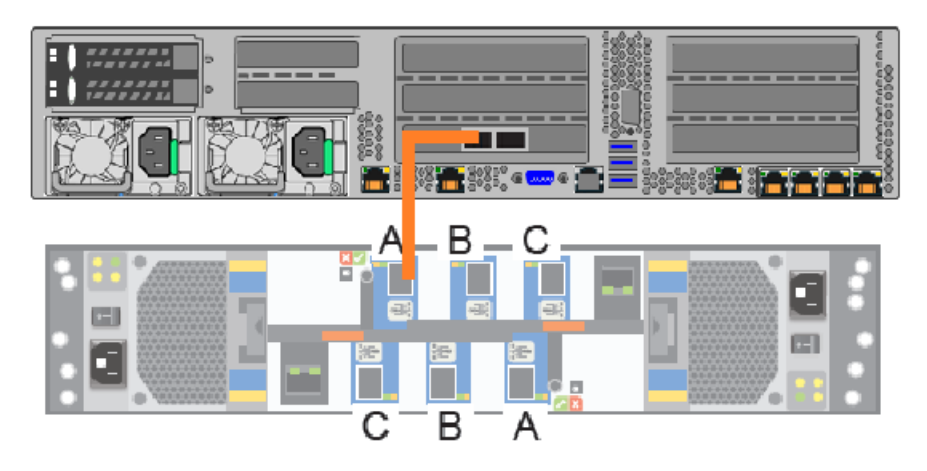

**Note:** Be sure that you orient the SAS-3 connector in the storage shelf port A so the blue clip faces down. Refer to the following section for details.

See "Understanding appliance and storage shelf connections" on page 34.

- **3** Connect one end of the other SAS cable to port A in the bottom canister of the storage shelf.
- 4 Connect the other end of this cable to the right-hand port in the External RAID PCIe card on the appliance.

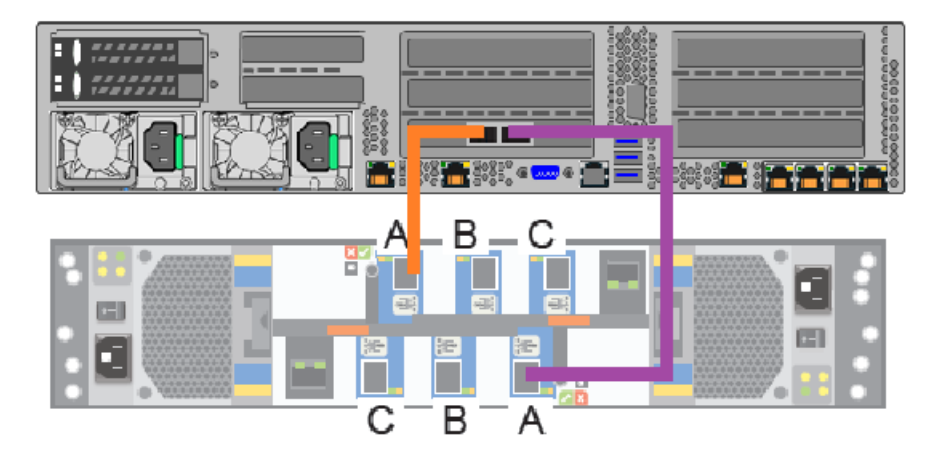

See "Connecting the network cables" on page 49. See "Connecting the power cords" on page 50.

## Connecting an appliance to more than one storage shelf

The steps in this section assume that the appliance and the storage shelves are shipped together and installed at the same time. You can install up to six storage shelves with a 4TB, 14TB, or a 27TB appliance.

You can add storage shelves to an operational appliance. Refer to one of the following appendices for instructions.

- Appendix A Adding one or more storage shelves to an operating appliance that does not have any storage shelves See "Overview" on page 70.
- Appendix B Adding storage shelves to an operating appliance that has at least one storage shelf attached See "Overview" on page 125.
   See "Moving the MSDP partition from a base disk to an expansion disk for

optimum performance" on page 126.

#### To connect an appliance to storage shelves

**Note:** This section provides detailed instructions to connect four storage shelves to an appliance. Instructions for connecting six shelves are provided where necessary.

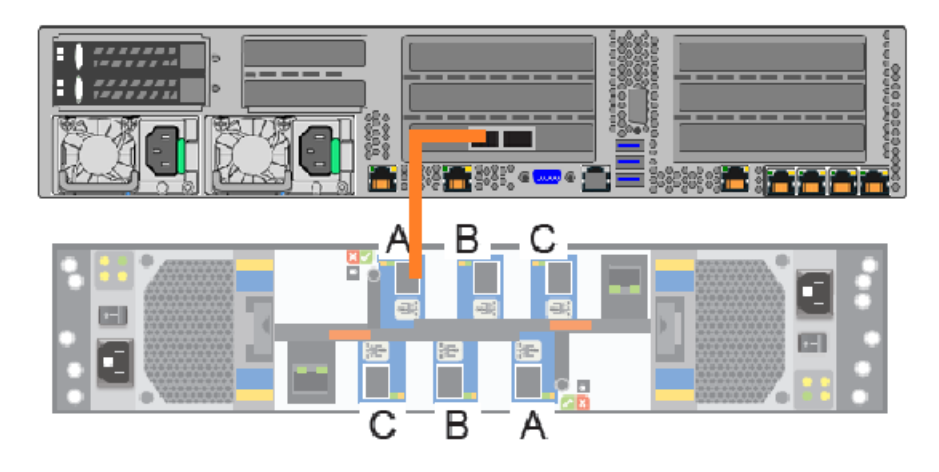

1 Connect the appliance external RAID controller left port to port A on the top canister of the storage shelf.

**Note:** Be sure that you orient the blue clip on the SAS-3 connector in the storage shelf port A correctly. The clip must point down towards the center of the storage shelf.

Refer to the following section for details.

See "Understanding appliance and storage shelf connections" on page 34.

**2** Connect each storage shelf top canister port B to next storage shelf top canister port A.

Follow the diagrams until all storage shelf top canisters are connected.

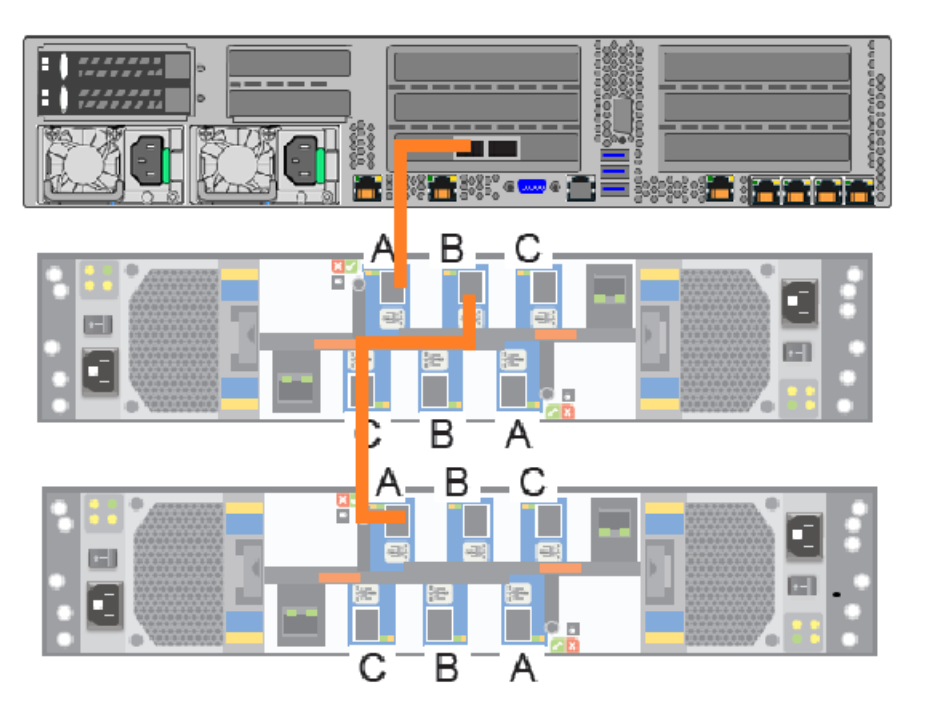

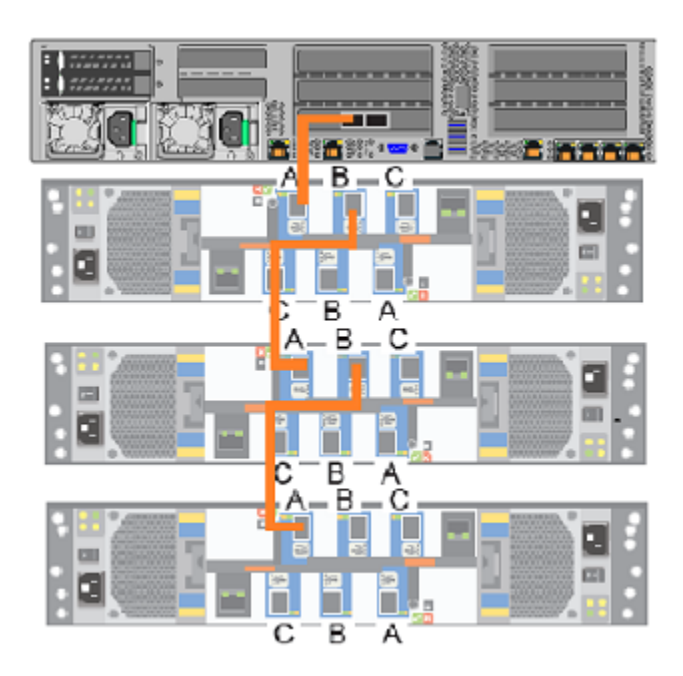

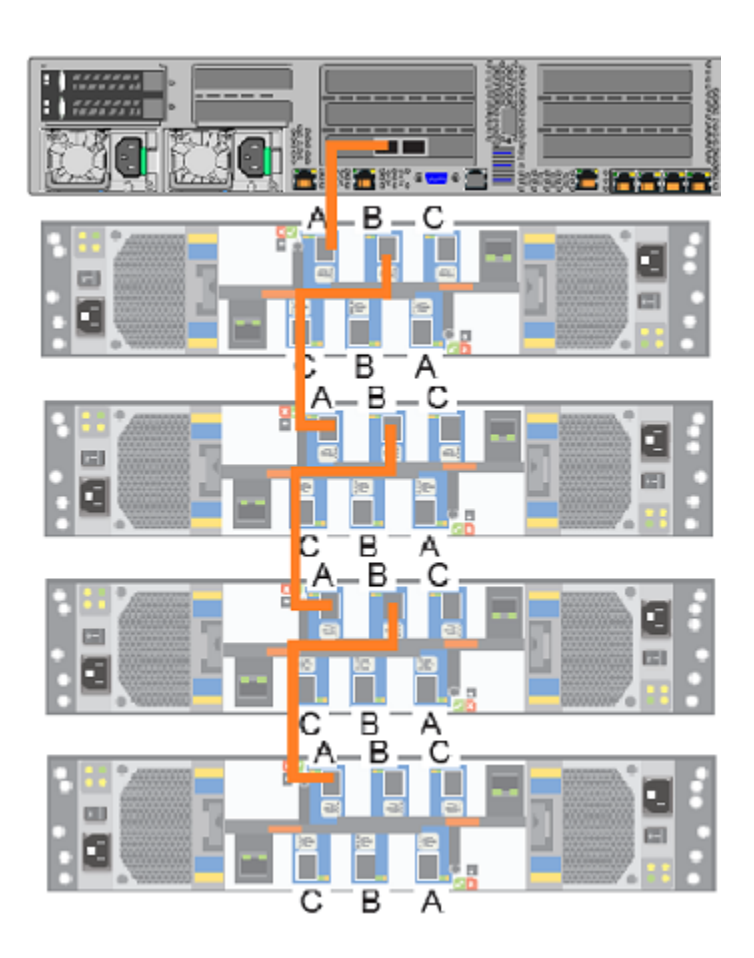

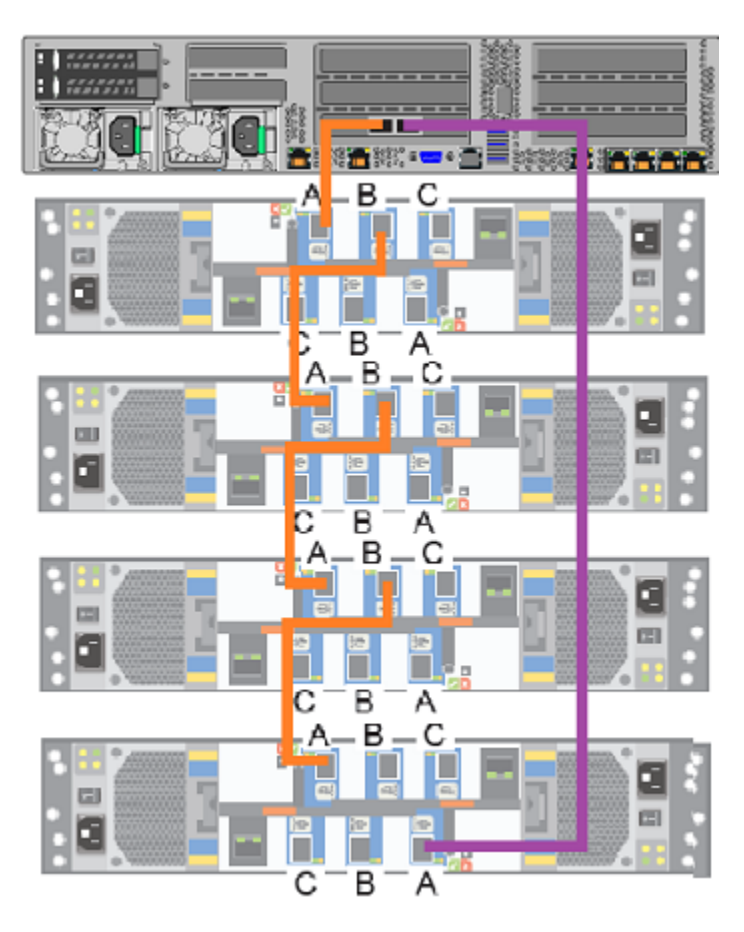

**3** Connect the appliance external RAID card right port to the last storage shelf bottom canister port A.

**Note:** In a six-shelf configuration you must connect the appliance RAID card right port to port A in the bottom canister of the sixth storage shelf.

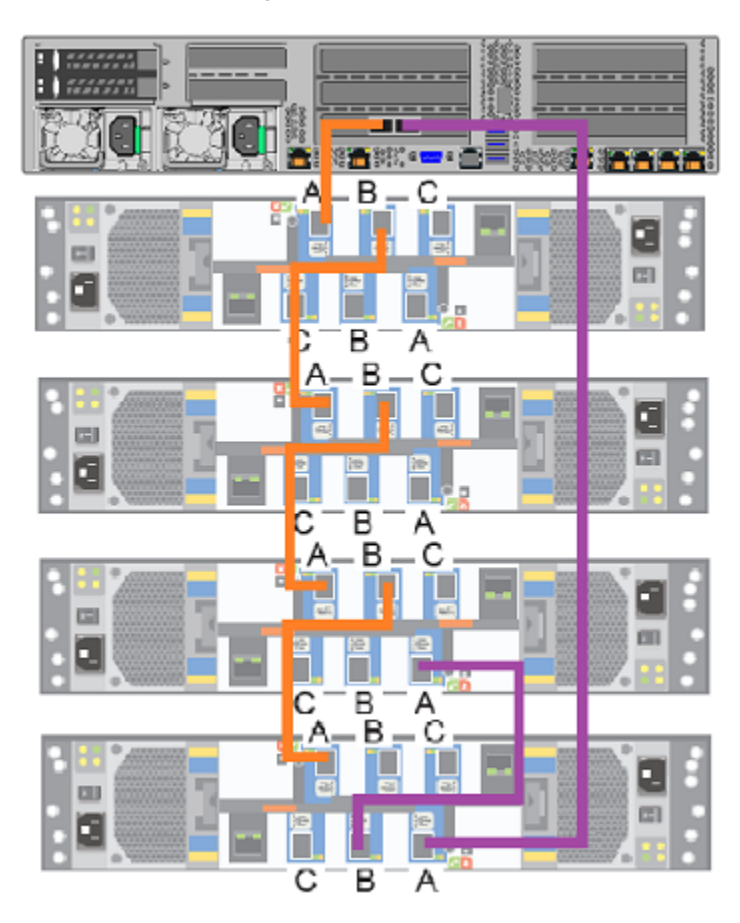

**4** Starting with the last storage shelf, connect the storage shelf bottom canister port B to the next storage shelf bottom canister port A.

**5** Connect another cable to the shelf that is second from the bottom. Use port B on the lower canister of that shelf.

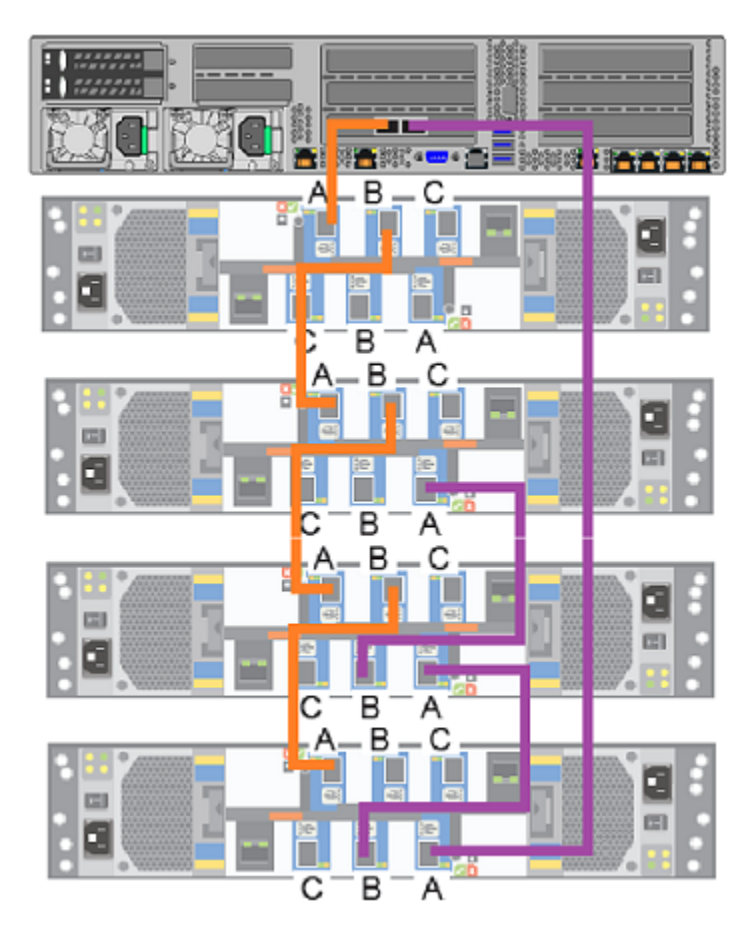

6 Connect the other end of the cable to the shelf that is third from the bottom. Use port A on the lower canister of that shelf.

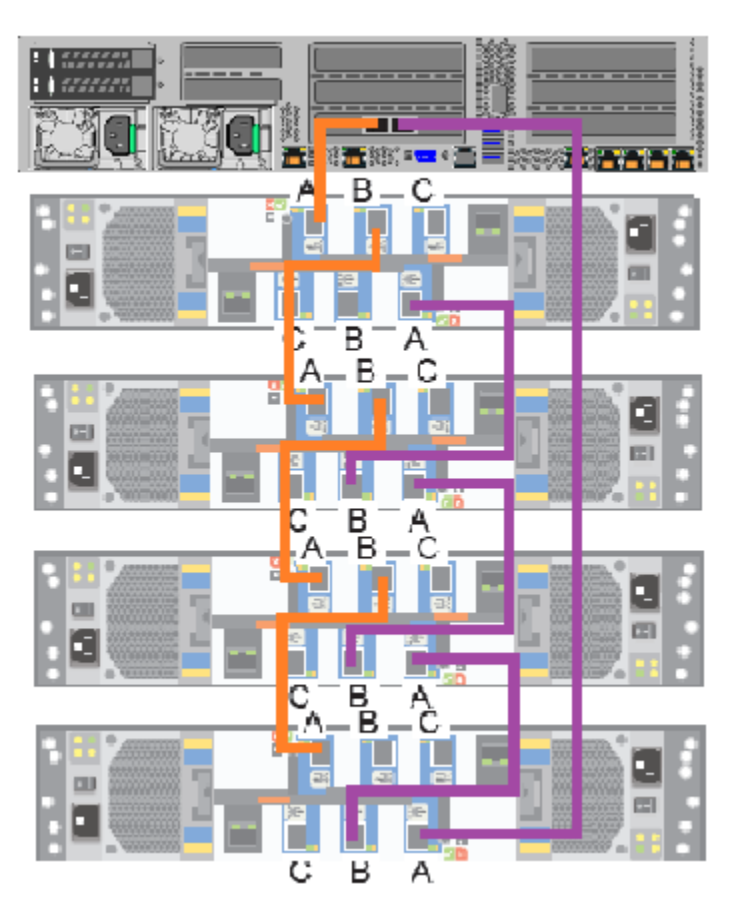

7 Continue until the all storage shelf bottom canisters are connected.

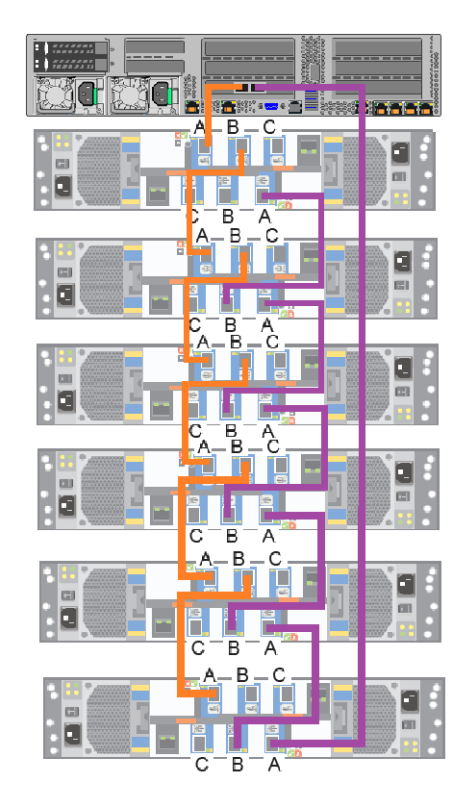

8 In a six-shelf configuration verify that all cables are installed as shown.

See "Connecting the network cables" on page 49. See "Connecting the power cords" on page 50.

### Connecting the network cables

The networking ports are accessed on the rear panel of the device. The remote management port is for use by Veritas Technical Support staff or by approved field service technicians. The following picture shows the layout of the network ports. It includes the four 1 Gb Ethernet ports on the right and the two 10 Gb Ethernet ports on the left. The remote management (IPMI) port is located to the left of the 1 Gb Ethernet ports.

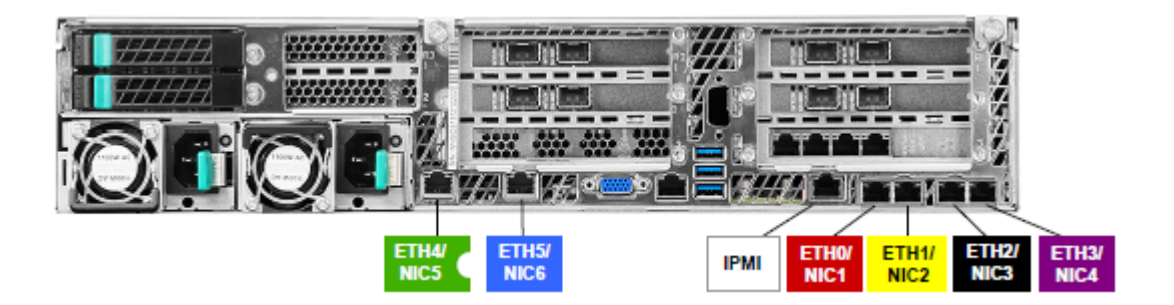

By default, NIC1 (eth0) is factory set to IP address 192.168.229.233. This private network address is reserved to provide a direct connection from a laptop to perform the initial configuration. NIC1 (eth0) is typically not connected to your network environment.

Once the initial configuration has been completed, you can connect NIC1 (eth0) to an administrative network that does not provide any backup data transfer.

**Note:** You cannot bond the copper 1 GbE or the 10-GbE ports that are installed in the appliance chassis with fibre ports on PCIe 10-GbE cards.

See "Connecting the power cords" on page 50.

## Connecting the power cords

Each appliance and each storage shelf contain two AC power supplies. To ensure power redundancy, connect the power supplies on each component to separate AC power sources.

**Caution:** Do not turn on the power to any components while connecting the power cords. The components must be turned on in a specific sequence to ensure correct communication.

#### To connect the power cables

- 1 Verify that the AC power supply input for the appliance and for the storage shelf is within one of these ranges.
  - 100 127 VAC at 50/60 Hz
  - 200 240 VAC at 50/60 Hz
- 2 For each device, obtain two power cords that are appropriate for your region and equipment.

- 3 Connect one cable to one PDU strip.
- 4 Connect the other cable to the other PDU strip.

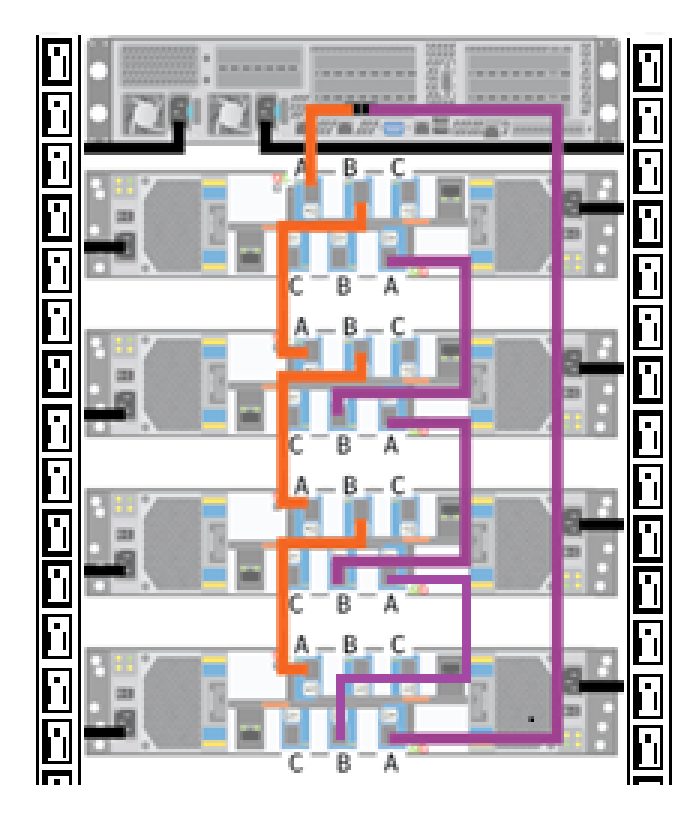

See "Turning on the hardware and verifying operation" on page 51.

## Turning on the hardware and verifying operation

The appliance and the storage shelves must be turned on in a specified order. If the hardware is not turned on correctly the appliance RAID controller may not recognize some storage units.

#### To turn on the storage shelves

- **1** Start with the storage shelf that is farthest in distance from the appliance.
- **2** Flip on the power switches on each power supply on the rear of the storage shelf.

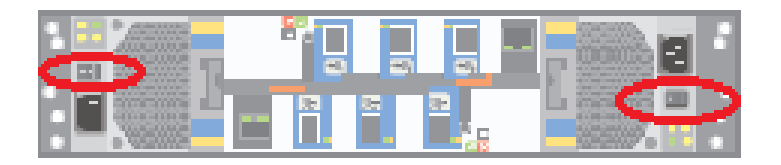

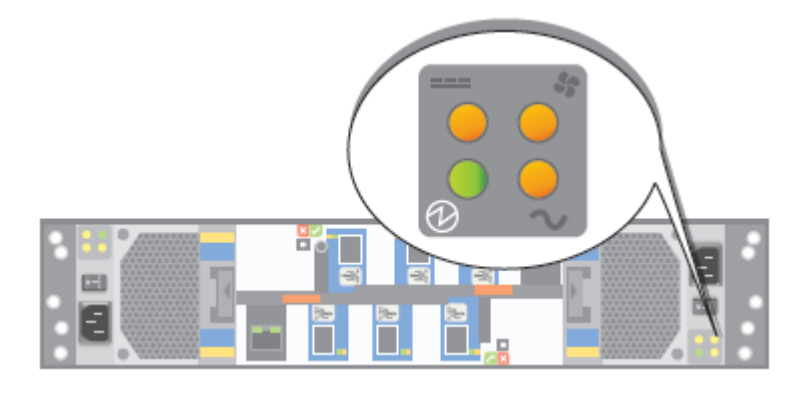

**3** Verify that the power LED on each power module is green.

The LEDs are explained in the following table.

| LED        | Description                     |
|------------|---------------------------------|
| Ø          | Green = power cooling module ok |
| <u>_</u> ~ | Amber = AC power fault          |
| \$\$<br>•  | Amber = Fan fault               |

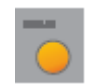

Amber = DC power fault

The following table provides LED status details about the fans, AC and DC power, and the power cooling modules (PCMs).

| Status                                                   | PCM Ok<br>(Green) | Fan fault<br>(Amber) | AC power<br>fault<br>(Amber) | DC power<br>fault<br>(Amber) |
|----------------------------------------------------------|-------------------|----------------------|------------------------------|------------------------------|
| No AC power in either PCM                                | Off               | Off                  | Off                          | Off                          |
| No AC power in a specific PCM                            | Off               | Off                  | On                           | On                           |
| AC power present in a PCM                                | On                | Off                  | Off                          | Off                          |
| PCM fan out of tolerance                                 | On                | Off                  | Off                          | On                           |
| PCM fault (over temp.,<br>over voltage, over<br>current) | Off               | On                   | Off                          | Off                          |
| Standby mode                                             | Flashing          | Off                  | Off                          | Off                          |
| PCM firmware download                                    | Off               | Flashing             | Flashing                     | Flashing                     |

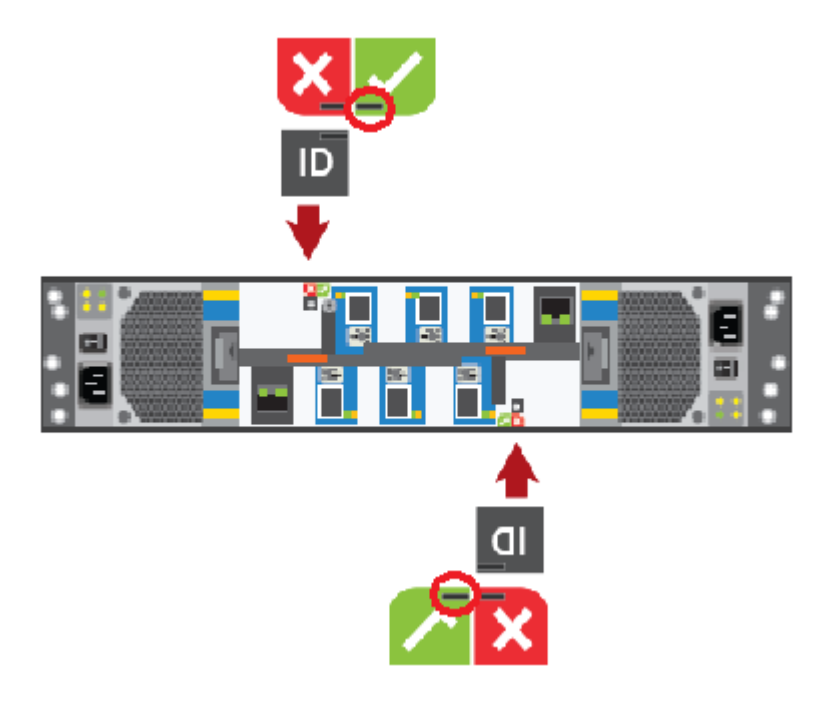

4 Locate the LEDs on each I/O module canister.

The LED in the red area with the white X-mark indicates an I/O module canister fault when the LED is amber.

The LED in the ID area is blue when each module is identified.

The LED in the green area with a white checkmark is green when functions are normal.

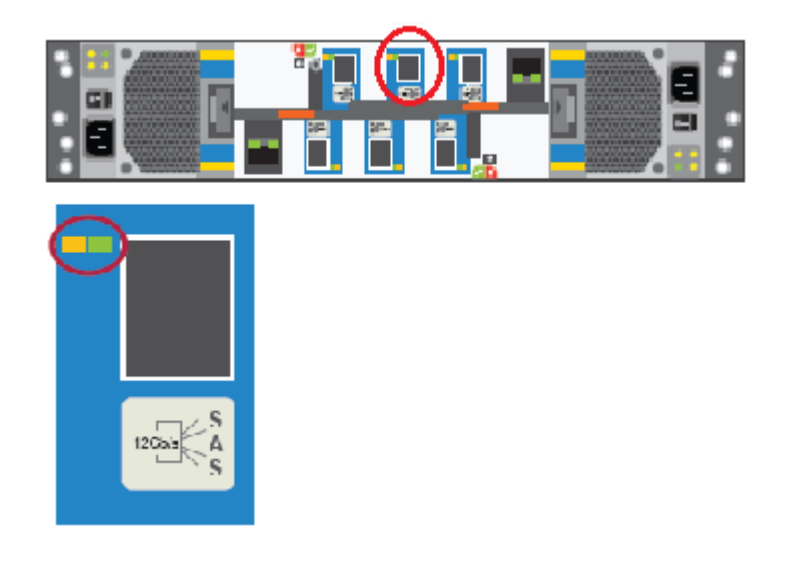

5 Locate the SAS port LEDs.

**Note:** The illustration shows the LEDs for port B in the top I/O module. The LEDs for all six ports are the same.

The Fault LED is the LED that is farthest from the SAS port.

The Activity LED is the LED that is closest to the SAS port.

The following table describes the SAS port LEDs. Note that the combination of both LEDs provides the status.

| Status                          | Activity (green) LED                            | Fault (amber) LED                                        |
|---------------------------------|-------------------------------------------------|----------------------------------------------------------|
| No cable present                | Off                                             | Off                                                      |
| Cable present, no activity      | On                                              | Off                                                      |
| Cable present, all links active | Blinking if one or more disk drives are active. | Off                                                      |
| Critical fault                  | Off                                             | On                                                       |
| Non-critical fault              | Blinking if one or more disk drives are active. | Blinking at a rate of one second on, and one second off. |

6 Move to the front of the storage shelf.

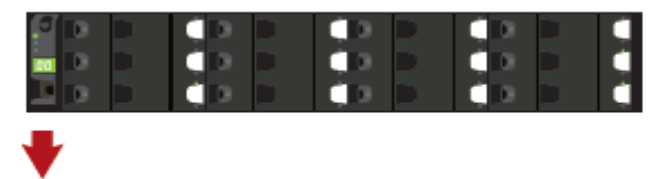

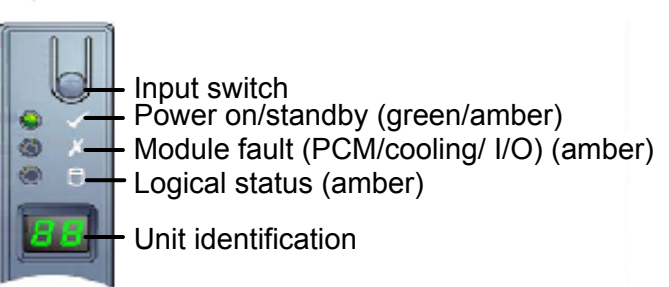

- Verify that the Power on/standby LED is green.
- If the Power LED or the other two LEDs are amber, escalate the issue.
- The default ID readout is "88".

The input switch is used to set the Unit identification (ID). The display is a seven-segment display. You can reset the ID number. The values "01" to "99" are valid. The value "00" is reserved.

- Press the input switch and hold it down for five seconds.
   The switch enters a programming mode. The digit on the left side of the display begins to flash first. The flashes appear on for 0.5 seconds and off for 0.5 seconds.
- Press the input switch once to increment the number by one digit.
- When your first required number is reached press the switch for five seconds.

The first number is now locked.

Set the second number in the same manner that you set the first number.
 If you do not want to set a second number press and hold the input switch for five seconds.

The number "0" displays.

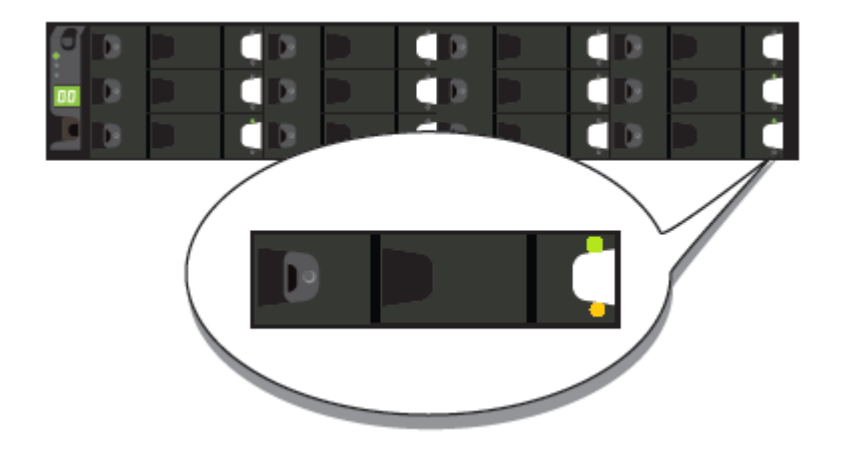

7 Check the LEDs on each disk drive carrier.

The following table describes the disk drive carrier LEDs. Note that the combination of both LEDs provides the status.

| Status                                            | Activity (green) LED                           | Fault (amber) LED                                     |
|---------------------------------------------------|------------------------------------------------|-------------------------------------------------------|
| No disk drive installed.                          | Off                                            | Off                                                   |
| Drives are installed, turned on, and operational. | Blinks during I/O activity and during startup. | Off                                                   |
| Device identity.                                  | On                                             | Blinks at a rate of one second on and one second off. |
| Drive slot fault.                                 | Off                                            | On                                                    |
| Drive fault. Power control<br>circuit fault.      | On                                             | On                                                    |
| Possible drive fault.                             | On                                             | Blinks at a rate of one second on and one second off. |

- 8 Repeat these steps for each storage shelf. Let each shelf initialize before you turn on the next shelf. Initialization should take 2 minutes to 3 minutes.
- **9** When all of the storage shelves are operational, turn on the appliance.

#### To turn on the appliance

- **1** Verify that all connected storage shelves function correctly. Use the LED information in the procedure that explains how to turn on the storage shelves.
- 2 On the front, right, side of the appliance press the Power button.

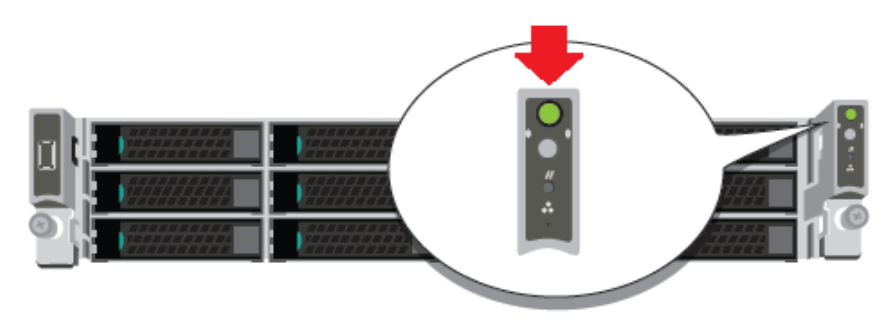

**3** Verify that the bottom LED in all 12 disk drive slots are green.

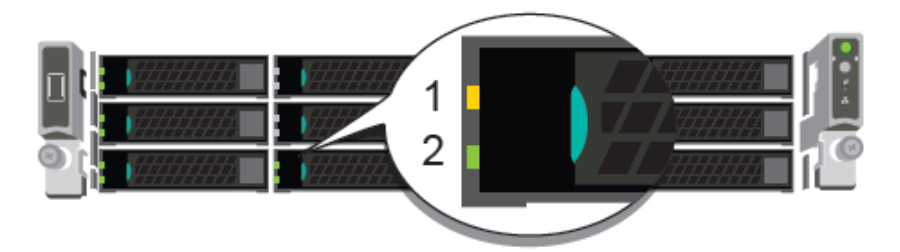

The following table provides details of the disk drive LEDs.

| LED             | States                       | Description                               |
|-----------------|------------------------------|-------------------------------------------|
| 1-Status LED,   | Off                          | No fault                                  |
| top             | Solid amber                  | Disk fault                                |
|                 | Blinking amber               | A RAID rebuild is in progress             |
| 2-Activity LED, | Off                          | Power is on and the disk has spun down    |
| bottom          | Solid green                  | Power is on but there is no disk activity |
|                 | Blinking green               | Power is on and the disk is spinning up   |
|                 | Blinks green<br>occasionally | Commands are processing                   |

**4** On the bottom, left, rear of the appliance verify that the LED on each power supply is green.

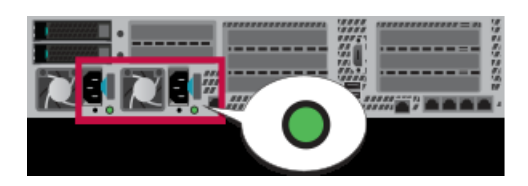

**5** Proceed to the next section to configure remote management.

# Configuring the IPMI port from the NetBackup Appliance Shell Menu

This section explains how to configure IPMI from the NetBackup Appliance Shell Menu.

If you have more than one node in your system you must configure each node's IPMI port individually.

Before starting the IPMI configuration, obtain the following information for the appliance for which you want to configure the IPMI:

 IP address
 IP address for the remote management port so that the default static IP address of the remote management port can be changed.

 Subnet mask
 Enable connectivity between your network computer and the remote management port.

 Cataway ID
 Enable connectivity between your network computer and the remote

Gateway IPEnable connectivity between your network computer and the remote<br/>management port.

The defaults for the remote management port are:

- IP Address: 192.168.0.10
- Subnet Mask: 255.255.255.0

Also review the following section on the IPMI prerequisites.

See "Prerequisites for IPMI configuration" on page 21.

For configuring the IPMI, you must connect to the appliance first. You can connect to the appliance in the following ways:

- Using a keyboard and a monitor
- Using a laptop

Based on how you want to connect to the appliance, you can configure the IPMI by using one of the following procedures:

See "To configure the IPMI port by using a keyboard and monitor" on page 61.

See "To configure the IPMI by using the eth0 port" on page 63.

#### To configure the IPMI port by using a keyboard and monitor

- 1 Connect the following components to the appropriate ports on the rear panel of the appliance:
  - A standard video cable between the VGA (Video Graphics Array) port and a computer monitor.
  - A USB keyboard to a USB port on the appliance.
- **2** Verify that the appliance is turned on.

Once the startup process is complete, a login prompt appears.

- 3 Enter the username and password for the appliance. By default, the user name is admin and the password is P@ssw0rd where 0 is the number zero.
- 4 At the Main\_Menu prompt, type Support to navigate to the Support menu.
- **5** From the **Main\_Menu > Support** view, enter the following command to configure the remote management port:

IPMI Network Configure <IPAddress> <Netmask> <GatewayIPAddress>

where *IP address* is the new IP address of the remote management port. The Subnet mask and Gateway enable connectivity between your network computer and the remote management port.

The remote management port must be configured as a DHCP or static address.

At any point in time, you can run the following command to see the IPMI network details:

IPMI Network Show

6 Enter the following command if you want to add a new user to access the IPMI sub-system. Note that this is an optional step.

IPMI User Add <User Name>

At the New Password prompt, enter a password for the user.

The default user name is **sysadmin**. The default password is **P@ssw0rd**, where **0** is the number zero.

At any point in time, you can run the following command to view the users who can access the IPMI:

IPMI User List

- 7 Type **Return** to return to the **Main\_Menu** prompt.
- **8** Use a Cat5 or a Cat6 cable to connect the remote management port to the network.

**Note:** The eth4 (NIC5) and eth5 (NIC6) ports on a 5240 appliance require Cat 6 cables.

- **9** Make sure you can reach the Veritas Remote Management Console over the network by using the new address in a web browser.
- **10** The appliance is ready for initial configuration. See the *NetBackupAppliance Initial Configuration Guide* for the appropriate platform for information about initial configuration requirements and procedures.

**Note:** Once the initial configuration has been completed, you can connect NIC1 (eth0) to an administrative network that does not provide any backup data transfer.

#### To configure the IPMI by using the eth0 port

**1** Verify that the appliance is turned on.

Connect a laptop to the NIC1 (eth0) port on the rear panel of the appliance by using an Ethernet cable.

2 Open the Local Area Connection Properties dialog box by right-clicking on the local area connection and selecting **Properties**.

| 🕹 Local Area Connection Properties 🛛 🕐 🗙                                                                                                    |
|----------------------------------------------------------------------------------------------------|
| General Authentication Advanced                                                                                                    |
| Connect using:                                                                                                    |
| Intel(R) 82567LM Gigabit Network Co                                                                                                    |
| This connection uses the following items:                                                                                                    |
| 🗹 💂 QoS Packet Scheduler 🛛 🔼                                                                                                    |
| Imass Protocol (IEEE 802.1x) v3.7.4.0                                                                                                    |
| Market Protocol (TCP/IP)                                                                                                    |
|                                                                                                    |
| Install Uninstall Properties                                                                                                    |
| Description                                                                                                    |
| Transmission Control Protocol/Internet Protocol. The default<br>wide area network protocol that provides communication<br>across diverse interconnected networks. |
| <ul> <li>Show icon in notification area when connected</li> <li>✓ Notify me when this connection has limited or no connectivity</li> </ul>                        |
| OK Cancel                                                                                                    |

On the **General** tab, select **Internet Protocol (TCP/IP)** and then click **Properties**.

**Note:** This step may differ for specific OS versions. Check your OS documentation for reference.

3 In the Internet Protocol (TCP/IP) Properties dialogue window, click the Alternate Configuration tab.

| Internet Protocol (TCP/IP) Proper                           | ties 🛛 🛛 🔀                        |
|-------------------------------------------------------------|-----------------------------------|
| General Alternate Configuration                             |                                   |
| If this computer is used on more than on<br>settings below. | e network, enter the alternate IP |
| Automatic private IP address                                |                                   |
| User contigured                                             |                                   |
| Subnet mask:                                                |                                   |
| Default gateway:                                            |                                   |
| Preferred DNS server:                                       |                                   |
| Alternate DNS server:                                       |                                   |
| Preferred <u>W</u> INS server:                              |                                   |
| Alternate WI <u>N</u> S server:                             | · · ·                             |
|                                                             |                                   |
| L                                                           | OK Cancel                         |

4 From the Alternate Configuration tab, make sure the User Configured option is selected.

In the IP address field, enter the following addresses:

 Type the eth0 port IP address (default 192.168.229.nnn), where nnn is any number from 2 to 254, except 233.

In the Subnet mask, enter 255.255.255.0.

Click OK.

- **5** Test the connection by using the following method:
  - Open a secure shell (SSH) connection to 192.168.229.233 using an SSH client. Once the NetBackup Appliance Shell Menu opens with a user name and password prompt, you have successfully connected to the appliance for initial configuration.
- **6** When the NetBackup Appliance Shell Menu appears, log on using the user name and password for the appliance

By default, the user name is admin and the password is P@sswOrd where 0 is the number zero.

7 Go to the Main\_Menu > Support view.

8 Enter the following command to configure the IPMI port:

IPMI Network Configure <IPAddress> <Netmask> <GatewayIPAddress>

Where *IP address* is the new IP address for the IPMI port. The Subnet mask and Gateway enable connectivity between your network computer and the IPMI port.

The IPMI port must be configured as a DHCP or static address.

At any point in time, you can run the following command to see the IPMI network details:

IPMI Network Show

- **9** Type Exit and press Enter to log out of the NetBackup Appliance Shell Menu.
- **10** Use a Cat5 or a Cat6 cable to connect the remote management port to the network.
- **11** Make sure you can reach the Veritas Remote Management Console over the network by using the new address in a web browser.
- **12** The appliance is ready for initial configuration. See the *NetBackup Appliance Initial Configuration Guide* for the appropriate platform for information about initial configuration requirements and procedures.

**Note:** Once the initial configuration has been completed, you can connect NIC1 (eth0) to an administrative network that does not provide any backup data transfer.

## Accessing and using the Veritas Remote Management interface

The IPMI web interface is known as Veritas Remote Management interface. You can use Veritas Remote Management interface to log on to the NetBackup Appliance Shell Menu.

Before you use the Remote Management interface, the following prerequisites must be met:

- The Remote Management interface must first be configured using the NetBackup Appliance Shell Menu.
- At least one power cable must be connected to a functioning power source.
- At least one user must be enabled to use the LAN channel(s).

#### To access and use the IPMI web interface from a remote computer

- 1 Log on to a remote computer in the network and open a supported Windows browser.
- 2 Enter the remote management port IP address that is assigned to the remote management port. The following page appears:

| Logged out. Please log in again to access the device. |       |  |
|-------------------------------------------------------|-------|--|
| Username                                              |       |  |
| Password                                              |       |  |
|                                                       | Login |  |

3 Enter your login information. The default user name is **sysadmin**. The default password is **P@ssw0rd**, where **0** is the number zero.

Click Login.

4 The **Remote Control** section lets you remotely monitor and control the server. Click **Launch Console** under the **Console Redirection** tab to launch the appliance NetBackup Appliance Shell Menu.

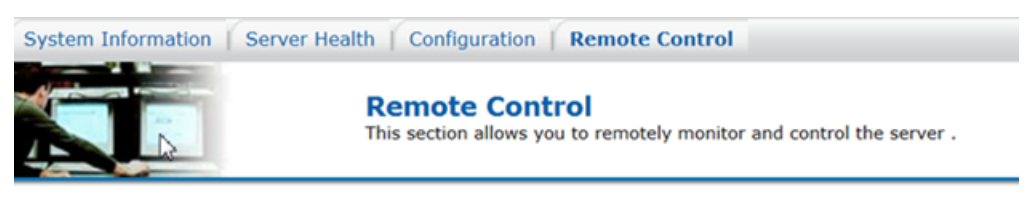

#### **Console Redirection**

| Console Redirection  | Press the button to launch the redirection console and manage the server remote |
|----------------------|---------------------------------------------------------------------------------|
| Server Power Control |                                                                                 |
| Virtual Front Panel  |                                                                                 |
|                      | Launch Console                                                                  |

The following figure shows the interface for a 5220, 5230, or a 5330 appliance.

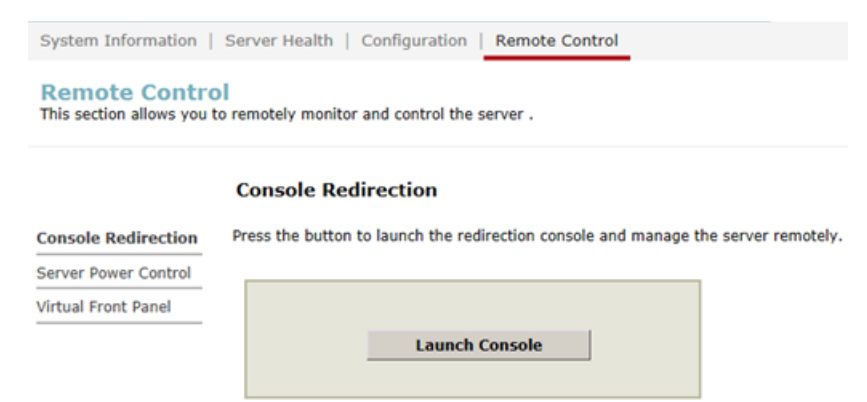

The following figure shows the interface for a 5240 appliance.

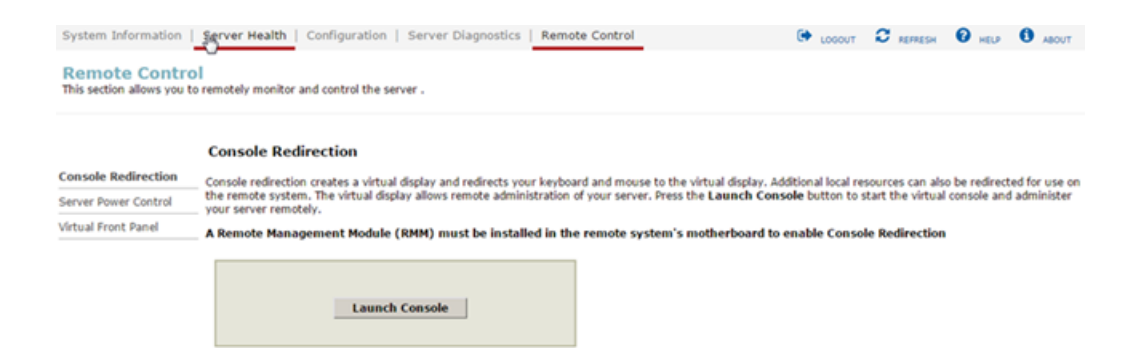

**5** A JViewer application opens that enables you to remotely monitor and control the appliance. This application requires Java Runtime Environment (JRE) version 6.0 or later. Install Java (as needed).

**Caution:** Starting with Java 7 update 45, you may receive a security warning when you launch the KVM remote console from the appliance IPMI port. The warning states that you do not have proper permissions and prevents appliance access from the IPMI port. For information about how to resolve this issue, refer to the following document:

http://www.veritas.com/support/TECH212531

**6** You can now access and log on to the NetBackup Appliance Shell Menu. Enter the user name and password for the appliance.

By default, the user name admin has the password, P@sswOrd where 0 is the number zero.

Appendix

## Adding one or more storage shelves to an operating appliance that does not have any storage shelves

This appendix includes the following topics:

- Overview
- Preparing the appliance
- Removing the appliance cover
- Installing the Expansion Storage Kit components
- Reinstalling the appliance into the rack
- Storage shelf rack requirements
- Determining rack locations
- Installing the storage shelf rails
- Installing the storage shelf or shelves into a rack
- Understanding appliance and storage shelf connections
- Connecting one storage shelf to an appliance

- Adding one or more storage shelves to an operating appliance that does not have any storage shelves | 70 Overview |
  - Connecting two storage shelves to an appliance
  - Connecting three storage shelves to an appliance
  - Connecting four storage shelves to an appliance
  - Connecting the network cables
  - Connecting the power cords
  - Turning on the hardware and verifying operation

### **Overview**

Several procedures are involved in the process of adding one or more storage shelves to an existing appliance that does not have any storage shelves. New components inside the chassis are required as described in this appendix.

#### New component requirements

An appliance that does not have storage shelves needs additional components to support the external storage shelves.

The NetBackup 5240 Expansion Storage Kit contains the following required hardware components.

- One external RAID controller PCIe card
- Eight, 8Gb, Dual in-line memory modules (DIMMs)
- One Maintenance Free super-cap Backup Module (MFBU) Kit

The procedures in this appendix explain the following tasks.

- Installing the Expansion Storage Kit components into the appliance
- Installing one or more storage shelves into a rack
- Connecting the appliance to the storage shelves
- Connecting the storage shelf power cords
- Turning on the storage shelves and verifying operation
- Turning on the appliance and verifying operation

These tasks must be performed in the order that is provided in this appendix.

## Preparing the appliance

Best practices recommend removing the appliance from the rack to access the inside of the chassis. Alternatively you can either pull out the appliance on its rails. Be sure that the appliance and rack are stable.

Turn off the appliance properly and disconnect it from AC power sources. A soft shutdown informs the NetBackup Appliance operating system to stop and close all active processes. After the operating system stops all of the processes, the appliance turns itself off.

**Warning:** Never turn off the NetBackup appliance by using the power button on the control panel. Using the power button to turn off the NetBackup appliance can cause data loss or corruption.

#### To perform a soft shutdown of the appliance

- 1 Log on to the NetBackup Appliance Shell Menu.
- 2 Enter Support > Shutdown.
- **3** Verify that the appliance is completely turned off. All LEDs are off. Fans are not running.
- 4 Remove the power cords that connect the appliance to the rack Power Distribution Units (PDUs).

The following procedure explains the process of removing the appliance from the rack.

#### To remove the appliance from the rack

- 1 Verify that the appliance is off and that the power cords have been disconnected from the power sources.
- **2** Remove the front bezel of the appliance.
- 3 Locate and unscrew the two screws on the edges of the front panel that secure the appliance to the rack.

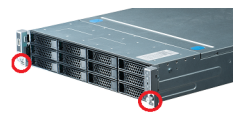

4 Slide the chassis fully forward out of the rack until the rail guides lock.

**5** With the rails fully extended and locked, locate the blue tabs at the front of the rail assemblies.

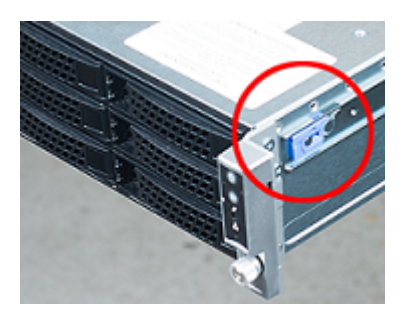

- 6 With a person on each side, place a hand underneath the unit.
- 7 Pull the blue tabs back to release the front studs in the chassis rails.
- 8 Lift the front end to release the front studs from the cutouts in the guide rails.
- 9 Place your free hands under the back of the chassis for support.
- **10** Pull the appliance straight out of the rack.
- **11** Lift the appliance and place it on a secure surface.

## Removing the appliance cover

The appliance cover must be removed to install the components of the Expansion Storage Kit.

**Caution:** Veritas service personnel must perform all tasks that involve the inside of the appliance chassis.
#### To remove the cover

1 If the top of the appliance looks like this Do t

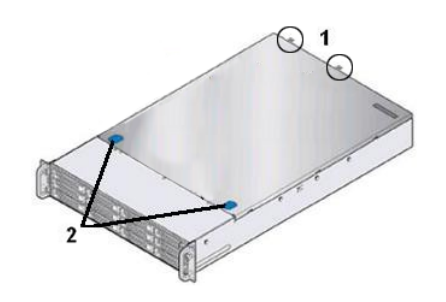

2 If the top of the appliance looks like this

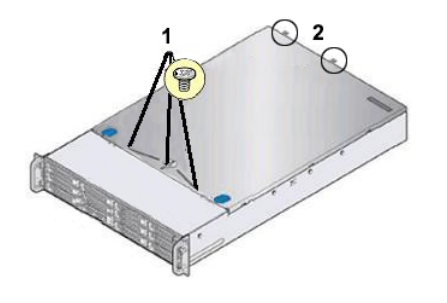

Do the following:

- 1 Completely loosen the two thumb screws (circled) on the rear of the chassis cover.
- 2 Press down on the blue thumb grips and slide the cover back 0.5 inches.
- 3 Lift the cover off the chassis and set it aside where it cannot be damaged.

Do the following:

- 1 Remove the three screws on the top of the cover as shown in the illustration.
- 2 Completely loosen the two thumb screws (circled) on the rear of the chassis cover.
- **3** Press down on the blue thumb grips and slide the cover back 0.5 inches.
- 4 Lift the cover off the chassis and set it aside where it cannot be damaged.
- 3 Proceed to install the storage kit components into the appliance.

# Installing the Expansion Storage Kit components

This section explains the process of installing the three components of the Expansion Storage Kit into the appliance. Note that there are three separate procedures, one for each type of component. Install the hardware in the order that the procedures are presented.

**Caution:** Veritas service personnel must perform all tasks that involve the inside of the appliance chassis.

#### To install the DIMMs

**1** Put on a grounded ESD-compliant wrist strap or take other ESD-preventive measures.

**Note:** The static discharged by human bodies can damage static-sensitive components on the boards. When installing and maintaining the equipment, you must observe appropriate electrostatic safety precautions to prevent personnel injuries or device damage.

**2** Locate the air duct.

The following table defines the air duct and related components.

| Number | Description           |
|--------|-----------------------|
| 1      | Air duct arms (qty 2) |
| 2      | Air duct (qty 1)      |
| 3      | Fans (qty 6)          |

**3** Locate the air duct arms which have small clear tabs on the ends. The tabs fit under the blue lifting frames of the riser assemblies.

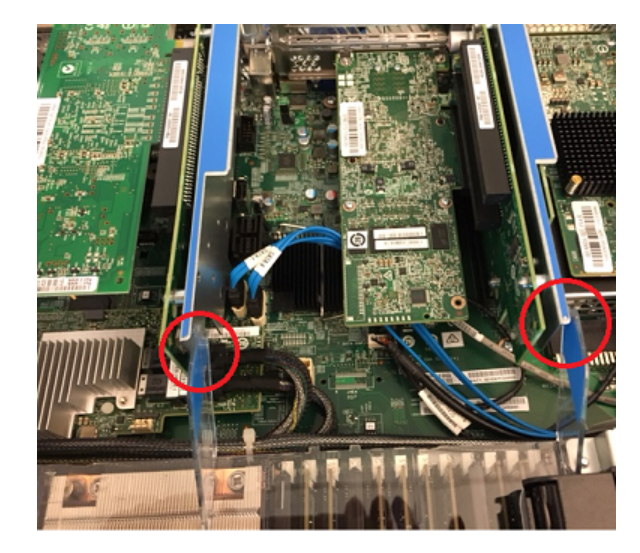

**4** Standing at the front of the appliance, press both arms slightly to the right. Do not break the arms or the tabs.

The clear tabs disengage from under the blue frames.

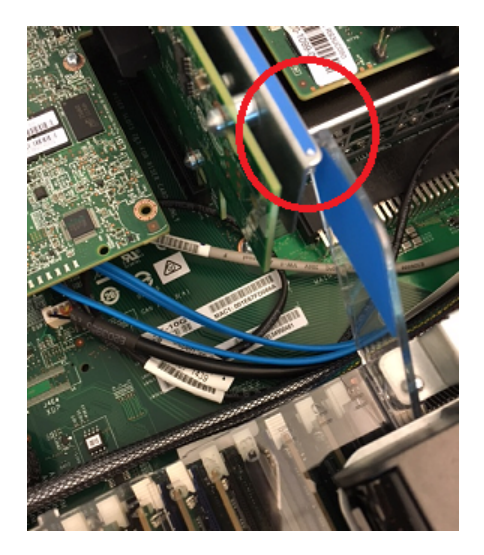

**5** Locate the Maintenance Free Battery Unit (MFBU) that is attached to a metal plate on the air duct.

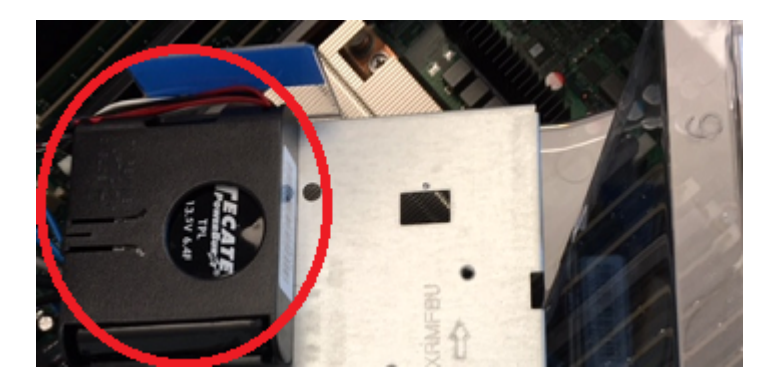

6 Disconnect the MFBU battery cable from the cable on the SAS HBA card in Riser Assembly #3.

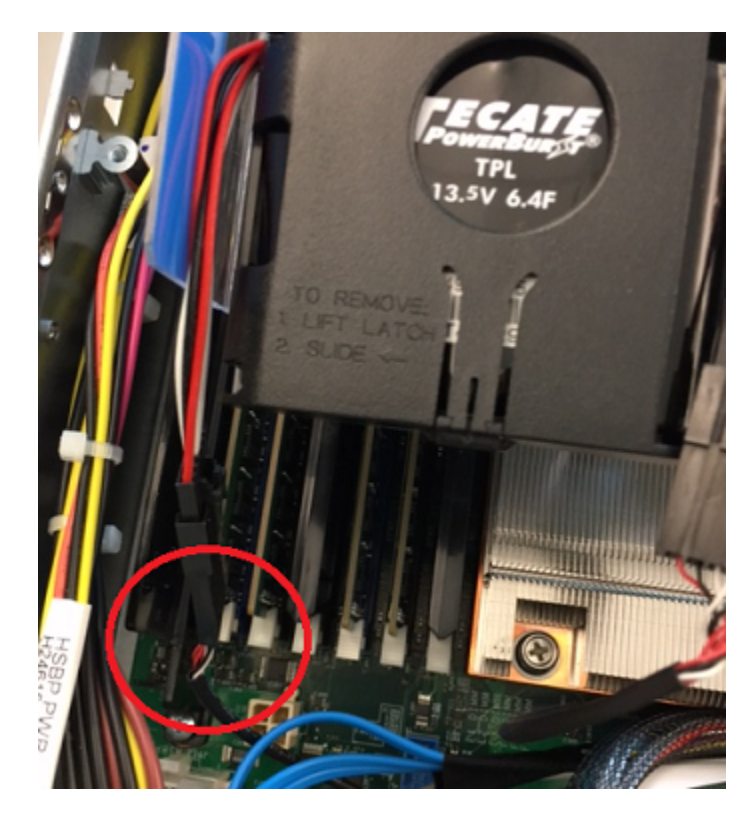

- 7 Label the cable on the main board so that you can accurately reconnect it later.
- **8** Lift the rear of the duct up and towards the rear of the appliance. The MFBU remains attached to the air duct.
- **9** Lift the duct out completely and set it aside in a safe location.
- **10** Locate the DIMMs.

The DIMMs are located on either side and in the middle of the two CPU heat sinks. Some DIMM sockets are empty.

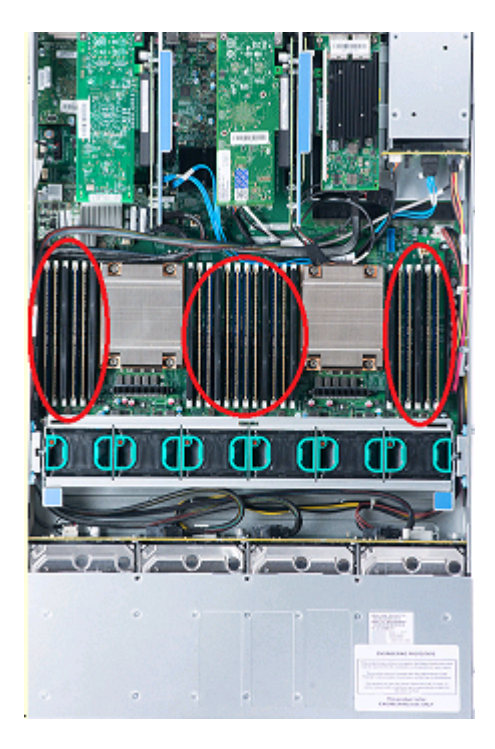

Each DIMM socket has an identifier on the main board that consists of a two-digit alphanumeric character that indicates the channel and socket for each DIMM. Socket identifiers have the format A1, A2, B1, B2, C1, C2, etc. The letter defines the channel and the number indicates the socket.

**11** Look for the identifier on the main board near the socket for each DIMM. The following diagram shows the configuration of the DIMM sockets as viewed from the front of the appliance. The six fans are located between the DIMMs and the front of the appliance.

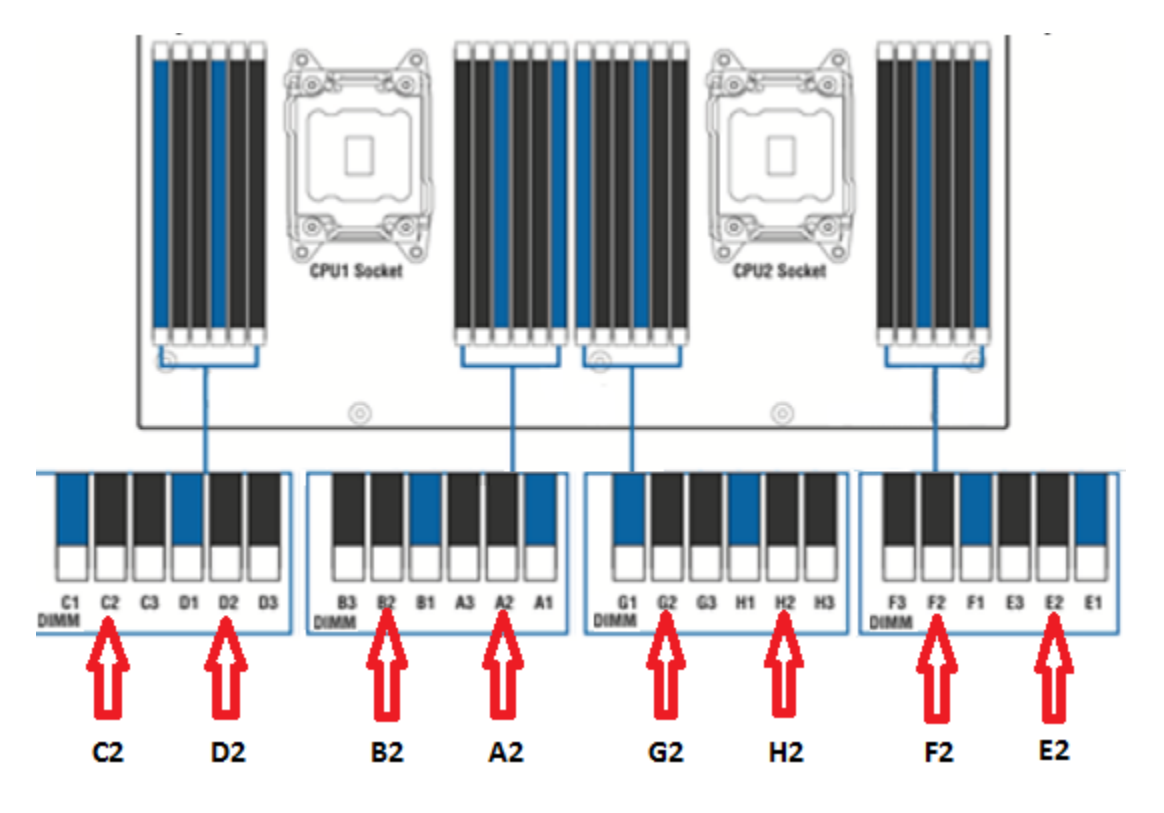

- **12** Locate the empty DIMM slots that require the addition of a DIMM. DIMMs C2, D2, B2, A2, G2, H2, F2, and E2 are indicated with red arrows in the illustration.
- **13** Start with socket C2, on the left side.
- **14** Open the retaining clips at each end of the socket.
- **15** Caution: Always hold the edges of the DIMM. Do not touch the front or the back of the DIMMs.

Lift one DIMM from its ESD-compliant wrapper.

- Adding one or more storage shelves to an operating appliance that does not have any storage shelves | 79
  Installing the Expansion Storage Kit components |
  - **16** Locate the gap in the connector edge of the DIMM as shown.

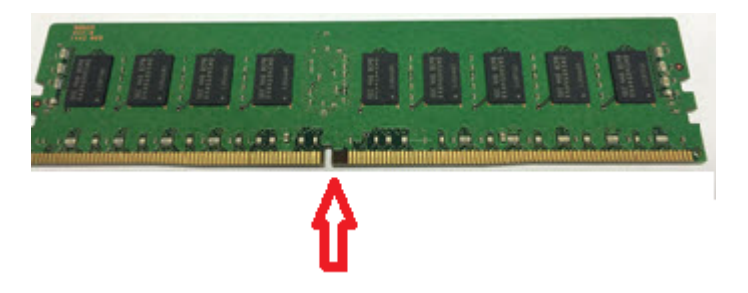

**17** Locate the key in the DIMM socket and hold the DIMM over the socket. Align the gap in the bottom edge of the card and the key in the socket.

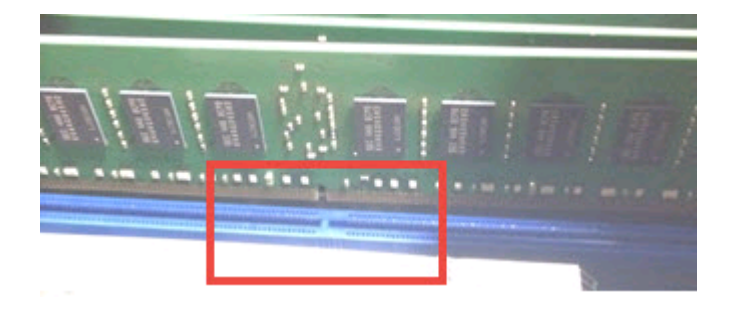

- **18** Align the edges of the DIMM with the grooves in the posts at both ends of the socket.
- **19** Insert the DIMM card into the socket.
- **20** Push down evenly and firmly until the retaining clips snap into place. Make sure that the clips are firmly in place.
- **21** Repeat these steps for the remaining seven DIMMs. The remaining slots that require additional DIMMs are D2, B2, A2, G2, H2, F2, and E2.
- **22** Do not replace the air duct or the cover at this time.
- 23 Refer to the next procedure to install the external RAID PCIe card MFBU.

#### To install an external RAID PCIe card MFBU

- 1 Put on an ESD-compliant wrist strap or take other ESD-protective measures.
- **2** Obtain the Expansion Storage Kit.
- 3 Remove the MFBU Kit.
- 4 Remove the black plastic case from the kit.

- Adding one or more storage shelves to an operating appliance that does not have any storage shelves | 80 Installing the Expansion Storage Kit components |
  - **5** Install the MFBU into the case. Be sure that the cable wires are not twisted or damaged.

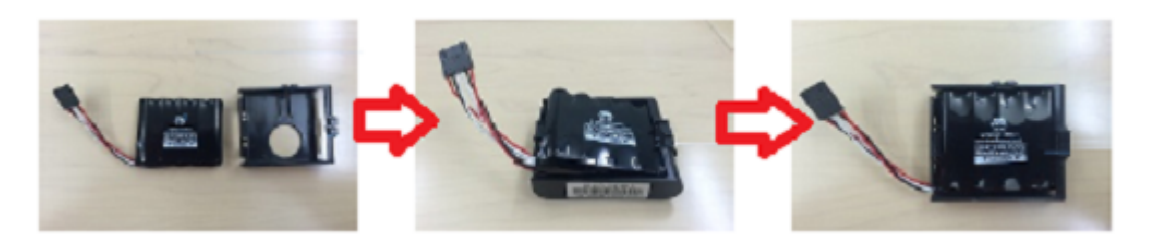

- 6 Retrieve the plastic air duct that you removed earlier.
- 7 Install the MFBU onto the metal bracket on the air duct. Make sure that the MFBU snaps in evenly.

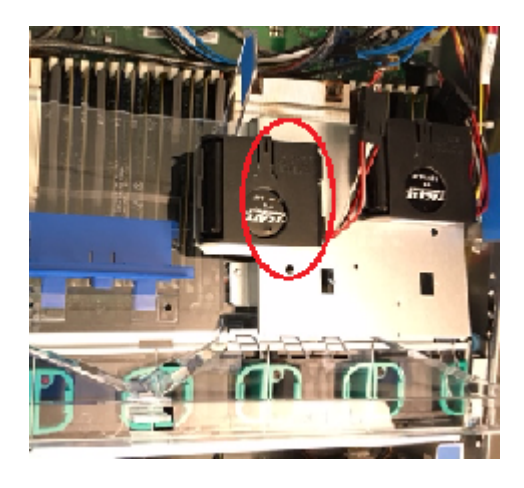

**8** Be sure that the cable on the MFBU points toward the rear of the appliance and to the PCIe riser assemblies

Adding one or more storage shelves to an operating appliance that does not have any storage shelves 81 Installing the Expansion Storage Kit components

#### To install an external RAID PCIe card

1 Locate PCIe Riser Assemblies #2 and #3.

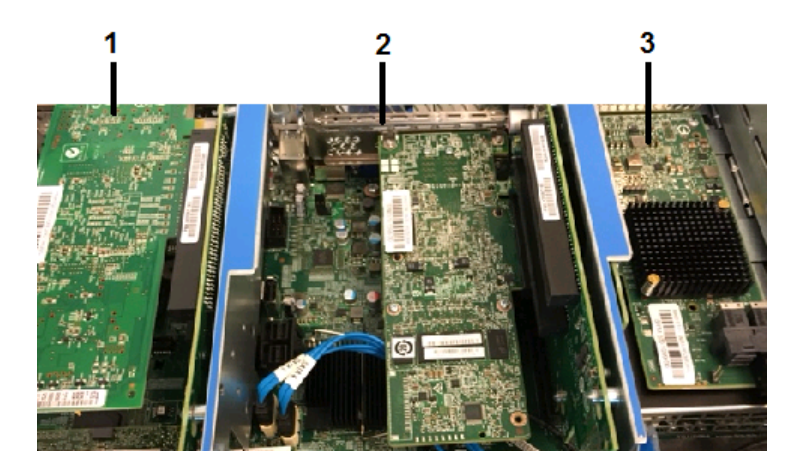

**2** Disconnect the cable that is connected to the SAS HBA card in slot 7. Label the port where the cable is connected.

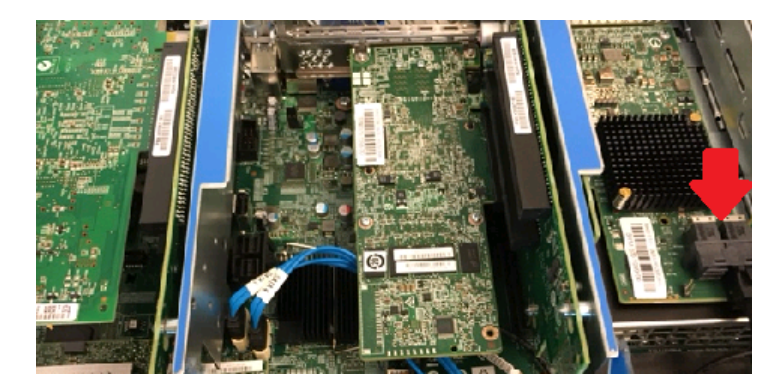

**3** Locate the two rivets that hold Risers 2 and 3 together. These risers are removed from the chassis as one unit. The circled rivets in the picture show the connection site of the two risers. Do not separate the risers.

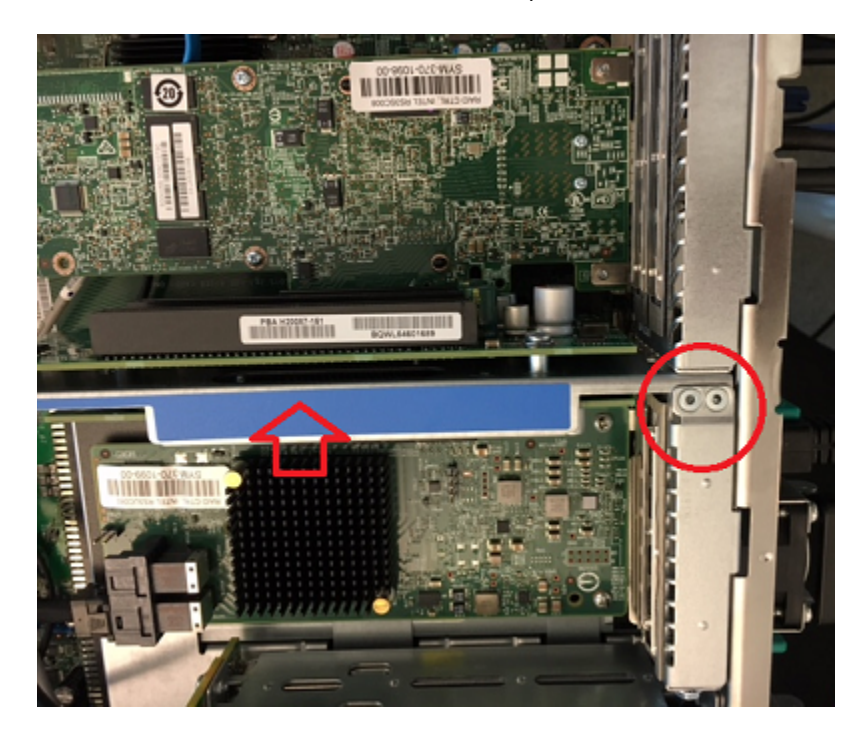

- 4 Hold the blue frame (indicated by the arrow) and lift it up from the main board.
- **5** Be careful not to damage any PCIe cards or HBA cards that are already installed in riser 2 and riser 3.
- 6 Locate three components of riser 2.
  - The screw that secures the external RAID PCIe card in riser 2.
  - The socket in slot 1 on riser 2 into which the external RAID PCIe card is inserted.
  - The gold pins at the bottom of the riser which fit into the socket on the main board.

Adding one or more storage shelves to an operating appliance that does not have any storage shelves 83 Installing the Expansion Storage Kit components

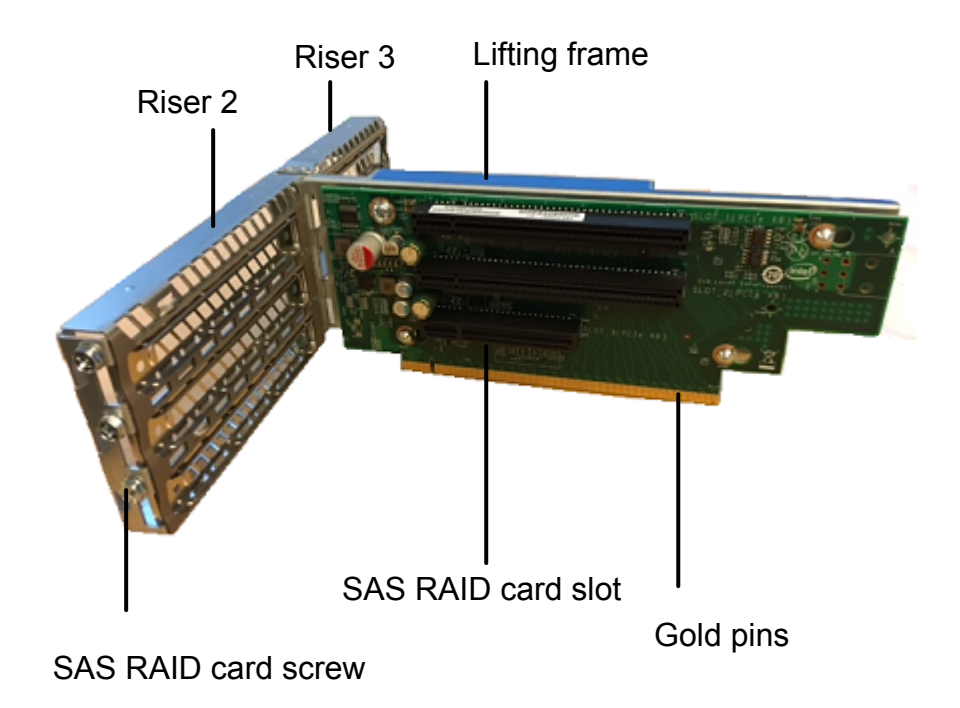

- 7 Remove the screw in slot 1 of riser 2.
- 8 Align the connector on the PCIe card with the bottom socket (Slot 1) on riser2. The edge connector is designed to install one way only.

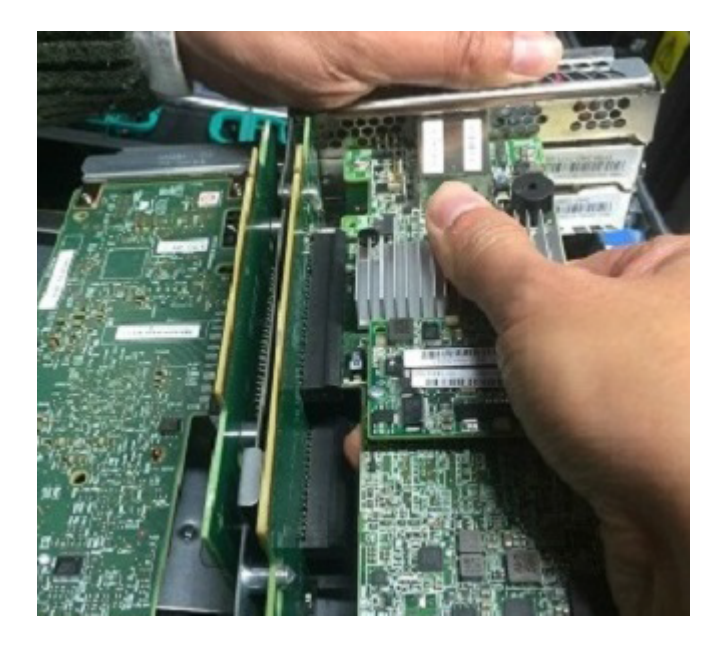

**9** Firmly and evenly insert the card into the socket.

**10** Screw the PCIe card into the PCIe riser assembly frame.

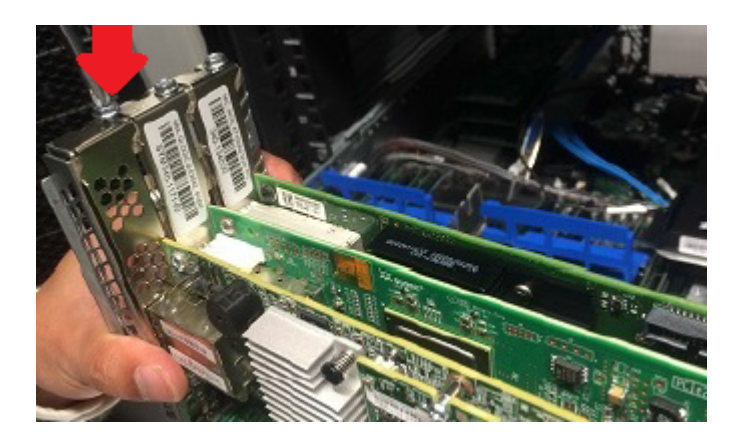

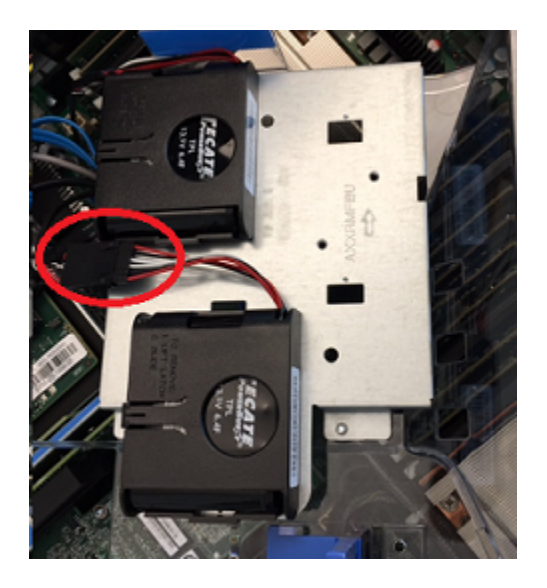

**11** Locate the cable from the MFBU that you installed onto the air duct.

**12** Connect the cable to the small white connector on the underside of the external RAID PCIe card.

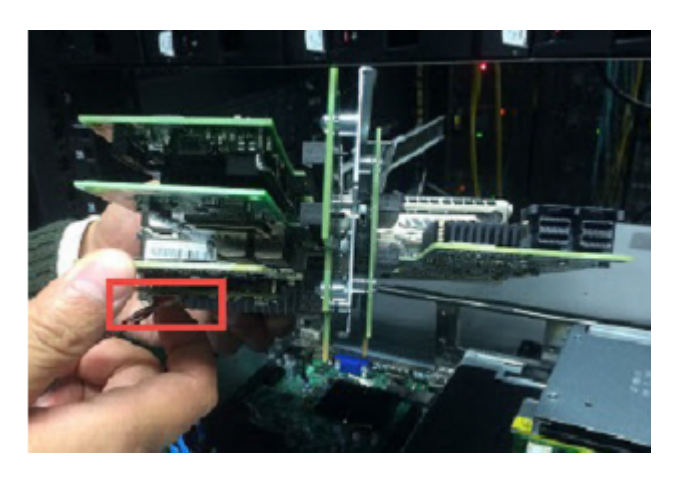

- **13** Reinstall the PCIe riser 2 and 3 unit.
  - Align the gold pin connectors of the riser unit with the socket in the main board.
  - Press the riser down straight and firmly into the socket.

- The top of the risers should not be higher than the rear of the appliance chassis.
- **14** Reconnect the cable from the SAS HBA in slot 7 to the first MFBU.

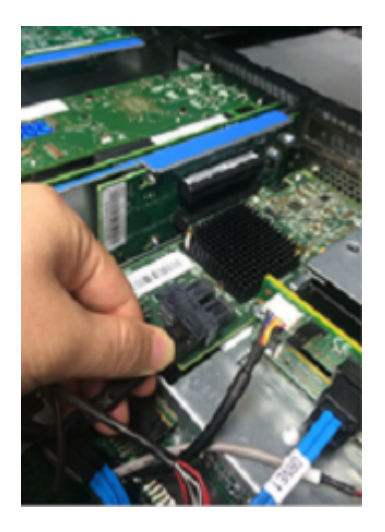

- **15** Replace the air duct. Be sure that the small clear tabs on the air duct arms sit firmly under the blue lifting frames.
- 16 Replace the chassis cover.
  - Align the cover with the edge along the top of the chassis.
  - Place the cover on the chassis so that there is about 1.5 inches of overhang.
  - Slide the cover forward until the edge slides under the lip of the enclosure.
  - Secure the cover by doing one of the following:

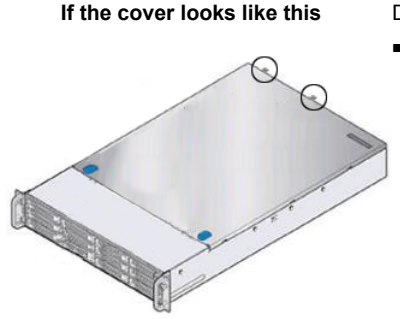

- Do the following:
- Tighten the two thumb screws (circled) on the rear panel.

Adding one or more storage shelves to an operating appliance that does not have any storage shelves | 87 Reinstalling the appliance into the rack

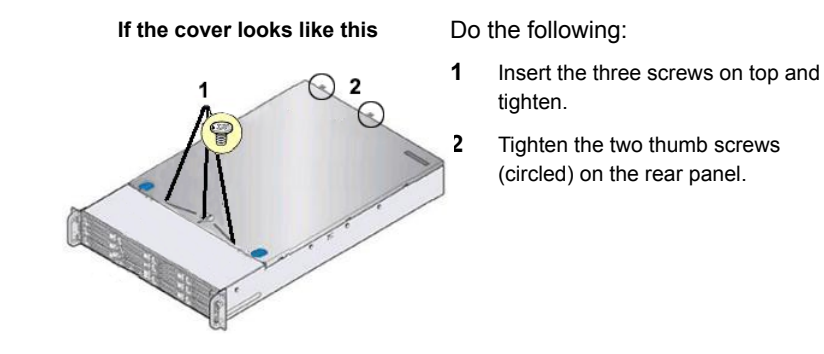

# Reinstalling the appliance into the rack

When you have completed the installation of additional components, replace the appliance into the rack.

#### To reinstall the appliance

- 1 Pull the rack rails forward until they are extended far enough that you can place the appliance into the rails.
- 2 Carefully align the appliance rails with the rack rails. Slide the blue tab on the outer rail and push the appliance into the rack until it locks

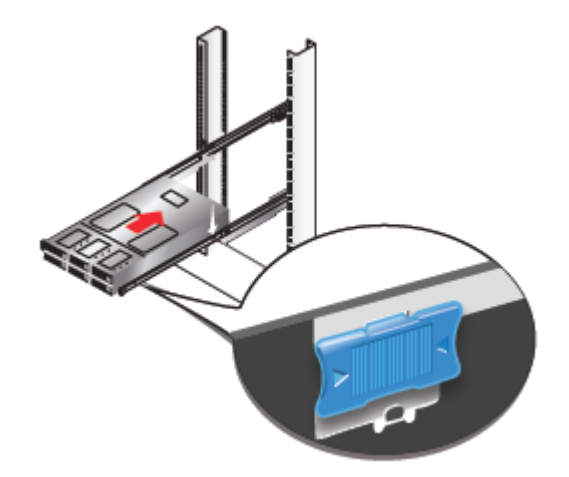

3 Secure the two captive screws on the edges of the front panel of the appliance.

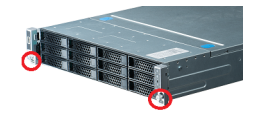

4 Reconnect the data cables and the power cables according to the labels you placed on them earlier.

**Warning:** If the data cables are connected to the wrong ports, data can be corrupted or lost when the appliance is turned on.

## Storage shelf rack requirements

For best ventilation, the rack cabinet:

- Should be at least 100 cm (4 feet) from walls.
- Should have at least 100 cm (4 feet) from other cabinets on the front and back of the appliance and the storage shelves.
- Data centers with two-foot spaces in the front and in the back of the appliances are acceptable with proper cooling and ventilation

The following list describes the necessary personnel and equipment that customers must supply at the installation site:

- At least one person or a mechanical lift to move the appliance and the storage shelves.
- Ethernet and Fibre Channel (FC) cables to connect the appliance to your corporate network.
- A USB-keyboard and a monitor to connect to the appliance.
- A 19-inch rack with dual Power Distribution Units (PDUs) with 120VAC or 220VAC power supplies.

## **Determining rack locations**

The appliance and the storage shelves are both two rack units (2RU) high. To help you identify RU spacing, many rack manufacturers typically use a system of lines and sequential numbers starting at the bottom of the rack. The front and the rear of the rack are marked the same to ensure that the rails are installed straight and

level. One RU has three holes. The holes for one RU are typically marked with a line below the bottom hole and another line above the top hole.

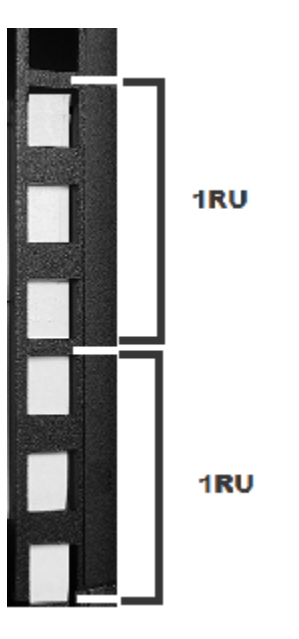

Next, use the rack templates that ship with the storage shelves to determine the mounting locations.

#### To determine rack locations for the storage shelves

- **1** A storage shelf is 2RU high. Multiply the number 2 by the number of shelves that you plan to install.
- **2** Use the rack templates that are provided with the hardware to determine RU locations. The templates show the front and rear of a storage shelf in a rack.

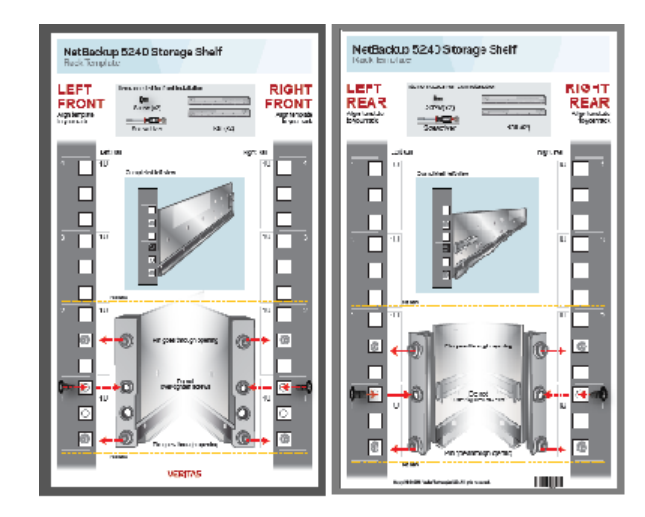

3 Fold the template along the yellow dotted lines to match the rack holes exactly.

- **4** Record the rack positions to help you locate them easily when mounting the hardware.
- **5** Next, assess the SAS cables to be sure that you have the correct lengths for your installation.

The following procedure provides information to help you verify that you have the correct lengths of SAS cable.

#### To determine SAS cable requirements

- Note that each rack unit (RU) is 44.50 mm (1.752 inches) in height. The NetBackup 5240 Appliance and the NetBackup 5240 Storage Shelf are both 2RU high.
- **2** SAS cables are 1 meter (3.28 feet) or 3 meter (9.84 feet) long. The 1-meter cable is long enough to connect an appliance to the fourth storage shelf, assuming that the recommended configuration is used.

Verify that your cables are long enough to connect all of the devices.

**3** Order the 3m cable if the 1m cable is not long enough.

## Installing the storage shelf rails

Best practices recommend that the storage shelves are installed lower in the rack than the appliance.

There must be a minimum depth of 76 cm (30 in.) between the front of the rack and the rear of the rack. Veritas recommends that two people install the rails; one person at the back of the rack and one at the front. Veritas also recommends that two people lift and place the storage shelf into the mounted rails.

#### To install storage shelf rails into a rack

1 Identify the front and the rear of each rail. The following illustration shows the front of the left-hand and the right-hand rails. Red arrows show the pins that fit into the rack.

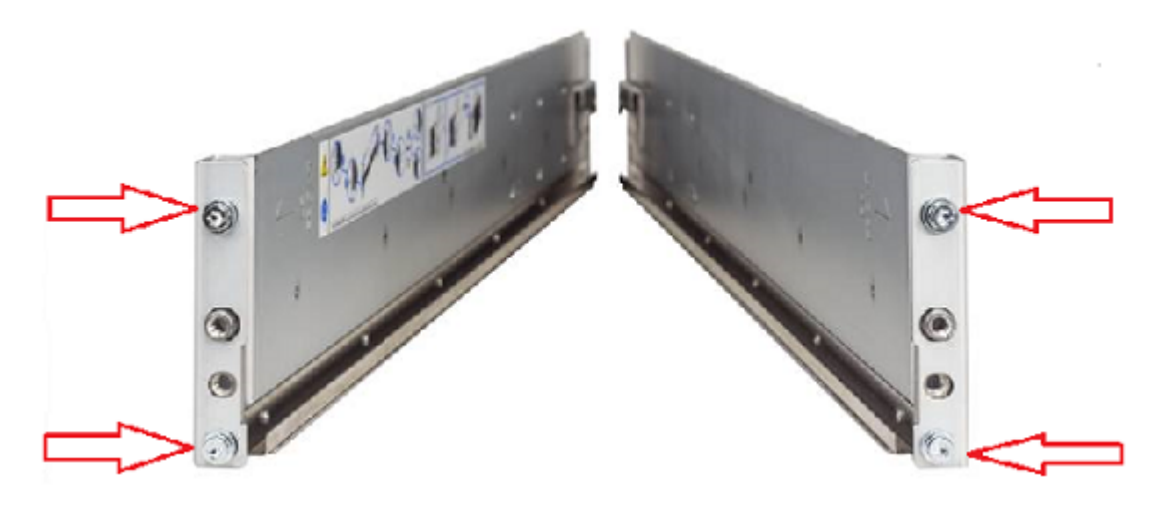

- 2 Use the rack templates to align the rails with the rack holes.
- Fold the templates along the dotted yellow lines to match the holes in the rack.Be sure to use the same holes on each side of the rack.

**4** Place the left rail inside the rack. The rack holes should match the rail pins. Extend the rail front and back to fit into the rack.

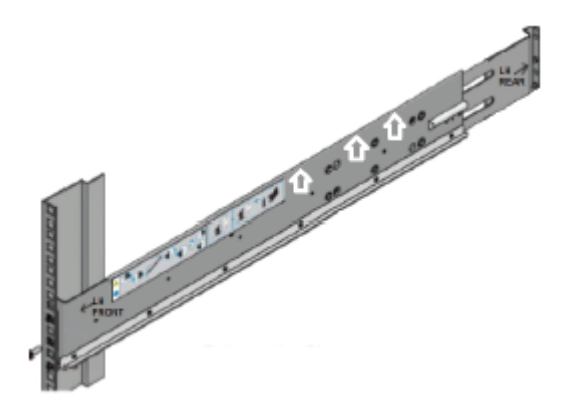

- **5** Insert the screw in the front and in the back of the rail, as shown in the template. Do not over-tighten the screws.
- 6 Repeat for the right rail.

## Installing the storage shelf or shelves into a rack

The storage shelf should be installed from the front of the rack.

#### To install a storage shelf

- 1 Use two people to lift the storage shelf.
- 2 Slide the rear of the shelf into the front of the rails. Be sure that the shelf is straight and even inside the rack. Do not force the shelf to fit.
- **3** Carefully push the shelf towards the rear of the rails.

4 Verify that the end cap is not attached to the left and the right sides of the front of the shelf.

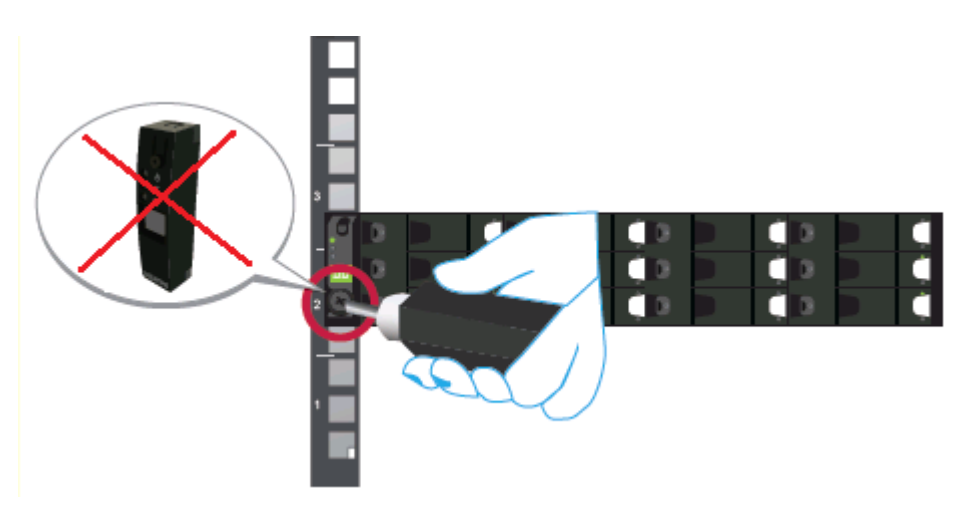

- 5 Insert one screw into the rack, on the left and the right front of the shelf.
- 6 Replace the end caps or attach the bezel to the front of the shelf.

# Understanding appliance and storage shelf connections

You cannot use SAS-2 cables with the storage shelf. You must use the SAS-3 cables that are provided with the product.

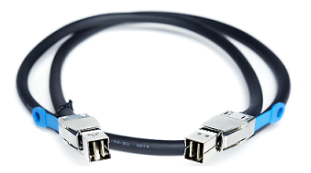

The blue clip on each SAS-3 connector must be oriented correctly as follows:

 Both SAS-3 connectors in the ports in the RAID PCIe card of the appliance must be installed with the blue clip pointing down. Adding one or more storage shelves to an operating appliance that does not have any storage shelves | 94 Understanding appliance and storage shelf connections

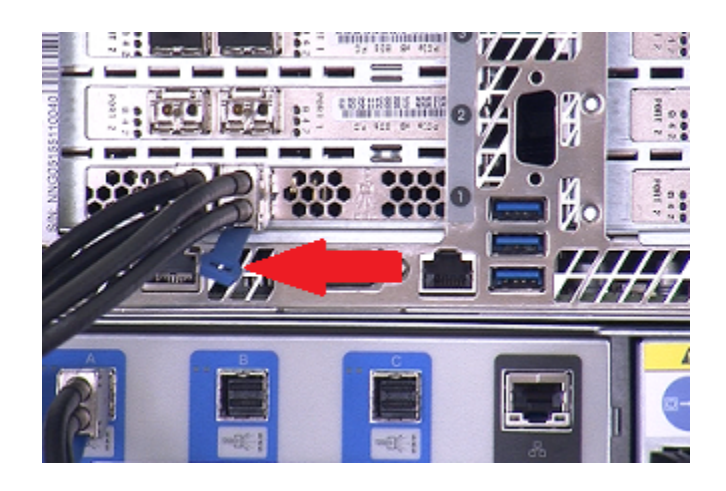

- The connector in the top I/O module canister of each storage shelf must have the blue clip pointing down.
- The connector in the bottom I/O module canister of each storage shelf must have the blue clip pointing up.

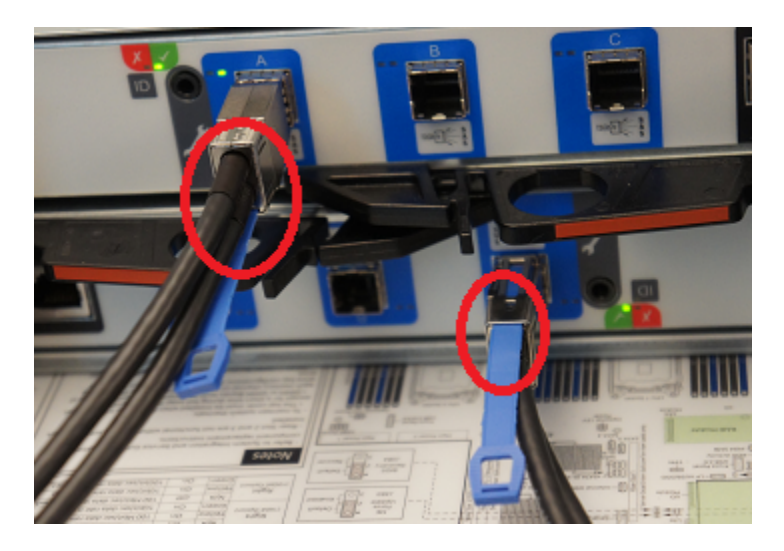

 The SAS connector blue clip should face towards the SAS label on each port in the storage shelf. Adding one or more storage shelves to an operating appliance that does not have any storage shelves | 95 Understanding appliance and storage shelf connections

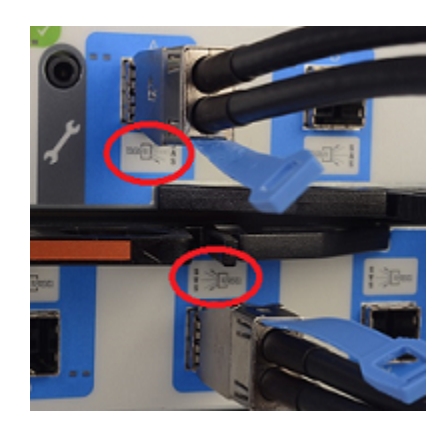

#### To locate the SAS-3 ports on the appliance and on the storage shelf

1 Locate the two RAID PCIe ports on the rear panel of the appliance. The RAID card is in Riser Assembly 2, Slot 1.

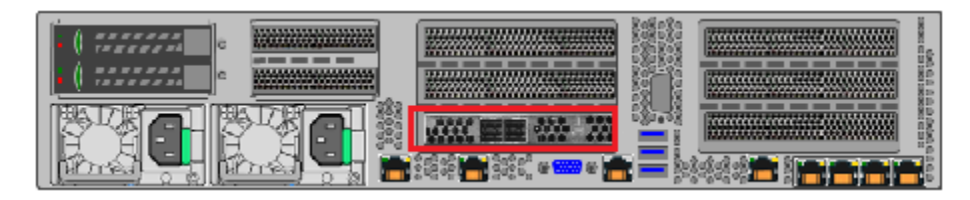

The SAS ports on the top I/O module canister are labeled A, B, and C from left to right.

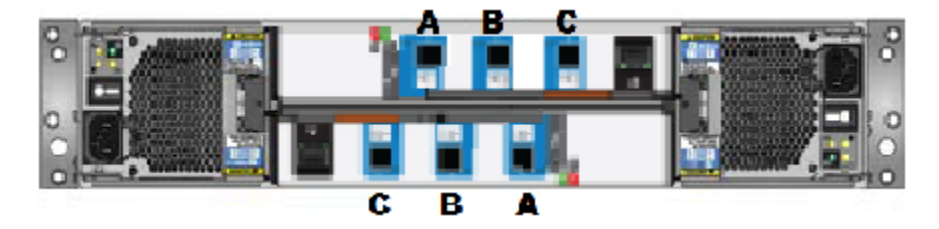

The SAS ports on the bottom I/O module canister are labeled C, B, and A from left to right.

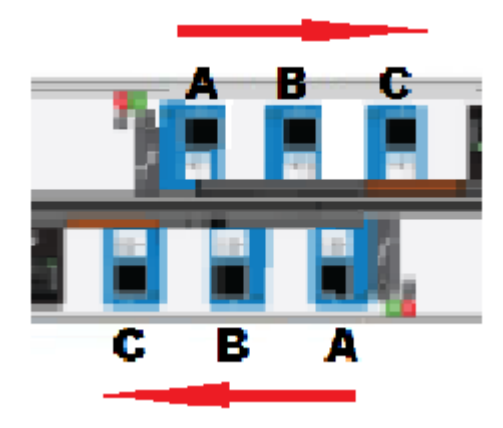

2 Select one of the following sections that describe the complete connection of one, two, three, and four shelves.

See "Connecting one storage shelf to an appliance" on page 97.

- See "Connecting two storage shelves to an appliance" on page 100.
- See "Connecting three storage shelves to an appliance" on page 103.

See "Connecting four storage shelves to an appliance" on page 109.

# Connecting one storage shelf to an appliance

**Note:** The cables in the following diagrams are shown in different colors for demonstration purposes only. The actual cables are black.

#### To connect one storage shelf to the appliance

1 Connect a SAS-3 cable to the left RAID port in the appliance.

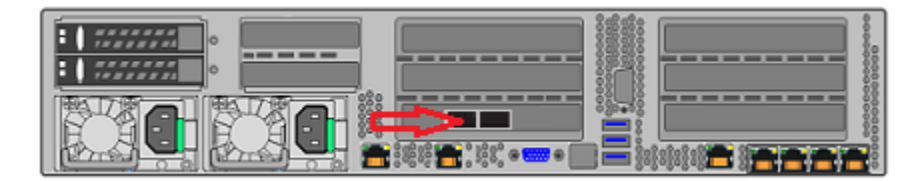

**2** Be sure that the blue clip on the cable connector in the appliance port points down.

**3** Connect the other end of the cable to port A in the top I/O module of the storage shelf.

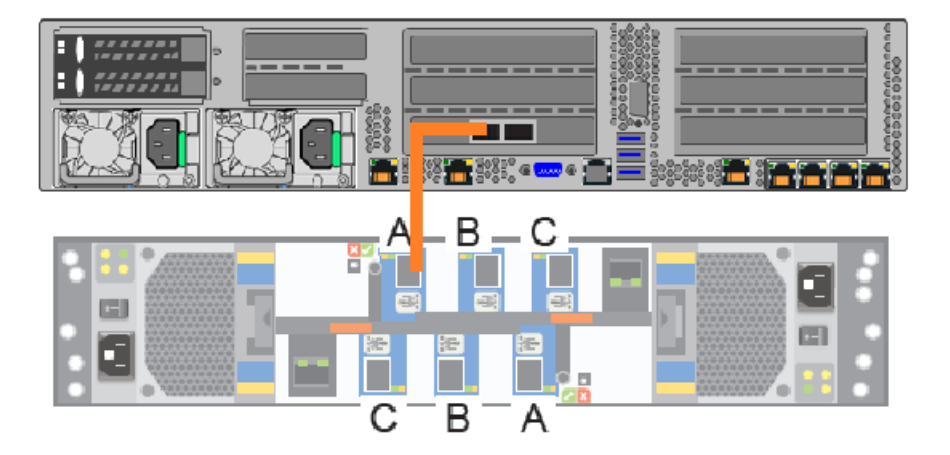

**4** Be sure that the blue clip on the end of the connector in the storage shelf points down.

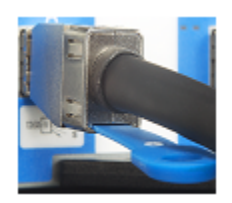

- Adding one or more storage shelves to an operating appliance that does not have any storage shelves | 99 Connecting one storage shelf to an appliance
  - **5** Attach another SAS-3 cable between port A on the bottom I/O module and the right port on the appliance RAID card.

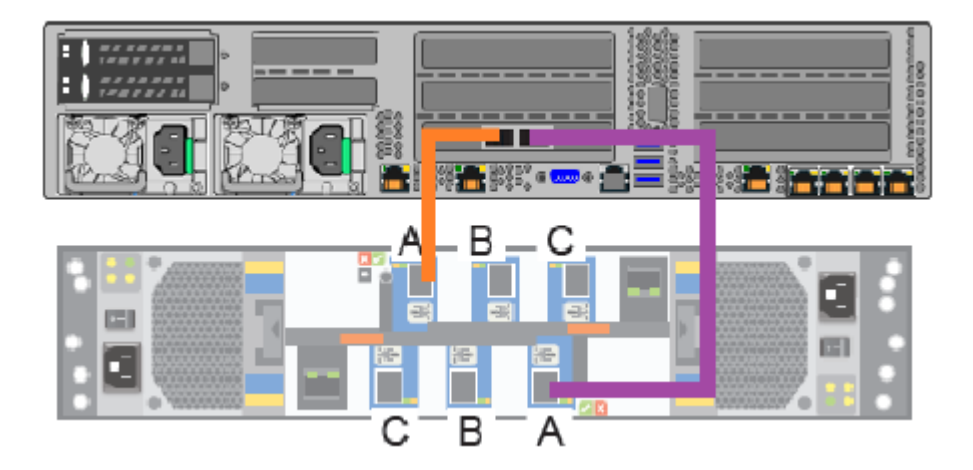

**6** Be sure that the blue clip on the connector in the bottom I/O module in storage shelf port A points up.

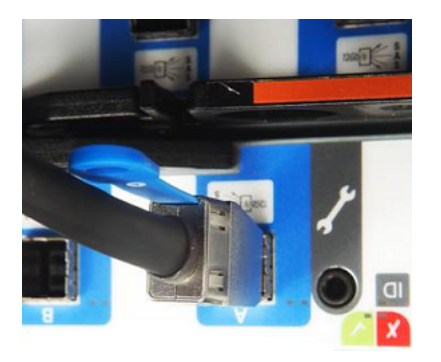

7 Be sure that the blue clip on the connector in the appliance points down.

Next, connect network and power cables. Turn on the storage shelves and the appliance per the required sequence. Verify that all units function correctly.

## Connecting two storage shelves to an appliance

**Note:** The cables in the following diagrams are shown in different colors for demonstration purposes only. The actual cables are black.

#### To connect two storage shelves to the appliance

1 Connect a SAS-3 cable to the left RAID port in the appliance.

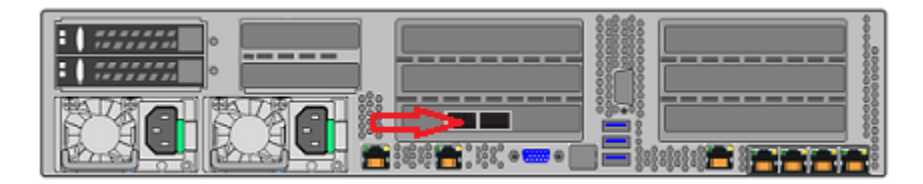

- 2 Be sure that the blue clip on the connector in the appliance port points down.
- **3** Connect the other end of this cable to port A in the top I/O module of the storage shelf.

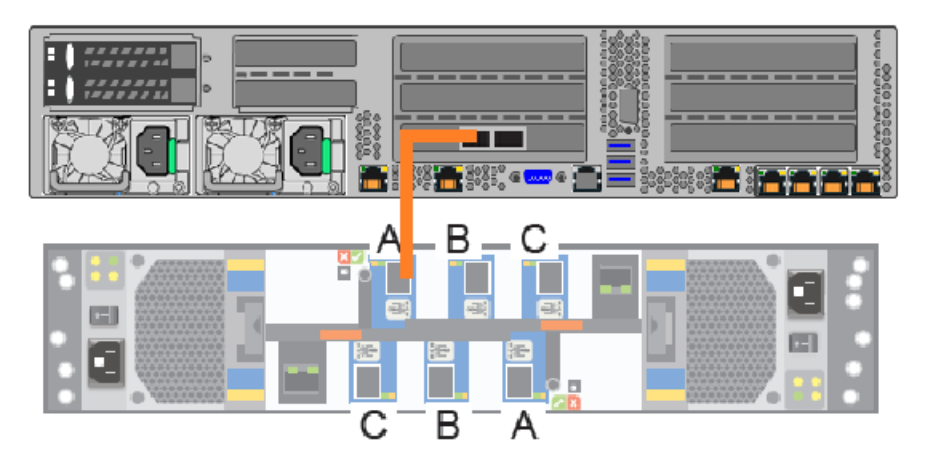

**4** Be sure that the blue clip on the connector in port A points down.

**5** Connect another SAS-3 cable to port B in the top I/O module of the first storage shelf. Connect the other end of this cable to port A in the top I/O module in the second storage shelf.

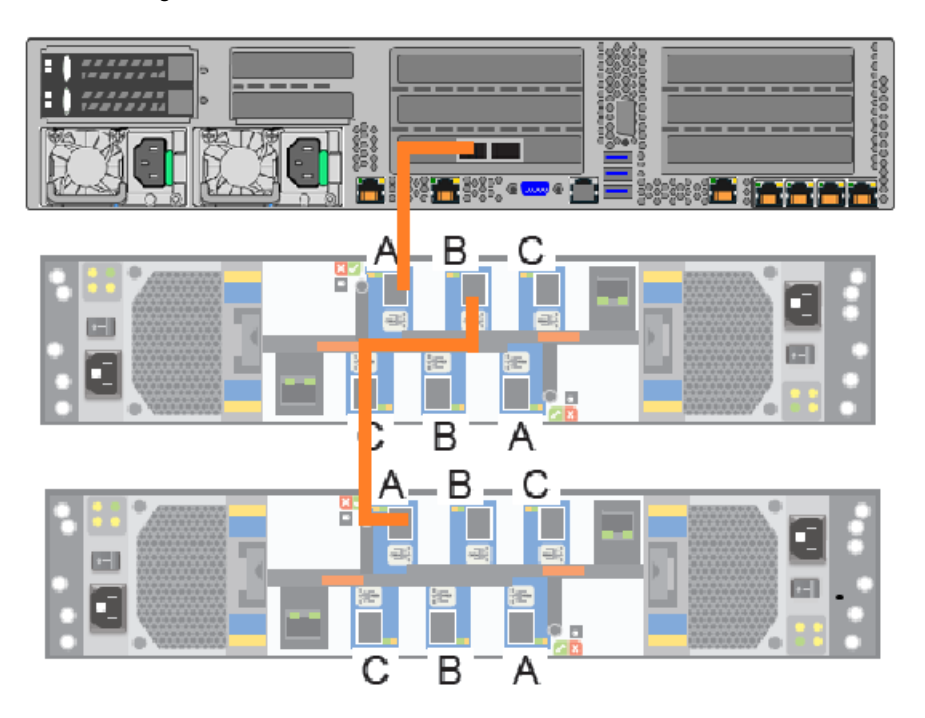

**6** Be sure that the blue clip on the connectors in these ports point down.

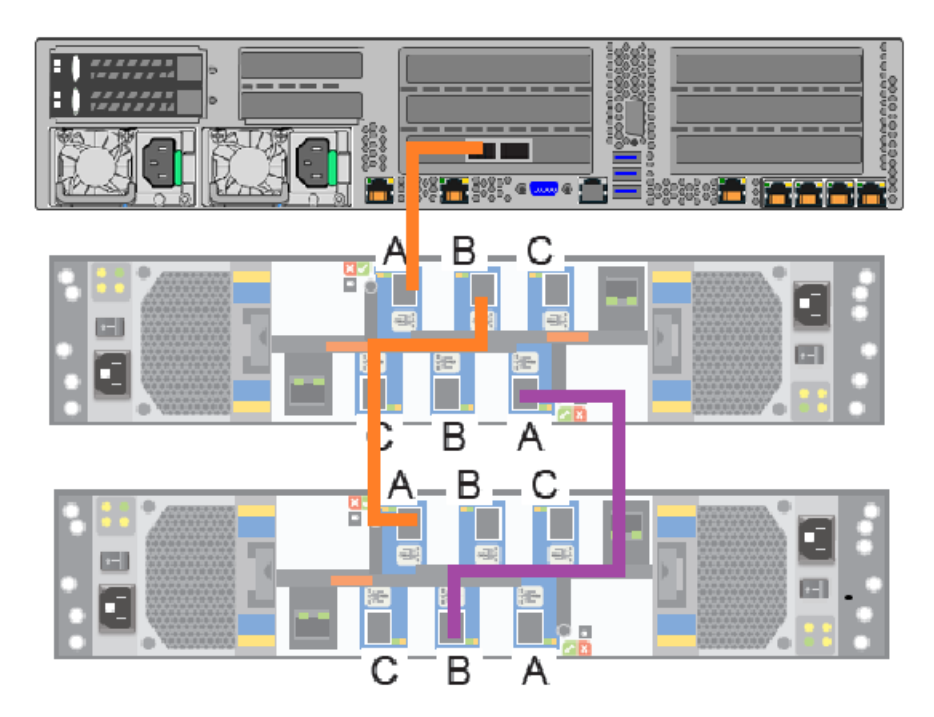

7 In the bottom I/O module in the second shelf, connect a SAS-3 cable to port B.

- 8 Be sure that the blue clip on the connector in this port points up.
- **9** In the bottom I/O module of the first shelf, connect the other end of the cable to port A.
- **10** Be sure that the blue clip on the connector in this port points up.

- **11** In the bottom I/O module of the second shelf, connect another SAS-3 cable to port A.
- **12** Be sure that the blue clip on the connector in this port points up.

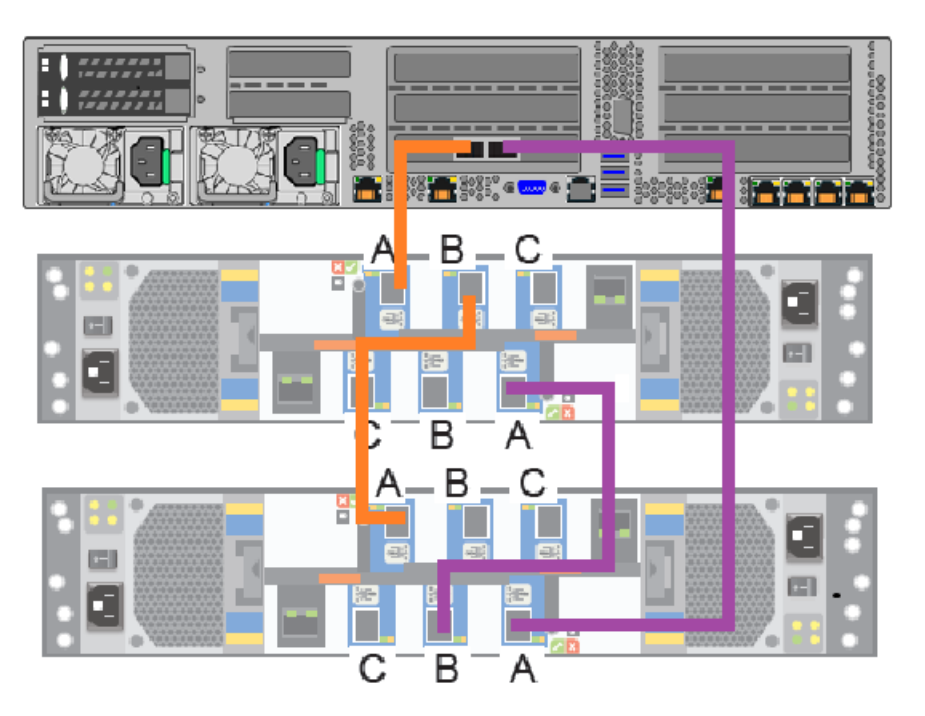

Next, connect network and power cables. Turn on the storage shelves and the appliance per the required sequence. Verify that all units function correctly.

## Connecting three storage shelves to an appliance

**Note:** The cables in the following diagrams are shown in different colors for demonstration purposes only. The actual cables are black.

#### To connect three storage shelves to an appliance

1 Connect a SAS-3 cable to the left RAID port in the appliance.

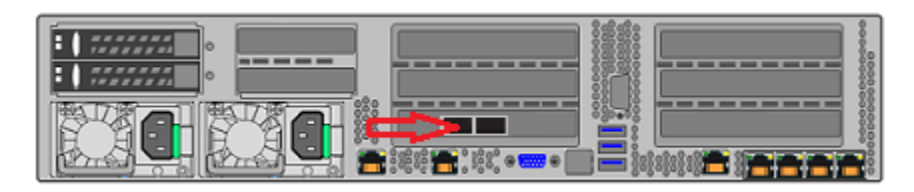

- 2 Be sure that the blue clip on the connector in the appliance port points down.
- **3** Connect the other end of this cable to port A in the top I/O module of the storage shelf.

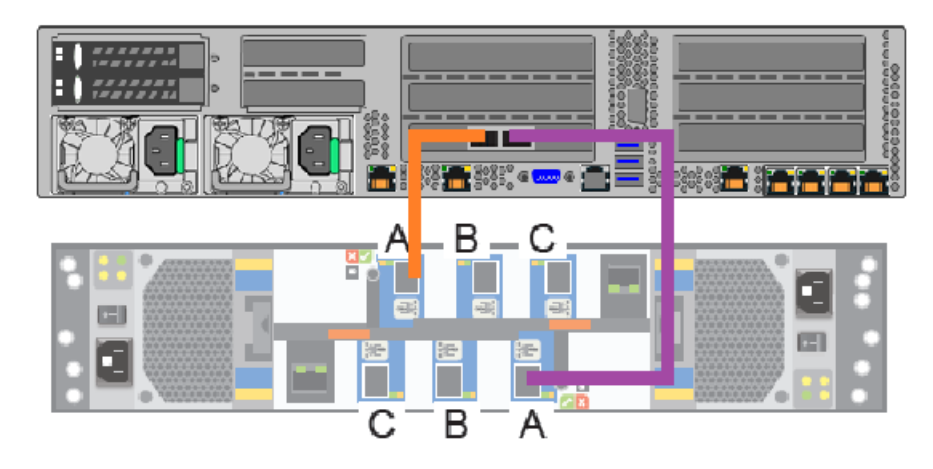

**4** Be sure that the blue clip on the connector in port A points down.

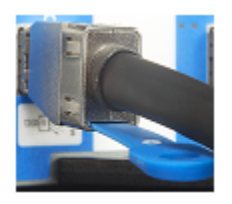

**5** Connect another SAS-3 cable to port B in the top I/O module of the first storage shelf. Connect the other end of the cable to port A in the top I/O module in the second storage shelf.

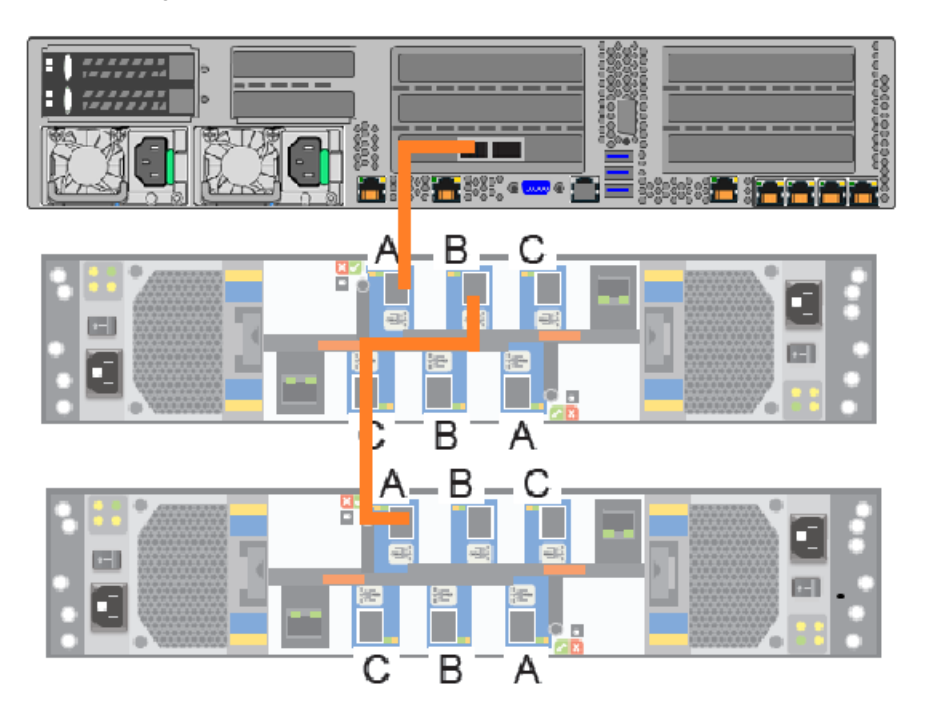

**6** Be sure that the blue clip on the connectors in these ports point down.

7 Connect a SAS-3 cable to port B of the top I/O module in the second shelf. Connect the other end of the cable to port A in the top I/O module in the third shelf.

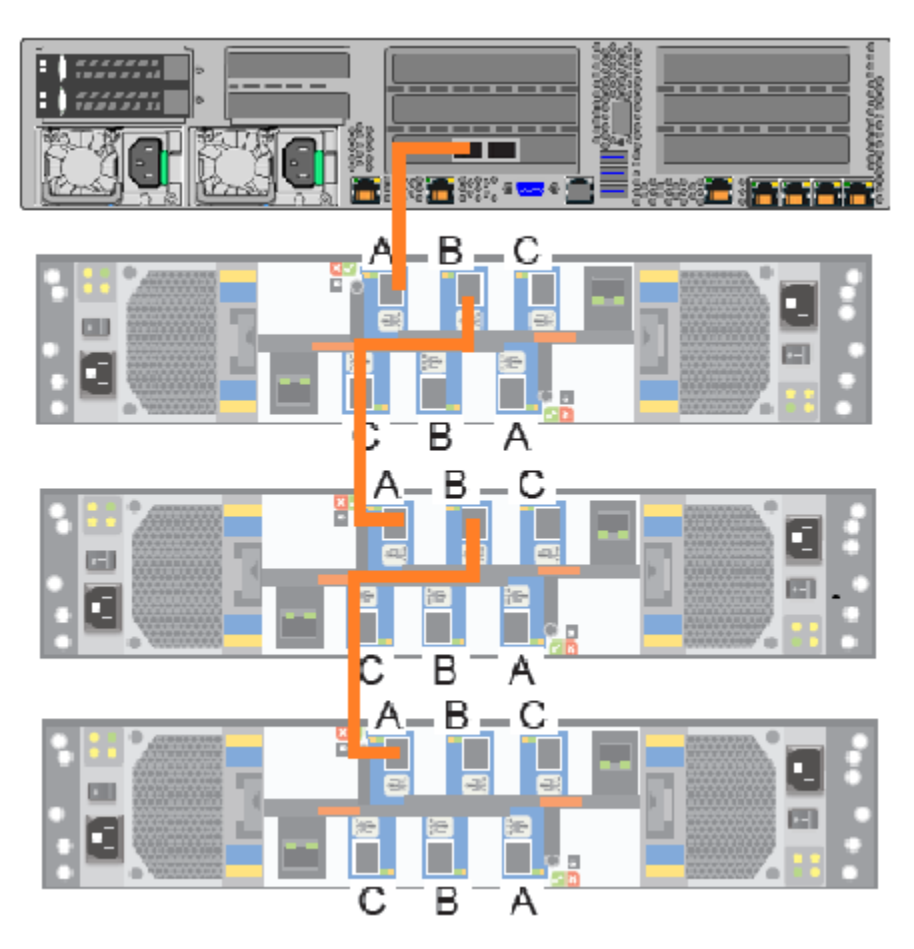

8 Be sure that the blue clip on the connectors in these ports point down.

**9** Connect a SAS-3 cable to port A of the bottom I/O module in the third shelf. Connect the other end of the cable to the right port in the appliance RAID PCIe card.

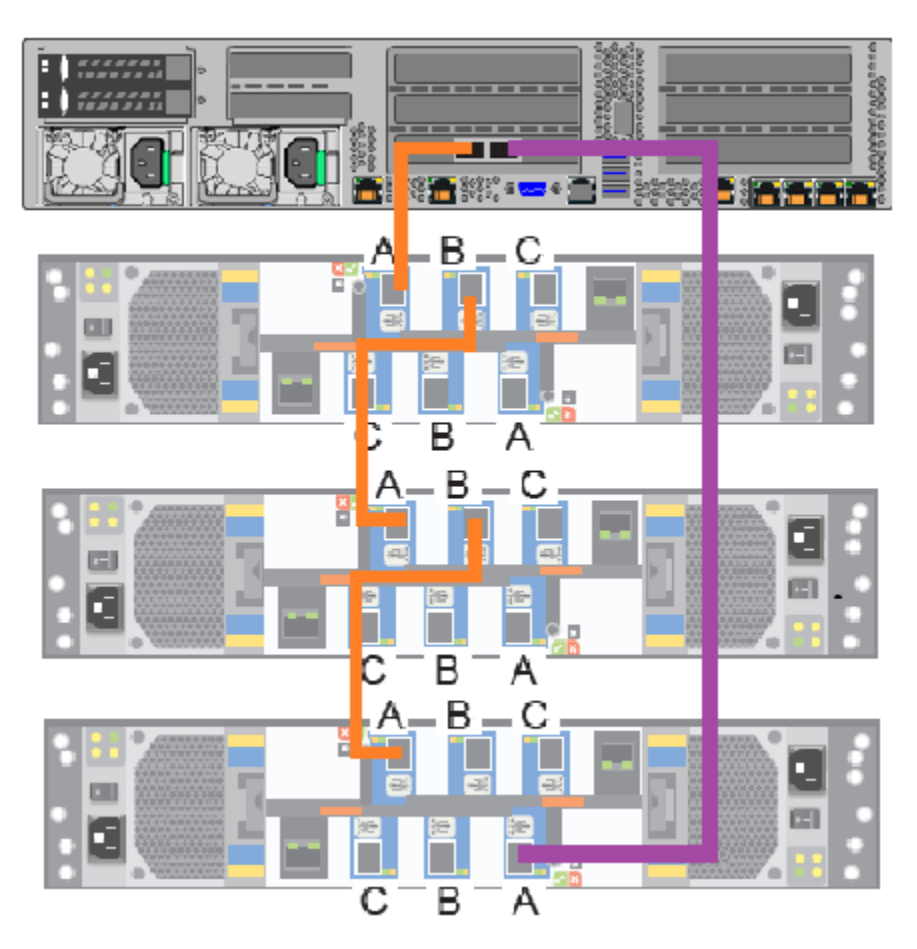

**10** Be sure that the blue clip on the connector in port A points up. The blue clip in the appliance port connector should point down

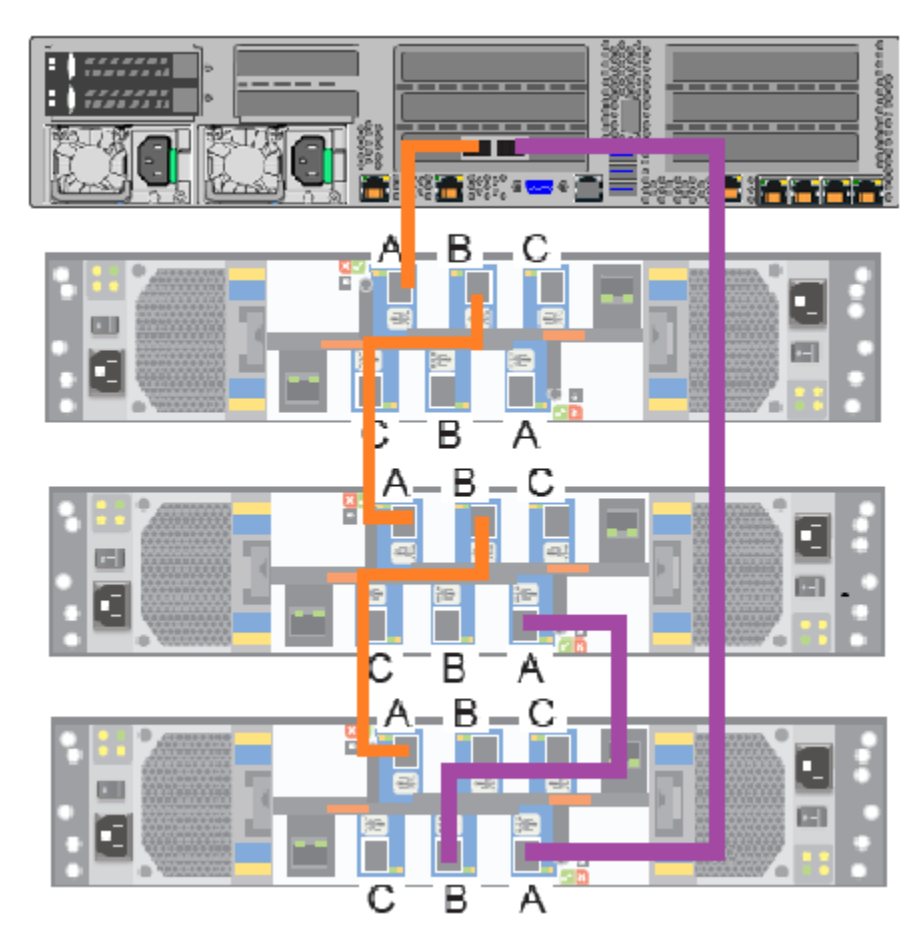

**11** Connect a SAS-3 cable from port B of the bottom I/O module in the third shelf to port A in the bottom I/O module in the second shelf.
- **12** Be sure that the blue clips on the connectors in both ports point up.
- 13 Connect a SAS-3 cable to port B of the bottom I/O module in the second shelf. Connect the other end of the cable to port A on the bottom I/O module in the first shelf.

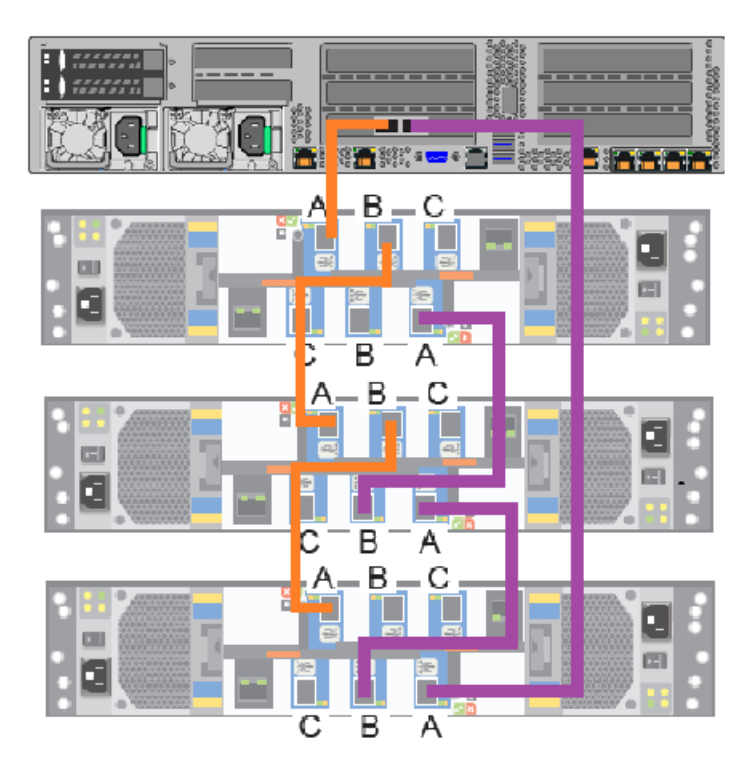

Next, connect network and power cables. Turn on the storage shelves and the appliance per the required sequence. Verify that all units function correctly.

## Connecting four storage shelves to an appliance

**Note:** The cables in the following diagrams are shown in different colors for demonstration purposes only. The actual cables are black.

#### To connect four storage shelves to an appliance

1 Connect a SAS-3 cable to the left port in the appliance RAID PCIe card.

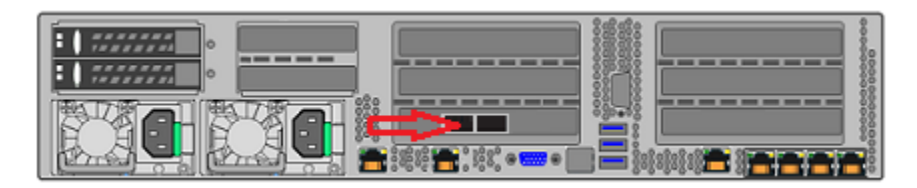

- 2 Be sure that the blue clip in this port points down.
- **3** Connect the other end of the SAS-3 cable to port A in the top I/O module of the first storage shelf.

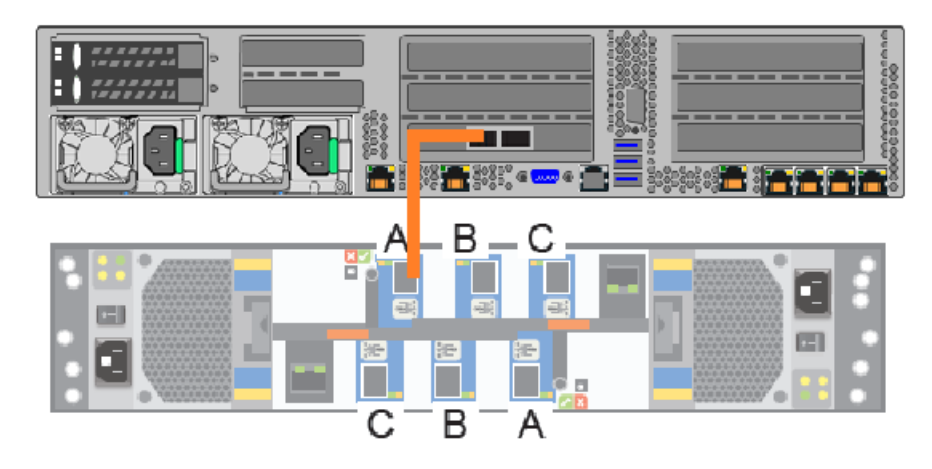

4 Be sure that the blue clip in this port points down.

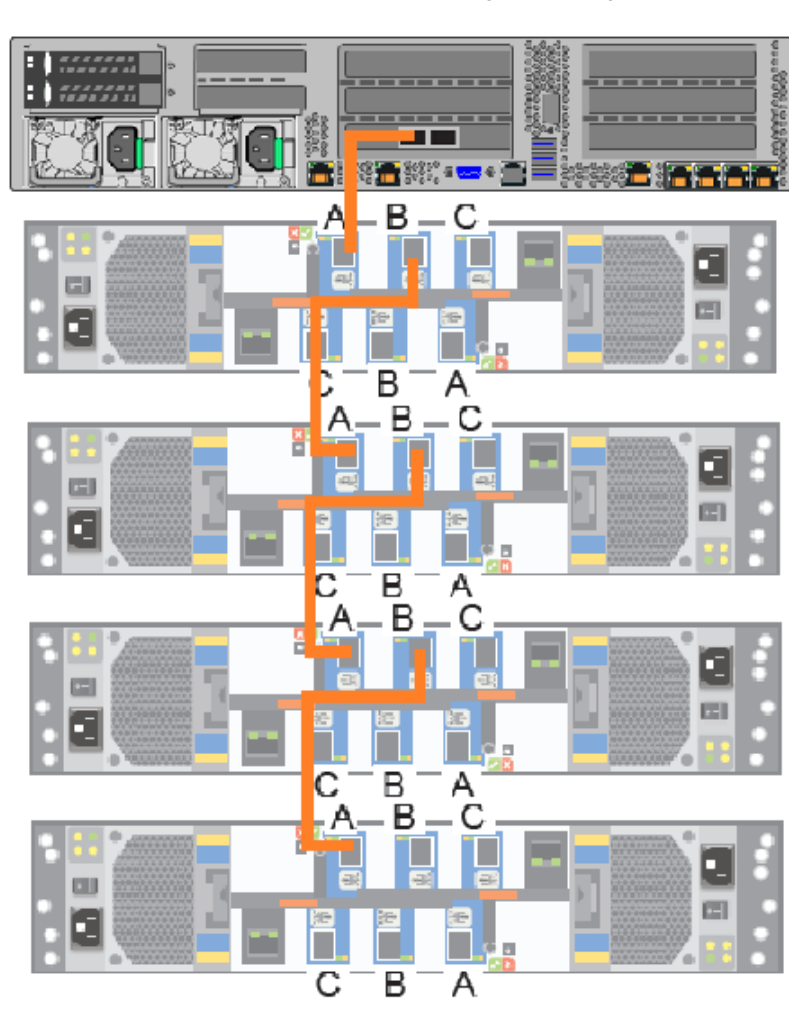

**5** Connect SAS-3 cables between the remaining four storage shelves.

**6** Be sure that the blue clip in the connectors in these ports point down.

**7** Connect a SAS-3 connector to port A in the bottom of the I/O module in the fourth shelf.

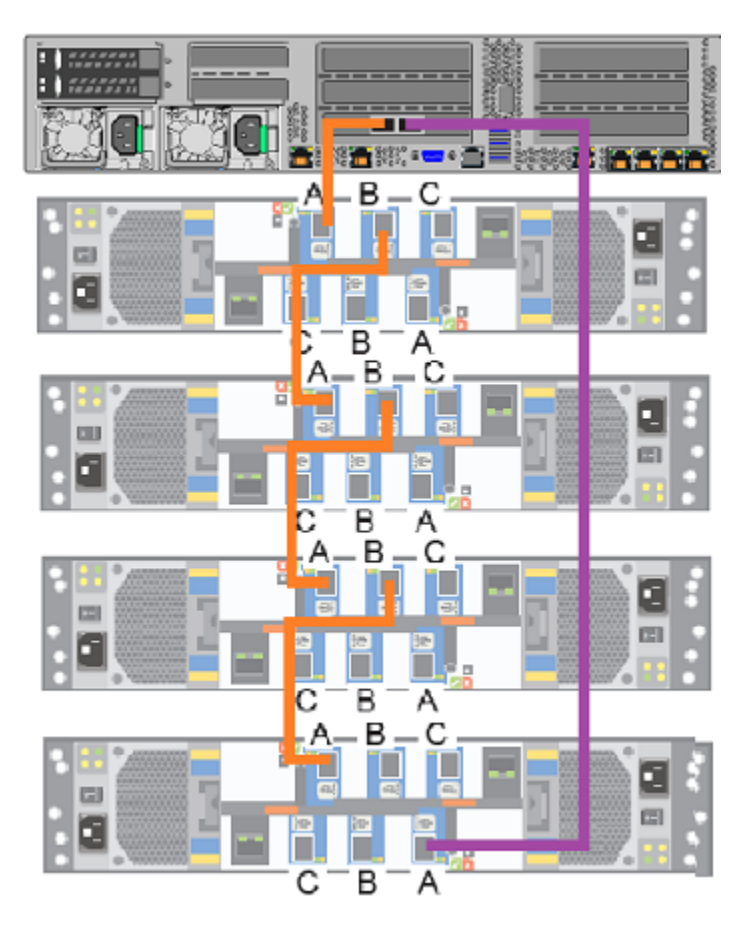

- 8 Be sure that the blue clip on the connector in this port points up.
- **9** Connect the other end of the cable to the right port in the appliance RAID PCIe card.
- **10** Be sure that the blue clip on the connector in this port points down.

**11** Connect a SAS-3 cable to port B in the bottom I/O module of the fourth shelf. Connect the other end of the cable to port A in the bottom I/O module of the third shelf.

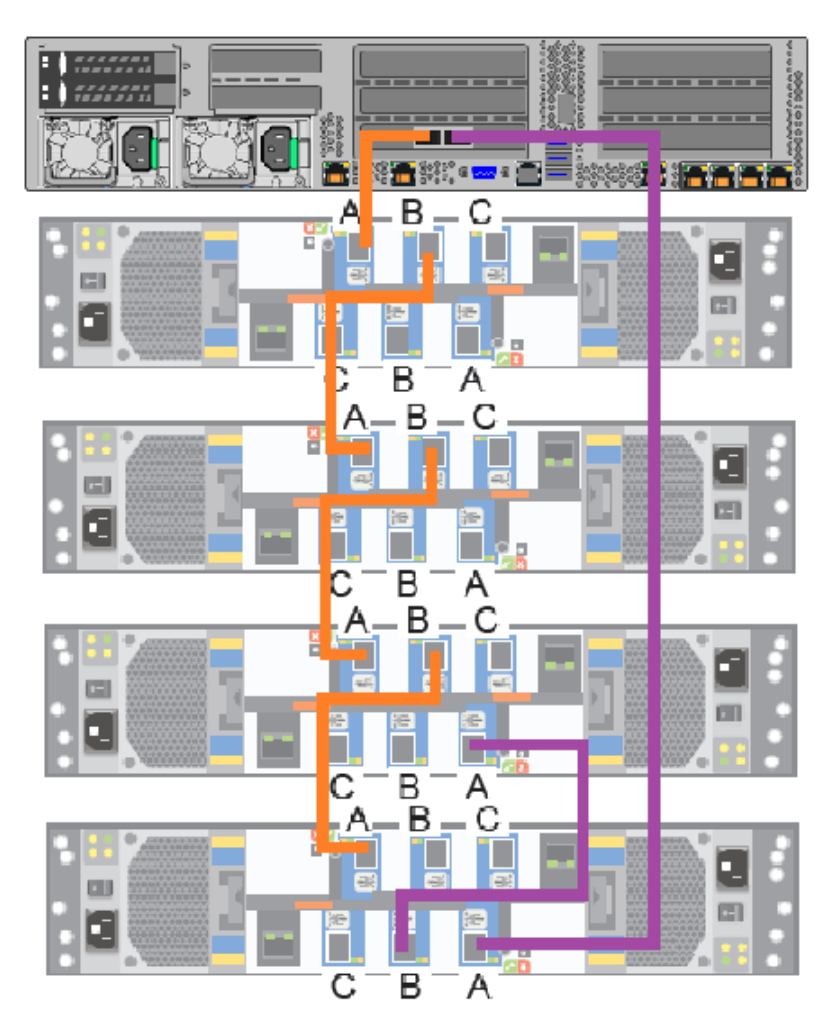

**12** Be sure that the blue clips on these connectors point up.

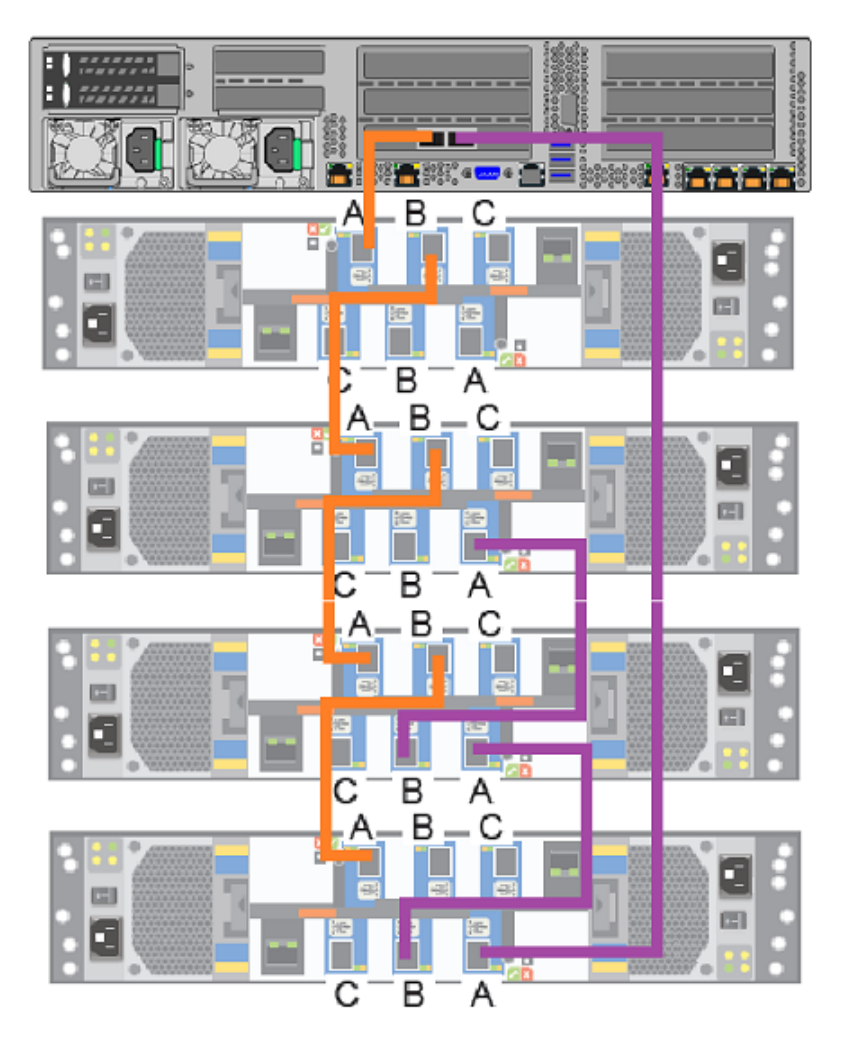

**13** Connect port B in the bottom I/O module of the third shelf to port A in the bottom I/O module in the second shelf.

**14** Be sure that the blue clips on these connectors point up.

- **G** . В А В B С С В В С В А
- **15** Connect port B the bottom I/O module of the second shelf to port A in the bottom I/O module in the first shelf.

**16** Be sure that the blue clips on these connectors point up.

Next, connect network and power cables. Turn on the storage shelves and the appliance per the required sequence. Verify that all units function correctly.

#### Connecting the network cables

The networking ports are accessed on the rear panel of the device. The remote management port is for use by Veritas Technical Support staff or by approved field

service technicians. The following picture shows the layout of the network ports. It includes the four 1 Gb Ethernet ports on the right and the two 10 Gb Ethernet ports on the left. The remote management (IPMI) port is located to the left of the 1 Gb Ethernet ports.

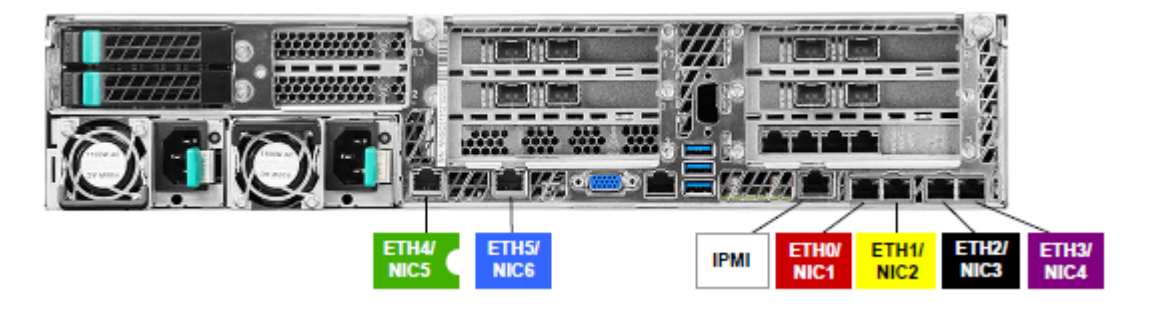

**Note:** You cannot bond the copper 1 GbE or the 10-GbE ports that are installed in the appliance chassis with the ports on PCIe 10-GbE cards.

## Connecting the power cords

Each appliance and each storage shelf contain two AC power supplies. To ensure power redundancy, connect the power supplies on each component to separate AC power sources.

**Caution:** Do not turn on the power to any components while connecting the power cords. The components must be turned on in a specific sequence to ensure correct communication.

#### To connect the power cables

- **1** Verify that the AC power supply input for the appliance and for the storage shelf is within one of these ranges.
  - 100 127 VAC at 50/60 Hz
  - 200 240 VAC at 50/60 Hz
- 2 For each device, obtain two power cords that are appropriate for your region and equipment.

- **3** Connect one cable to one PDU strip that is next to one power connector on the storage shelf.
- **4** Connect the other cable to the other PDU strip that is next to the other power connector on the storage shelf.

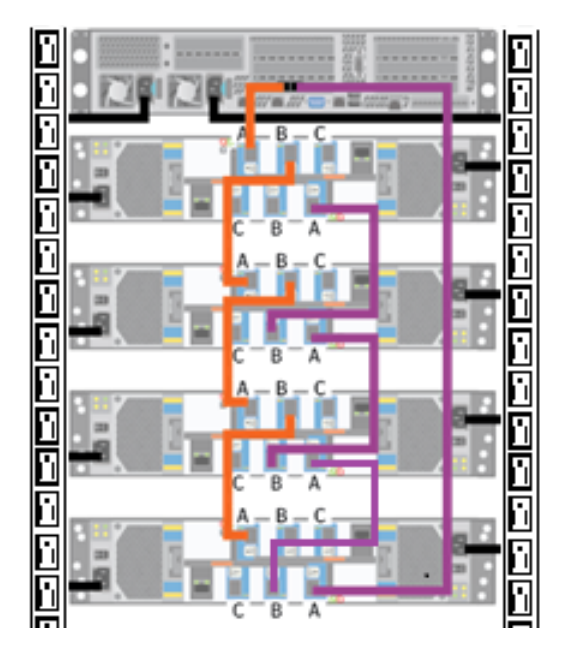

## Turning on the hardware and verifying operation

The appliance and the storage shelves must be turned on in a specified order. If the hardware is not turned on correctly the appliance RAID controller may not recognize some storage units.

#### To turn on the storage shelves

- **1** Start with the storage shelf that is farthest from the appliance.
- 2 Flip on the power switches on each power supply on the rear of the shelf.

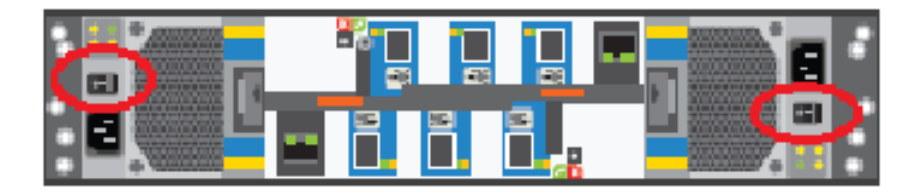

- Adding one or more storage shelves to an operating appliance that does not have any storage shelves | 118 Turning on the hardware and verifying operation |
  - **3** Verify that the power LED on each power module is green.

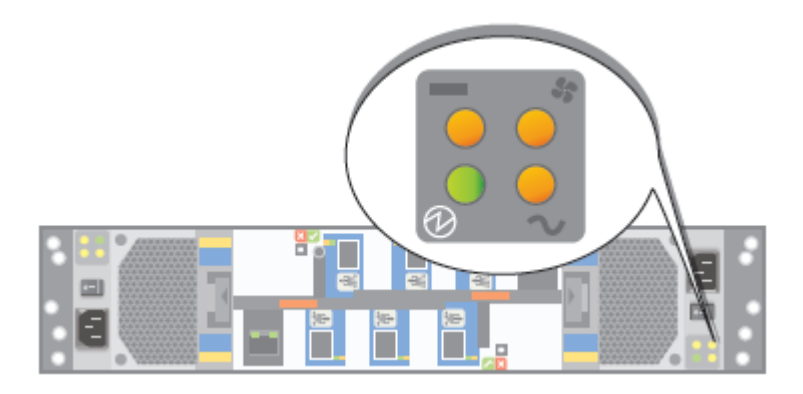

ok

The LEDs are explained in the following table.

| LED | Description          |
|-----|----------------------|
| 0   | Green = power module |

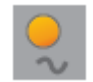

Amber = AC power fault

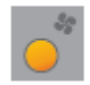

Amber = Fan fault

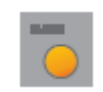

Amber = DC fault

4 Locate the LEDs on each I/O module canister.

Adding one or more storage shelves to an operating appliance that does not have any storage shelves | 119 Turning on the hardware and verifying operation |

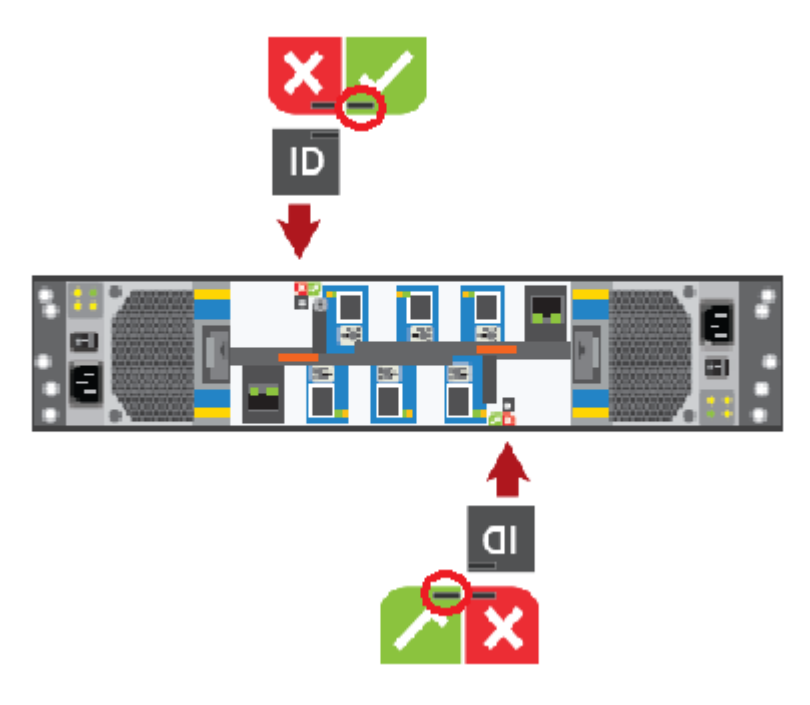

LED indications are as follows.

- The LED in the red area with the white X-mark indicates an I/O module canister fault when the LED is amber.
- The LED in the ID area is blue when each module is identified.
- The LED in the green area with a white checkmark is green when functions are normal.

Adding one or more storage shelves to an operating appliance that does not have any storage shelves | 120 Turning on the hardware and verifying operation |

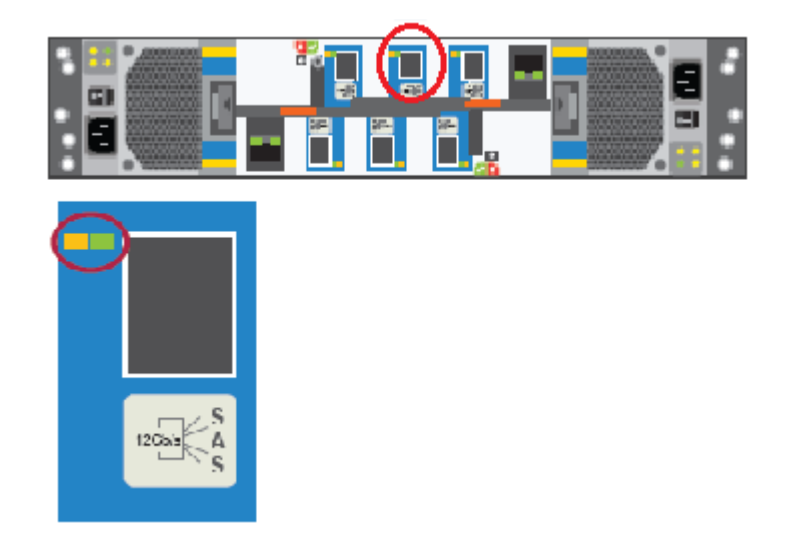

5 Locate the SAS port LEDs.

**Note:** The illustration shows the LEDs for port B in the top I/O module. The LEDs for all six ports are the same.

The Fault LED is farthest from each SAS port.

The Activity LED is closest to each SAS port.

The following table describes the SAS port LEDs. The combination of both LEDs provides the status.

| Status                          | Activity (green) LED                            | Fault (amber) LED                                        |
|---------------------------------|-------------------------------------------------|----------------------------------------------------------|
| No cable present                | Off                                             | Off                                                      |
| Cable present, no activity      | On                                              | Off                                                      |
| Cable present, all links active | Blinking if one or more disk drives are active. | Off                                                      |
| Critical fault                  | Off                                             | On                                                       |
| Non-critical fault              | Blinking if one or more disk drives are active. | Blinking at a rate of one second on, and one second off. |

6 Move to the front of the storage shelf.

Adding one or more storage shelves to an operating appliance that does not have any storage shelves | 121 Turning on the hardware and verifying operation |

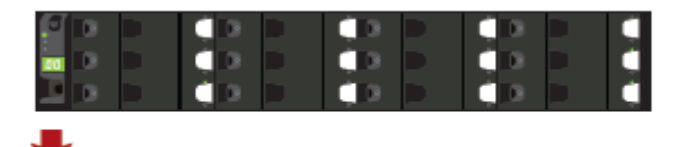

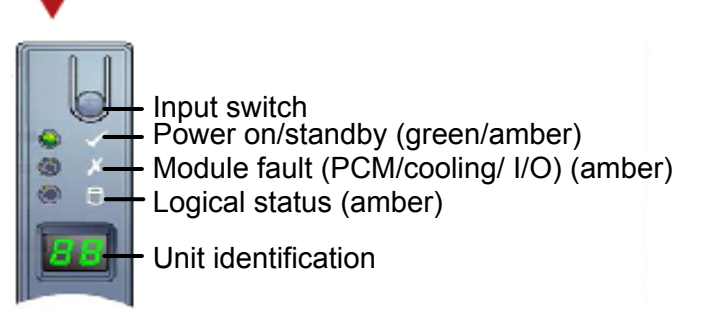

- Verify that the Power on/standby LED is green.
- If the Power LED or the other two LEDs are amber, escalate the issue.
- The default ID readout is "88".

The input switch is used to set the Unit identification (ID). The display is a seven-segment display. You can reset the ID number. The values "01" to "99" are valid. The value "00" is reserved.

- Press the input switch and hold it down for five seconds.
   The switch enters a programming mode. The digit on the left side of the display begins to flash first. The flashes appear on for 0.5 seconds and off for 0.5 seconds.
- Press the input switch once to increment the number by one digit.
- When your first required number is reached press the switch for five seconds.

The first number is now locked.

Set the second number in the same manner that you set the first number.
 If you do not want to set a second number press and hold the input switch for five seconds.

The number "0" displays.

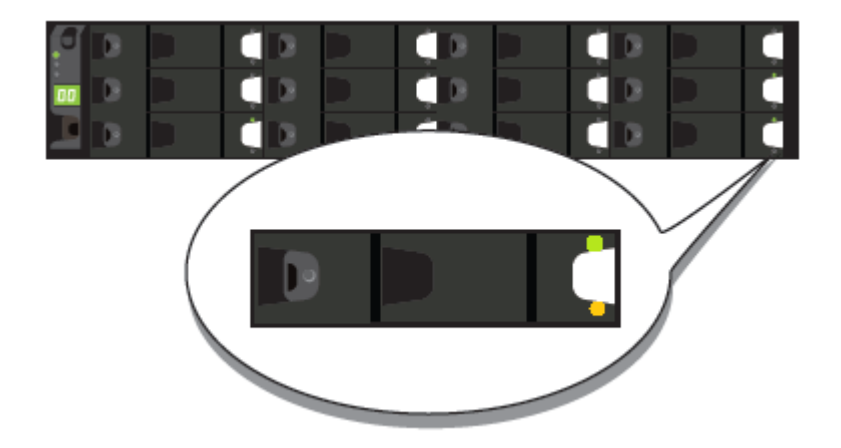

7 Locate the LEDs on each disk drive carrier.

The following table describes the disk drive carrier LEDs. The combination of both LEDs provides the status.

| Status                                            | Activity (green) LED                           | Fault (amber) LED                                     |
|---------------------------------------------------|------------------------------------------------|-------------------------------------------------------|
| No disk drive installed.                          | Off                                            | Off                                                   |
| Drives are installed, turned on, and operational. | Blinks during I/O activity and during startup. | Off                                                   |
| Device identity.                                  | On                                             | Blinks at a rate of one second on and one second off. |
| Drive slot fault.                                 | Off                                            | On                                                    |
| Drive fault. Power control<br>circuit fault.      | On                                             | On                                                    |
| Possible drive fault.                             | On                                             | Blinks at a rate of one second on and one second off. |

- 8 Repeat these steps for each storage shelf. Let each shelf initialize before you turn on the next shelf. Initialization should take 2 minutes to 3 minutes.
- **9** When all of the storage shelves are operational, turn on the appliance.

#### To turn on the appliance

- **1** Verify that all connected storage shelves function correctly. Use the LED information in the procedure that explains how to turn on the storage shelves.
- 2 On the front, right, side of the appliance press the Power button.

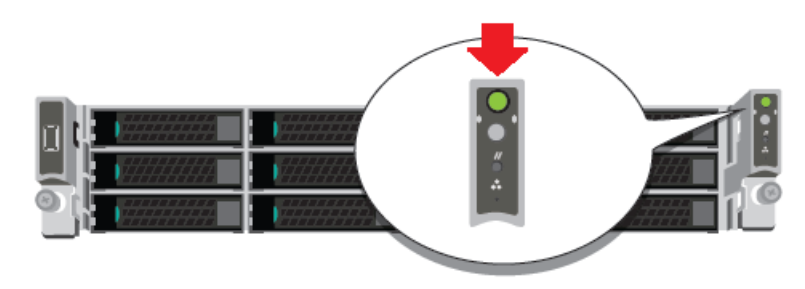

**3** Verify that the bottom LED in all 12 disk drive slots are green.

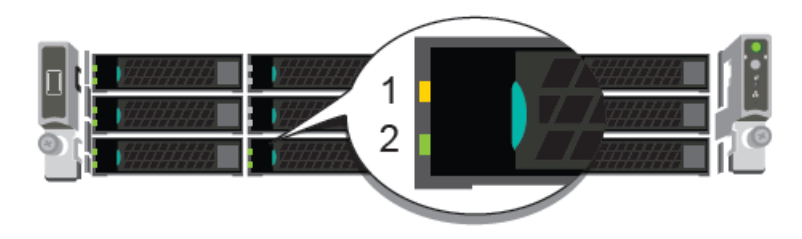

The following table provides details of the appliance disk drive LEDs.

| LED             | States                    | Description                               |
|-----------------|---------------------------|-------------------------------------------|
| 1-Status LED,   | Off                       | No disk fault                             |
| Тор             | Solid amber               | Disk fault                                |
|                 | Blinking amber            | A RAID rebuild is in progress             |
| 2-Activity LED, | Off                       | Power is on and the disk has              |
| Bottom          | Solid green               | spun down                                 |
|                 | Blinking green            | Power is on but there is no disk activity |
|                 | Blinks green occasionally | Power is on and the disk is spinning up   |
|                 |                           | Commands are processing                   |

**4** On the bottom, left, rear of the appliance verify that the LED on each power supply is green.

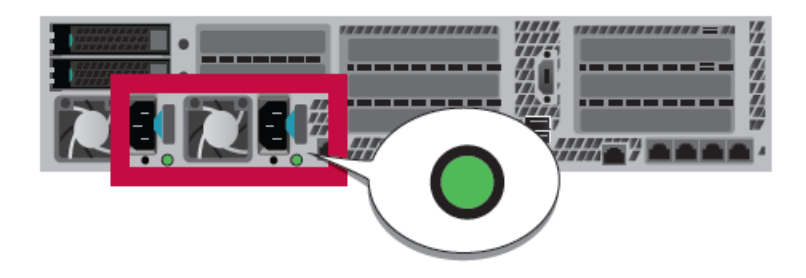

**5** Proceed to the next section to configure remote management.

# Adding storage shelves to an operating appliance that has at least one storage shelf attached

This appendix includes the following topics:

- Overview
- Moving the MSDP partition from a base disk to an expansion disk for optimum performance
- Additional storage shelf scenarios
- Installing storage shelves
- Recabling

## Overview

A NetBackup 5240 Appliance operates with up to six external storage shelves. If your appliance has at least one storage shelf that is connected and running properly you can add more shelves for a total of six shelves.

Adding storage shelves to an appliance that already has storage shelves differs from the process of adding shelves to an appliance that has zero shelves. An appliance with an existing shelf already includes sufficient internal components to support more storage shelves. Existing NetBackup 5240 Appliances with internal storage capacities of 14 terabytes and 27 terabytes support up to six Veritas 2U12 49TB Storage Shelves. Before you place the system into a production environment, you must migrate all MSDP data from the appliance to the first external storage shelf. After you migrate the MSDP data, the amount of usable storage space may fluctuate, depending on how much storage space the MSDP data pool presently uses.

See "Moving the MSDP partition from a base disk to an expansion disk for optimum performance" on page 126.

Spanning MSDP data across a NetBackup 5240 Appliance and a storage shelf is not recommended.

More information about Migration Utilities is available in the NetBackup Appliance Administrator's Guide at the following site.

NetBackup Appliance Documentation

# Moving the MSDP partition from a base disk to an expansion disk for optimum performance

If all or a part of your Media Server Deduplication Pool (MSDP) partition resides on the appliance base unit (base disk), it is recommended that you move the MSDP partition to an expansion disk. This recommendation applies to 52xx appliances and is needed for optimum performance.

The following procedures explain how to move the MSDP partition from a base disk to an expansion disk. The base disk resides on the appliance base unit. The expansion disk resides on a storage shelf that is attached to the appliance. A 5220, 5230, or a 5240 appliance can have up to four expansion disks.

Consider the following scenarios:

- Scenario 1 The MSDP and AdvancedDisk partitions are configured on the base disk. The expansion units are physically attached to the appliance but have not been added yet.
- Scenario 2 The MSDP partition exists on the base disk. The expansion units are configured and partitions exist on them.

Select the scenario that applies to you and follow the appropriate procedure outlined below.

## Scenario 1 - To move the MSDP partition from a base disk to an expansion disk

- 1 Log on to the NetBackup Appliance Web Console.
- 2 Click Manage > Storage and go to Disks section. Check the partitions that are on the Base disk. Suppose that you have MSDP, MSDP Catalog, AdvancedDisk, NetBackup Catalog, and Configuration partitions on the base disk.

| Home               | Monitor M            | anage             | Settings                                                                    |                                                                                                    |                                                   |                              |                |        |                |   |
|--------------------|----------------------|-------------------|-----------------------------------------------------------------------------|----------------------------------------------------------------------------------------------------|---------------------------------------------------|------------------------------|----------------|--------|----------------|---|
| Storage            | Host Applia          | nce Restore       | License                                                                     | Migration Utility                                                                                                    | Software Updates                                  | Additional Servers           | Certificates   |        |                |   |
| Ctorene Oue        |                      |                   |                                                                             |                                                                                                    |                                                   |                              |                |        |                |   |
| Storage Ove        | Iview                |                   |                                                                             |                                                                                                    |                                                   |                              |                |        |                |   |
| Use this page to n | nanage the disks and | partitions on the | appliance.                                                                  |                                                                                                    |                                                   |                              |                |        |                |   |
| Capacity Di        | stribution           |                   | Total Capac<br>Advance<br>Configu<br>MSDP 5<br>MSDP 0<br>NetBack<br>Share 0 | ity: 69.96 GB<br>edDisk 5 GB (7.15%)<br>ration 25 GB (35.73%)<br>-GB (7.15%)<br>atalog 6 GB (8.58%)<br>up Catalog 5 GB (7.15%)<br>GB (0.00%) | Capacity Usage<br>Capacity Usage<br>Maximum Capac | Trend •<br>Ity Forecast: N/A |                |        |                |   |
|                    |                      |                   | Unalloc                                                                     | ated 23.96 GB (34.25%)                                                                                                    | 2 GB Used                                         |                              |                |        |                |   |
|                    |                      |                   |                                                                             |                                                                                                    |                                                   |                              | 2016-11-10     |        |                |   |
| Partition          |                      |                   | Total                                                                       | Avail                                                                                                    | able                                              | Used                         | Used Percentag | e      | Status         |   |
| AdvancedDisk       |                      |                   | 5 GB                                                                        | 4.94                                                                                                    | GB                                                | 58.23 MB                     | 1              | 2%     | Optimal        | * |
| Configuration      |                      |                   | 25 GB                                                                       | 24.42                                                                                                    | GB                                                | 589.98 MB                    |                | 3%     | Optimal        |   |
| MSDP               |                      |                   | 5 GB                                                                        | 4.94                                                                                                    | 3B                                                | 59.82 MB                     |                | 2%     | Optimal        |   |
| MSDP Catalog       |                      |                   | 6 GB                                                                        | 5.93                                                                                                    | 3B                                                | 67.11 MB                     |                | 2%     | Optimal        |   |
| NetBackup Cat      | alog                 |                   | 5 GB                                                                        | 4.32                                                                                                    | 3B                                                | 697.59 MB                    |                | 14%    | Optimal        |   |
| Share              |                      |                   | 0 GB                                                                        | 0 GB                                                                                                    |                                                   | 0 GB                         |                | 0%     | Not Configured |   |
|                    |                      |                   |                                                                             |                                                                                                    |                                                   |                              |                |        |                | - |
| Scan               |                      |                   |                                                                             |                                                                                                    |                                                   |                              |                |        |                |   |
| Disk               |                      | Туре              | Statu                                                                       | s Allocation                                                                                                    | s                                                 |                              | Unallocated    | Total  |                |   |
| VMWARE_SIM         | ULATED_WWID_sd       | a System          | n/a                                                                         | None                                                                                                    |                                                   |                              |                | 200 GB |                |   |
| VMWARE_SIM         | ULATED_WWID_sd       | b Base            | In Us                                                                       | e Advanced<br>Configurat                                                                                                    | Disk : 5 GB<br>tion : 25 GB                       |                              | 23.97 GB       | 70 GB  |                |   |

- 3 Ensure that the base disk is fully allocated by resizing the non-MSDP partitions (like AdvancedDisk). To ensure that the base disk is full, resize the AdvancedDisk partition to a value that is just below the maximum value.
  - In the Partition section, click AdvancedDisk partition to open the partition details page.

| Partition         | Total | Available | Used      | Used Percentage | Status         |
|-------------------|-------|-----------|-----------|-----------------|----------------|
| AdvancedDisk      | 5 GB  | 4.94 GB   | 58.23 MB  | 2%              | Optimal 🄶      |
| Configuration     | 25 GB | 24.42 GB  | 588.97 MB | 3%              | Optimal        |
| MSDP              | 5 GB  | 4.94 GB   | 59.10 MB  | 2%              | Optimal        |
| MSDP Catalog      | 6 GB  | 5.93 GB   | 67.12 MB  | 2%              | Optimal        |
| NetBackup Catalog | 5 GB  | 4.31 GB   | 708.43 MB | 14%             | Optimal        |
| Share             | 0 GB  | 0 GB      | 0 GB      | 0%              | Not Configured |
|                   |       |           |           |                 | *              |

 On the partition details page, click Resize in the Partition Distributions on Disk section. Enter a size in the New Size field that is slightly below the maximum value.

| <b>Geritas</b> ™Ne           | etBackup App           | liance                                                                               |      |                              |                                                               |                                     |       |        |             |
|------------------------------|------------------------|--------------------------------------------------------------------------------------|------|------------------------------|---------------------------------------------------------------|-------------------------------------|-------|--------|-------------|
| Connected to: Master 52      | 20: i74-eng128         |                                                                                      |      |                              | Resize Partition                                              |                                     |       |        | ×           |
| Home Monitor<br>AdvancedDisk | Manage                 | Settings                                                                             |      |                              | The estimated time to resize the p                            | artition is 2 to 5 minutes.         |       |        |             |
| Capacity Distribut           | ion                    | Total Capacity<br>5 GB<br>Used Capacity<br>68.23 MB<br>Available Capacity<br>4.94 GB |      | Capac<br>Capacity<br>Maximum | Used Size:<br>Unallocated Size:<br>Current Size:<br>New Size: | 58 23 MB<br>23.0 G8<br>5 G8<br>22.9 | \$ GB | Resize | •<br>Cancel |
|                              |                        |                                                                                      |      | 46 GB Alloc<br>2 GB Used     | sted                                                          | . 2016-11-10                        |       |        |             |
| Partition Distribution       | on Disk                |                                                                                      |      |                              |                                                               |                                     |       |        |             |
| Resize Move                  |                        |                                                                                      |      |                              |                                                               |                                     |       |        |             |
| Partition Number Disk        | DE SIMILIATED WWID     | db                                                                                   | Type | Size:                        |                                                               |                                     |       |        |             |
|                              | ingoinious (ED_IIIIID_ |                                                                                      | un.  |                              |                                                               |                                     |       |        |             |

Click **Resize** to resize. In this example, the AdvancedDisk partition is being resized to 22.9 GB. The maximum value that it can be resized to is 23 GB.

Click **OK** after the resize operation is complete. The page is refreshed automatically and reflects the updated size.

4 In the **Disks** section, click the **Add** link. Click **Yes** to confirm the addition and **OK** when it finishes. Repeat this process for the second expansion unit.

| Storage Overview                         |                    |                                                                                                    |                                                       |                                                                                                |                                                                                                    |               |        |                |     |
|------------------------------------------|--------------------|----------------------------------------------------------------------------------------------------|-------------------------------------------------------|------------------------------------------------------------------------------------------------|----------------------------------------------------------------------------------------------------|---------------|--------|----------------|-----|
| Use this page to manage the disks and pa | rtitions on the ap | pliance.                                                                                                    |                                                       |                                                                                                |                                                                                                    |               |        |                |     |
| Capacity Distribution                    |                    | Total Capacity 69.96 GB<br>AdvancedDisk 22 GB<br>Configuration 25 GB (<br>MSDP 568 (7.15%)<br>MSDP Catalog 56 BU<br>NetBackup Catalog 5<br>Share 0 GB (0.00%)<br>Unallocated 6.96 GB ( | (31.45%)<br>35.73%)<br>8.58%)<br>GB (7.15%)<br>9.95%) | Capacity C<br>Capacity Usage<br>Maximum Capac<br>70 CB Maximum<br>46 CB Allocated<br>2 CB Used | hart Trend  Tend  Trend  Tend  Tend Tend |               |        |                |     |
| Partition                                |                    | Total                                                                                                    | Available                                             |                                                                                                | Used                                                                                                    | Used Percenta | ge     | Status         |     |
| AdvancedDisk                             |                    | 22 GB                                                                                                    | 21.81 GB                                              |                                                                                                | 194.76 MB                                                                                                    |               | 1%     | Optimal        | -   |
| Configuration                            |                    | 25 GB                                                                                                    | 24.42 GB                                              |                                                                                                | 590.15 MB                                                                                                    |               | 3%     | Optimal        |     |
| MSDP                                     |                    | 5 GB                                                                                                    | 4.94 GB                                               |                                                                                                | 59.88 MB                                                                                                    |               | 2%     | Optimal        | - 1 |
| MSDP Catalog                             |                    | 6 GB                                                                                                    | 5.93 GB                                               |                                                                                                | 67.11 MB                                                                                                    |               | 2%     | Optimal        | - 1 |
| NetBackup Catalog                        |                    | 5 GB                                                                                                    | 4.32 GB                                               |                                                                                                | 696.51 MB                                                                                                    |               | 14%    | Optimal        | - 1 |
| Share                                    |                    | 0 GB                                                                                                    | 0 GB                                                  |                                                                                                | 0 GB                                                                                                    |               | 0%     | Not Configured |     |
| Scan                                     |                    |                                                                                                    |                                                       |                                                                                                |                                                                                                    |               |        |                |     |
| Disk                                     | Туре               | Status                                                                                                    | Allocations                                           |                                                                                                |                                                                                                    | Unallocated   | Total  |                |     |
| VMWARE_SIMULATED_WWID_sda                | System             | n/a                                                                                                    | None                                                  |                                                                                                |                                                                                                    |               | 200 GB |                |     |
| VMWARE_SIMULATED_WWID_sdb                | Base               | In Use                                                                                                    | AdvancedDisk<br>Configuration                         | : 22 GB<br>: 25 GB                                                                             |                                                                                                    | 6.97 GB       | 70 GB  |                |     |
| VMWARE_SIMULATED_WWID_sdc                | Expansion          | New Available                                                                                                    | None                                                  |                                                                                                |                                                                                                    | -             | 200 GB | Add            |     |
| VMWARE_SIMULATED_WWID_sdd                | Expansion          | New Available                                                                                                    | None                                                  |                                                                                                |                                                                                                    | -             | 200 GB | Add            |     |

Note that the Unallocated space increases.

**5** Check the space occupied by MSDP partition and how the MSDP partition is distributed across disks..

In the **Partition** section, click the **MSDP** link to open the MSDP partition detail page.

| Home Monitor Mar                                              | age Settir             | ngs                                                                                                    |                                                        |                                                                                                 |                              |                             |                          |                |
|---------------------------------------------------------------|------------------------|----------------------------------------------------------------------------------------------------|--------------------------------------------------------|-------------------------------------------------------------------------------------------------|------------------------------|-----------------------------|--------------------------|----------------|
| Storage Host Appliand                                         | e Restore Lic          | ense Migration                                                                                                    | Utility So                                             | ftware Updates                                                                                  | Additional Servers           | Certificates                |                          |                |
| Storage Overview                                              |                        |                                                                                                    |                                                        |                                                                                                 |                              |                             |                          |                |
| Use this page to manage the disks and pa                      | rtitions on the applia | nce.                                                                                                    |                                                        |                                                                                                 |                              |                             |                          |                |
| Capacity Distribution                                         | Tot                    | al Capacity: 469.9 GB<br>AdvancedDisk 22 GB<br>Configuration 25 GB (<br>MSDP 5 GB (1.05%)<br>MSDP Catalog 5 GB (<br>NetBackup Catalog 5<br>Share 0 GB (0.00%)<br>Unallocated 406.9 GB | (4.68%)<br>5.32%)<br>1.28%)<br>GB (1.06%)<br>:(86.59%) | Capacity Cl<br>Capacity Usage<br>Maximum Capac<br>79 CB Maximum<br>46 CB Allocated<br>2 CB Used | hart Trend Typ Forecast: N/A | 2016-1                      |                          |                |
|                                                               |                        |                                                                                                    |                                                        |                                                                                                 |                              | -10                         |                          |                |
| Partition                                                     | 1                      | otal                                                                                                    | Available                                              |                                                                                                 | Used                         | Used Percentage             | e                        | Status         |
| AdvancedDisk                                                  | 2                      | 12 GB                                                                                                    | 21.81 GB                                               |                                                                                                 | 194.76 MB                    |                             | 196                      | Optimal ^      |
| Configuration                                                 | 2                      | 15 GB                                                                                                    | 24.42 GB                                               |                                                                                                 | 590.41 MB                    |                             | 396                      | Optimal        |
| MSDP                                                          | 5                      | i GB                                                                                                    | 4.94 GB                                                |                                                                                                 | 59.91 MB                     |                             | 2%                       | Optimal        |
| MSDP Catalog                                                  | 6                      | i GB                                                                                                    | 5.93 GB                                                |                                                                                                 | 67.11 MB                     |                             | 2%                       | Optimal        |
| NetBackup Catalog                                             | 5                      | i GB                                                                                                    | 4.32 GB                                                |                                                                                                 | 696.51 MB                    |                             | 14%                      | Optimal        |
| Share                                                         | (                      | GB                                                                                                    | 0 GB                                                   |                                                                                                 | 0 GB                         |                             | 0%                       | Not Configured |
| Scen Disk VMWARE_SIMULATED_WWID_sda VMWARE_SIMULATED_WWID_sdb | Type<br>System<br>Base | Status<br>n/a<br>In Use                                                                                                    | Allocations<br>None<br>AdvancedDisk                    | :: 22 GB                                                                                        |                              | Unallocated<br>-<br>6.97 GB | Total<br>200 GB<br>70 GB |                |
| VMWARE SIMULATED WWID sdc                                     | Expansion              | in Use                                                                                                    | Configuration<br>None                                  | : 25 GB                                                                                         |                              | 199.97 GB                   | 200 GB                   | Remove         |
| VMWARE_SIMULATED_WWID_sdd                                     | Expansion              | In Use                                                                                                    | None                                                   |                                                                                                 |                              | 199.97 GB                   | 200 GB                   | Remove         |

On MSDP partition detail page, check the **Partition Distributions on Disk** section.

| Connected to: Ma  | ster 5220: i74 | -eng128      |                                                                                      |     |                                                                    |
|-------------------|----------------|--------------|--------------------------------------------------------------------------------------|-----|--------------------------------------------------------------------|
| Home              | Monitor        | Manage       | Settings                                                                             |     |                                                                    |
| MSDP              |                |              |                                                                                      |     |                                                                    |
| Capacity Dis      | tribution      |              | Total Capacity<br>5 GB<br>Used Capacity<br>5 S91 MB<br>Available Capacity<br>4.94 GB |     | Capacity Chart Capacity Usage Trend  Maximum Capacity Forecast N/A |
| Partition Distrib | outions on D   | isk          |                                                                                      |     |                                                                    |
| Partition Number  | Disk           |              | ту                                                                                   | /pe | Size:                                                              |
| 0                 | VMWARE_SIN     | ULATED_WWID_ | sdb Ba                                                                               | ase | 5 GB                                                               |

In this example, all of the MSDP partition resides on the base disk and occupies 5 GB.

Note that the expansion disk must have at least 5 GB of unallocated space when you move the MSDP partition to the expansion disk at a later point.

- 6 Click Move in the Partition Distributions on Disk section.
- 7 The **Move Partition** window is displayed. Select the target disk from the drop-down list to which you want to move the partition.

| Connected to: Ma             | ster 5220: i74-eng128 |                                                                                       |      |                              | Move Parti                            | tion                                                                              | ×                                                                          |
|------------------------------|-----------------------|---------------------------------------------------------------------------------------|------|------------------------------|---------------------------------------|-----------------------------------------------------------------------------------|----------------------------------------------------------------------------|
| Home I                       | Monitor Manage        | Settings                                                                              |      | _                            | The Size field is                     | optional. If left empty, the entire partition is moved from t                     | the source disk to the destination disk.                                   |
| Capacity Dis                 | stribution            | Total Capacity<br>5 GB<br>Used Capacity<br>5 9.91 MB<br>Available Capacity<br>4 94 GB |      | Capac<br>Capacity<br>Maximum | Source Disk:<br>Target Disk:<br>Size: | VMWARE_SAMULATED_WWRLsdb (Base) •<br>VMWARE_SAMULATED_WWRD_sdc (Expansion) •<br>5 | Partition Size: 5 GB<br>Unallocated Size: 199.97 GB<br>GB •<br>Move Cancel |
|                              |                       |                                                                                       |      | 46 GB Alloca<br>2 GB Used    | ated                                  |                                                                                   |                                                                            |
| Partition Distrib            | outions on Disk       |                                                                                       |      |                              |                                       |                                                                                   |                                                                            |
| Resize N<br>Partition Number | Disk                  |                                                                                       | Туре | Size:                        |                                       |                                                                                   |                                                                            |
| 0                            | VMWARE_SIMULATED_WWID | _sdb                                                                                  | Base | 5 GB                         |                                       |                                                                                   |                                                                            |

In this example, all of the MSDP partition that resides on the base disk is moved to one expansion disk.

8 Click **Move** to move the partition.

**Note:** The partition size and the workload on the system determine the time it takes to move a partition.

- **9** Dialogs in the **Move Partition** displays the progress details and status of the move operation. Click **OK** once the operation is complete. The MSDP detail page is automatically refreshed.
- **10** On the MSDP detail page, check the **Partition Distributions on Disk** section. The MSDP partition resides on the expansion disk.

| Canaaitu Di             | otribution      |                                                                                       | Capacity Chart                                                                                             |            |
|-------------------------|-----------------|---------------------------------------------------------------------------------------|----------------------------------------------------------------------------------------------------|------------|
| Capacity Dr             | Stribution      | Total Capacity<br>5 08<br>Used Capacity<br>6 0.56 MB<br>Available Capacity<br>4.94 08 | Capacity Unart<br>Capacity Usage Trend •<br>Maximum Capacity Forecast, N/A<br>46 GB Allocated<br>2 GB Used | 2016-11-10 |
| artition Distri         | butions on Disk |                                                                                       |                                                                                                    |            |
| Poeizo                  | Maria           |                                                                                       |                                                                                                    |            |
| Resize Partition Number | Move<br>Disk    | Туре                                                                                  | Size:                                                                                                    |            |

The following procedure explains how to move the MSDP partition from a base disk to an expansion disk when the expansion disk has partitions configured on it.

## Scenario 2 - To move the MSDP partition from a base disk to an expansion disk

- 1 Log on to the NetBackup Appliance Web Console.
- 2 Click Manage > Storage .

In the **Partition** area, click **MSDP** to go to the MSDP detail page.

| Home Monito             | r Manage                      | Settings                                         |                         |         |                |         |          |          |      |       |        |       |       |       |         |       |       |
|-------------------------|-------------------------------|--------------------------------------------------|-------------------------|---------|----------------|---------|----------|----------|------|-------|--------|-------|-------|-------|---------|-------|-------|
| Storage Host            | Appliance Restore             | License                                          | Migration Utility       | Soft    | tware Updates  | A       | ddition  | al Serve | ers  | Certi | ficate | S     |       |       |         |       |       |
| torage Overview         |                               |                                                  |                         |         |                |         |          |          |      |       |        |       |       |       |         |       |       |
| e this page to manage t | he disks and partitions on th | e appliance.                                     |                         |         |                |         |          |          |      |       |        |       |       |       |         |       |       |
| Capacity Distributi     | ion                           |                                                  |                         |         | Capacity Cl    | nart    |          |          |      |       |        |       |       |       |         |       |       |
|                         |                               |                                                  |                         |         | Capacity Usage | Tren    | d        | •        |      |       |        |       |       |       |         |       |       |
|                         |                               | Total Capa                                       | city: 129.93 GB         |         | Maximum Capac  | ity For | ecast: N | /A       |      |       |        |       |       |       |         |       |       |
|                         |                               | Config                                           | redDISK 5 GB (3.85%)    |         |                |         |          |          |      |       |        |       |       |       |         |       |       |
|                         |                               | MSDP                                             | 5 GB (3.85%)            |         |                |         |          |          |      |       |        |       |       |       |         |       |       |
|                         |                               | MSDP                                             | Catalog 6 GB (4.62% )   |         |                |         |          |          |      |       |        |       |       |       |         |       |       |
|                         |                               | NetBac                                           | kup Catalog 5 GB (3.85% | 6)      | 130 GB Maximum |         |          |          |      |       |        |       |       |       |         |       |       |
|                         |                               | Share 0 GB (0.00%) Unallocated 83.93 GB (64.60%) |                         |         | at the allowed | _       |          |          |      |       |        |       |       |       |         |       |       |
|                         |                               |                                                  |                         |         | 2 GB Used      |         |          |          |      |       |        |       |       |       |         |       |       |
|                         |                               |                                                  |                         |         |                | 2016    | 2016     | 2016     | 2016 | 2016  | 2016   | 2013  | 2013  | 2013  | 2013    | 201   | 2011  |
|                         |                               |                                                  |                         |         |                | -09-    | -09-     | -10-     |      | -11-  | 5-12-  | -10-7 | 7-02- | 7-02- | 7-03-   | 7-04- | 7-04- |
|                         |                               |                                                  |                         |         |                | 07      | 28       | 19       | 60   | 30    | 21     | Ξ     | 01    | 22    | 15      | 20    | 26    |
| Partition               |                               | Total                                            | Ava                     | ailable |                | Used    | 1        |          |      | Used  | Percer | ntage |       | Stat  | JS      |       |       |
| AdvancedDisk            |                               | 5 GB                                             | 4.9                     | I4 GB   |                | 58.2    | B MB     |          |      |       |        | 29    | 6     | Opti  | nal     |       |       |
| Configuration           |                               | 25 GB                                            | 24.                     | 42 GB   |                | 589.    | 30 MB    |          |      |       |        | 39    | Ь     | Opti  | nal     |       |       |
| MSDP                    |                               | 5 GB                                             | 4.8                     | 2 GB    |                | 188.    | 83 MB    |          |      | 1     |        | 49    | Ь     | Opti  | nal     |       |       |
| MSDP Catalog            |                               | 6 GB                                             | 5.9                     | 3 GB    |                | 67.1    | 4 MB     |          |      |       |        | 29    | ь     | Opti  | mal     |       |       |
| NetBackup Catalog       |                               | 5 GB                                             | 4.6                     | 4 GB    |                | 367.3   | 24 MB    |          |      |       |        | 89    | Ь     | Opti  | nal     |       |       |
| Share                   |                               | 0 GB                                             | 0 G                     | B       |                | 0 GB    |          |          |      |       |        | 09    | Ь     | Not   | Configu | red   |       |
|                         |                               |                                                  |                         |         |                |         |          |          |      |       |        |       |       |       |         |       |       |

**3** On the MSDP partition detail page, check the **Partition Distributions on Disk** section.

If the **Type** is Base for any of the disks, all or a part of the MSDP partition resides on the base disk. In this example, the MSDP partition is located on the base disk as well as the expansion disk.

| Home            | Monitor       | Manage        | Settings                                                                             |           |                                                                                |           |                                 |                   |            |            |            |            |            |            |            |            |  |
|-----------------|---------------|---------------|--------------------------------------------------------------------------------------|-----------|--------------------------------------------------------------------------------|-----------|---------------------------------|-------------------|------------|------------|------------|------------|------------|------------|------------|------------|--|
| MSDP            |               |               |                                                                                      |           |                                                                                |           |                                 |                   |            |            |            |            |            |            |            |            |  |
| Capacity Di     | stribution    |               | Total Capacity<br>568<br>Used Capacity<br>193.62.MB<br>Available Capacity<br>4.81 GB |           | Capacity Cł<br>Capacity Usage<br>Maximum Capac<br>46 CB Allocated<br>2 CB Used | Pitty For | ast We<br>recast:<br>2016-09-28 | ek N/A 2016-10-19 | 2016-11-09 | 2016-11-30 | 2017-01-11 | 2017-02-01 | 2017-02-22 | 2017-03-15 | 2017-04-05 | 2017-04-26 |  |
| Partition Dist  | ibutions on C | Disk          |                                                                                      |           |                                                                                |           |                                 |                   |            |            |            |            |            |            |            |            |  |
| Resize          | Move          |               |                                                                                      |           |                                                                                |           |                                 |                   |            |            |            |            |            |            |            |            |  |
| Partition Numbe | Disk          |               |                                                                                      | Туре      | Size:                                                                          |           |                                 |                   |            |            |            |            |            |            |            |            |  |
| 0               | VMWARE_SIM    | ULATED_WWID_S | dc                                                                                   | Expansion | 3 GB                                                                           |           |                                 |                   |            |            |            |            |            |            |            |            |  |
|                 | VMWARE_SIM    | ULATED_WWID_s | bb                                                                                   | Base      | 2 GB                                                                           |           |                                 |                   |            |            |            |            |            |            |            |            |  |
|                 |               |               |                                                                                      |           |                                                                                |           |                                 |                   |            |            |            |            |            |            |            |            |  |

If the **type** is Expansion for all the disks, the MSDP partition doesn't exist on the base disk. In this case, you do not need to move the MSDP partition. You can ignore the rest of the procedure.

4 Click Move in the Partition Distributions on Disk section.

**5** The **Move Partition** window is displayed. Select the target disk from the drop-down list to which you want to move the partition.

The target disk must be an expansion disk.

| nected to: Ma                                | aster 5220: i16                             | ena128                |                                                    | Move Parti                                                 | tion                                |         |                                    |                           |         |                 |                        |                                 |        | ×     |       |  |
|----------------------------------------------|---------------------------------------------|-----------------------|----------------------------------------------------|------------------------------------------------------------|-------------------------------------|---------|------------------------------------|---------------------------|---------|-----------------|------------------------|---------------------------------|--------|-------|-------|--|
| Home Monitor Manage Cettings                 |                                             |                       |                                                    | Nove Faituon                                               |                                     |         |                                    |                           |         |                 |                        |                                 |        |       |       |  |
| An error occ<br>Capacity Dis                 | stribution                                  | essing the reque      | Total Capacity<br>5 GB                             | The Size field is<br>Source Disk:<br>Target Disk:<br>Size: | VMWARE_SIMULATED VMWARE_SIMULATED 2 | u_WWID_ | ition is m<br>sdd (Bas<br>sdc (Exp | oved fro<br>e)<br>ansion) | m the s | Partit<br>Unalk | disk to ti<br>ion Size | he desti<br>e: 2 GB<br>Size: 66 | .97 GB | sk.   |       |  |
|                                              |                                             |                       | Used Capacity 193.62 MB Available Capacity 4.81 GB | _                                                          | 46 CE Allocated                     |         |                                    |                           |         |                 | Мо                     | we                              | Cano   | el    |       |  |
|                                              |                                             |                       |                                                    |                                                            | 2 GB Used                           | 201     | 2010                               | 2016                      | 2016    | 2016            | 2017                   | 2017                            | 2017   | 2017- | 2017- |  |
|                                              |                                             |                       |                                                    |                                                            |                                     | 5-09-07 | 5-09-28                            | 5-11-09                   | 5-11-30 | -12-21          | -01-11                 | -02-22                          | -03-15 | 04-05 | 04-26 |  |
| artition Distri                              | ibutions on D                               | )isk                  |                                                    |                                                            |                                     | 70-60-5 | 5-10-19                            | 5-11-09                   | 5-11-30 | -12-21          | -01-11                 | -02-22                          | -03-15 | 04-05 | 04-26 |  |
| Intition Distri                              | ibutions on D                               | lisk                  |                                                    |                                                            |                                     | 5-09-07 | 5-10-19                            | 5-11-09                   | 5-11-30 | -12-21          | -01-11                 | -02-22                          | -03-15 | 04-05 | 04-26 |  |
| rtition Distri<br>Resize 1                   | ibutions on D<br>Move<br>Disk               | Disk                  |                                                    | Туре                                                       | Size:                               | 5-09-07 | 5-10-19<br>5-09-28                 | 5-11-09                   | 5-11-30 | -12-21          | -01-11                 | -02-22                          | -03-15 | 04-05 | 04-26 |  |
| rtition Distri<br>Resize f<br>rtition Number | ibutions on D<br>Move<br>Disk<br>VMWARE_SIM | )isk<br>ULATED_WWID_3 | sdc                                                | Type<br>Expansion                                          | Size:<br>3 GB                       | 5-09-07 | 5-09-28                            | 5-11-09                   | 5-11-30 | -12-21          | -01-11                 | -02-01                          | -03-15 | 04-05 | 04-26 |  |

6 Click **Move** to move the partition.

**Note:** The partition size and the workload on the system determine the time it takes to move a partition.

7 After the operation completes, click **OK** to close the **Move Partition** window.

#### Additional storage shelf scenarios

You can have up to six storage shelves with the NetBackup 5240 Appliance. You may already have storage shelves connected to your appliance. The following options are available.

- If you already have one storage shelf you can add one to five shelves.
- If you already have two storage shelves you can add one to four shelves.
- If you already have three storage shelves you can add one to three shelves.
- If you already have four storage shelves you can add one or two shelves.

If you already have five storage shelves you can add one shelf.

If you already have six storage shelves you cannot add any more shelves at this time.

#### Installing storage shelves

The installation of storage shelves in a rack does not differ from other installation scenarios. Refer to the following sections for detailed instructions. Read all of the information before starting. Perform the tasks in the order that is provided.

See "Storage shelf rack requirements" on page 88.

See "Determining rack locations" on page 88.

See "Installing the storage shelf rails" on page 90.

See "Installing the storage shelf or shelves into a rack" on page 92.

See "Understanding appliance and storage shelf connections" on page 93.

#### Recabling

When storage shelves are added to an appliance that already has at least one storage shelf you need to reroute one existing cable connection. You also need to install the new cables that ship with the additional storage shelf or shelves. Each storage shelf ships with two 1-meter SAS-3 cables.

The following sections provide cable instructions for an appliance and a total of four storage shelves. The instructions are the same for five or six storage shelves.

**Note:** The cables in the following diagrams are shown in different colors for demonstration purposes only. The actual cables are black.

A green box outlines the storage shelves that are added to the existing devices.

# To connect additional shelves to a 4TB appliance that already has one operating shelf

1 Remove the connector from the port that is marked with a red X.

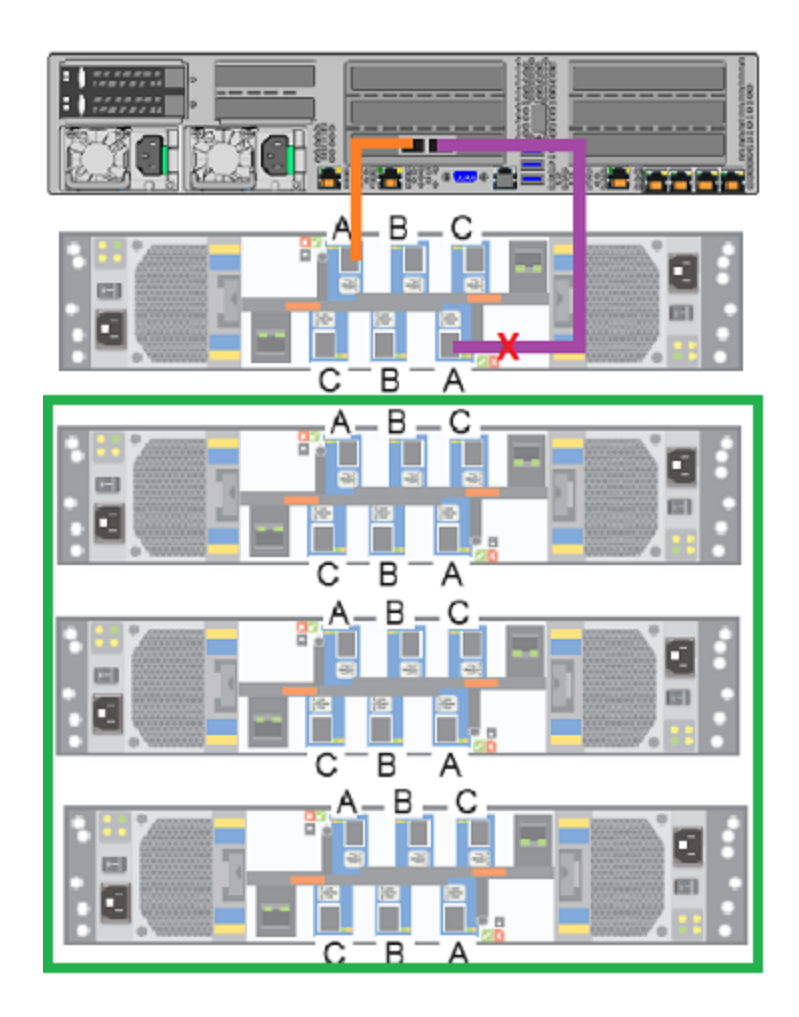

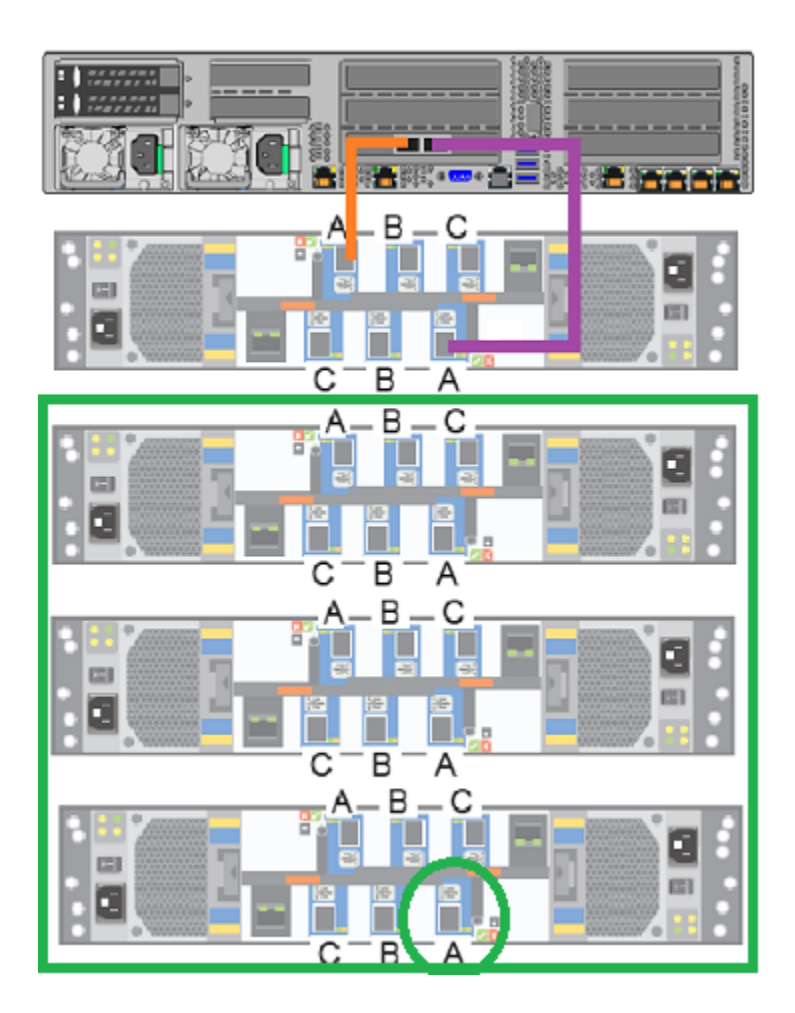

**2** Reconnect the cable to the port that is marked with a green circle.

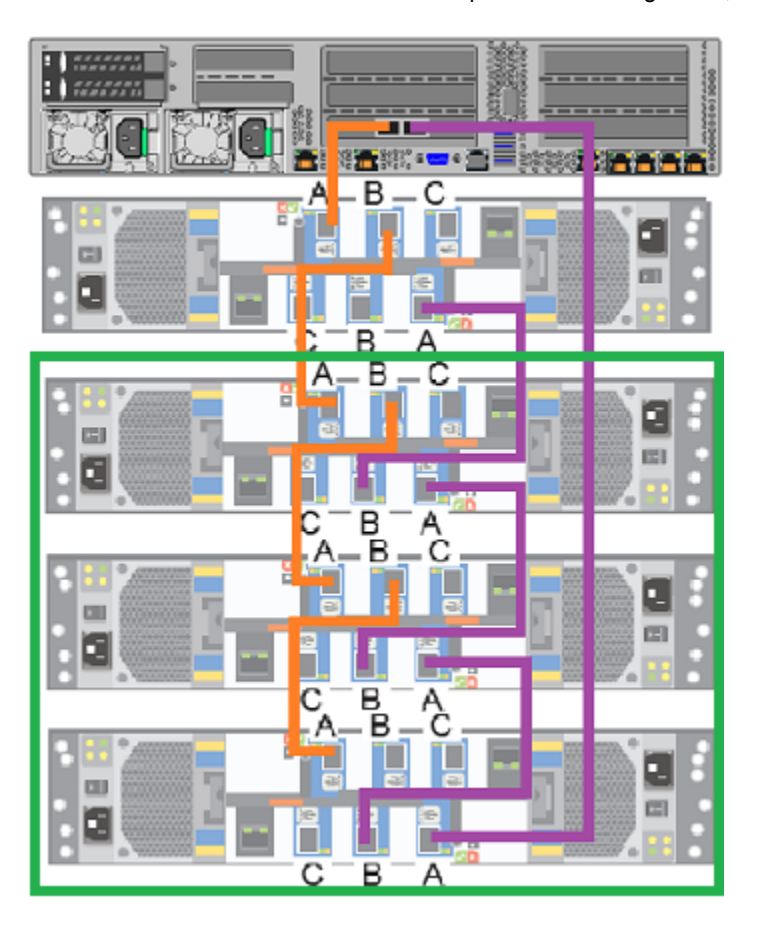

**3** Connect the two new SAS-3 cables that ship with each storage shelf, as shown.

- 4 Connect power cords between the new storage shelves and separate Power Distribution Units (PCUs) in the rack.
- **5** Turn on the storage shelf that is farthest from the appliance. Let the shelf initialize for a few minutes.
- **6** Turn on the other storage shelves, in sequence. Do not turn on all of the shelves at once.
- 7 Verify that the new shelves function correctly.

Refer to the following section for details.

See "Turning on the hardware and verifying operation" on page 51.

Refer to one of the following sections to add the additional disk space.

See "Adding the disk space of additional storage shelves from the NetBackup Appliance Shell Menu" on page 149.

See "Adding the disk space of additional storage shelves from the NetBackup Appliance Web Console" on page 150.

# To connect additional shelves to an appliance that already has two operating shelves

1 Remove the connector from the port that is marked with a red X.

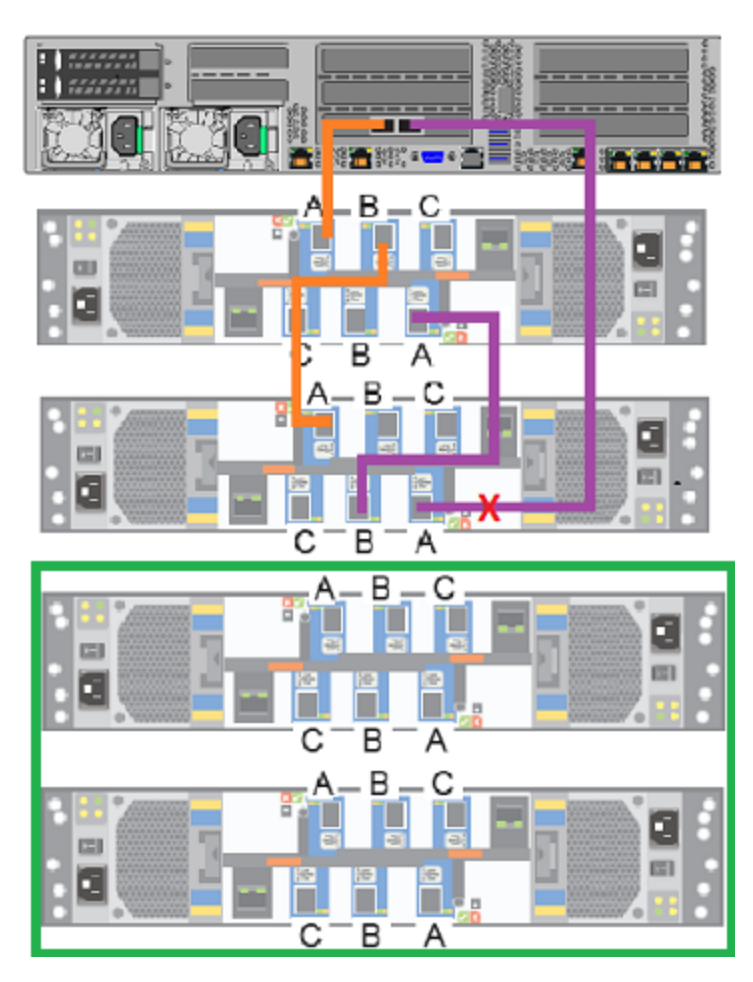

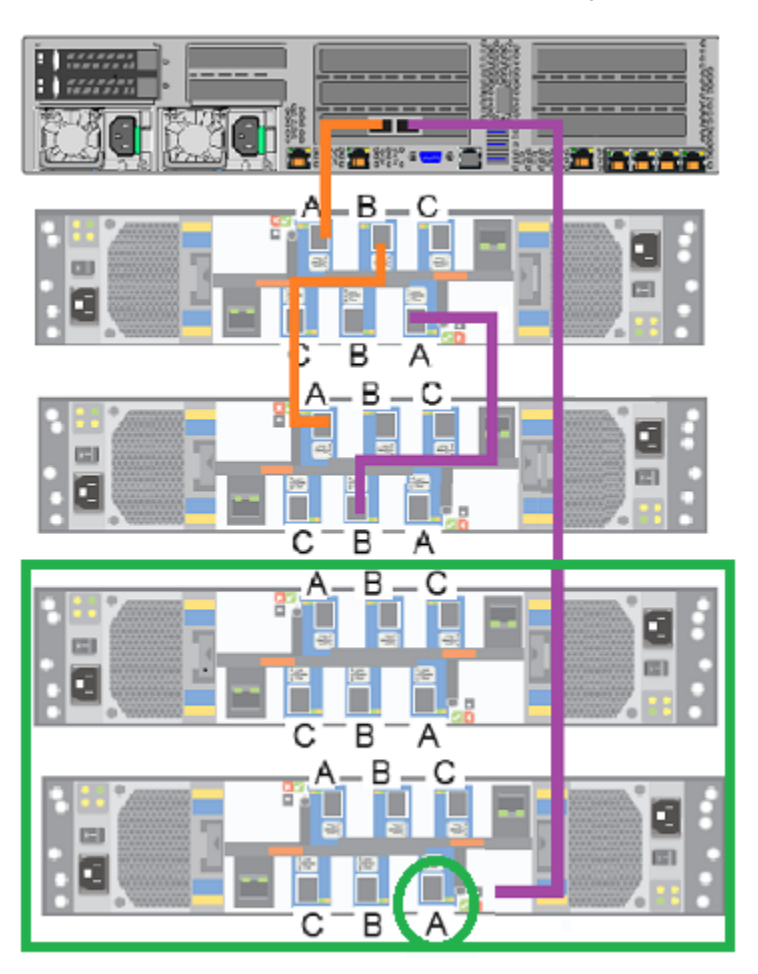

**2** Reconnect the cable to the port that is marked with a green circle.

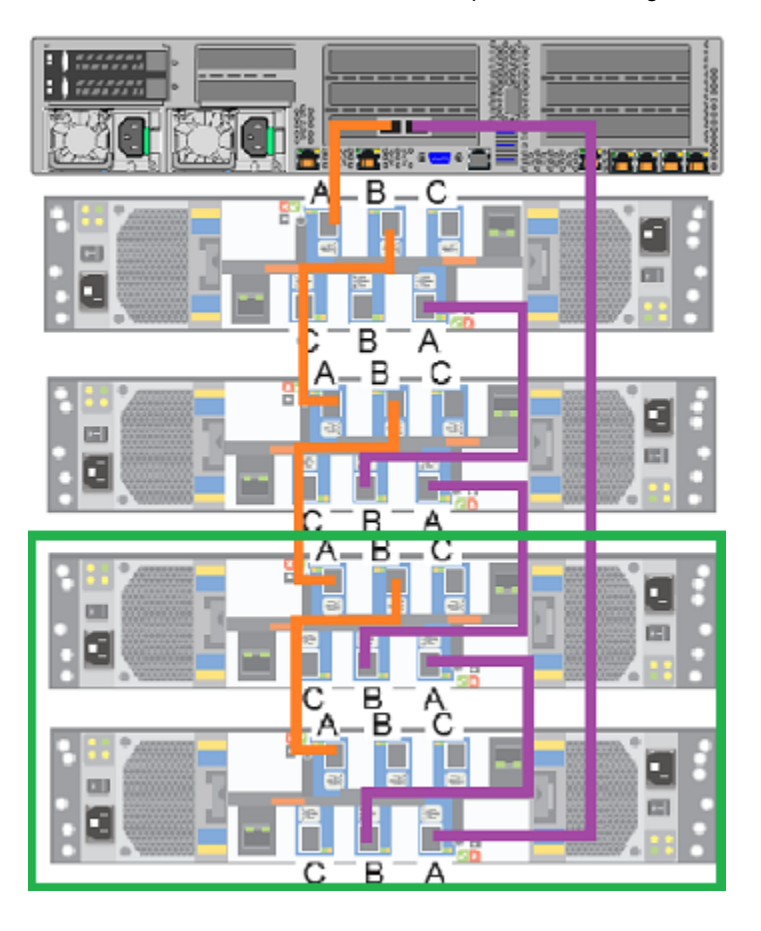

**3** Connect the two new SAS-3 cables that ship with each storage shelf, as shown.

- 4 Connect power cords between the new storage shelves and separate Power Distribution Units (PCUs) in the rack.
- **5** Turn on the storage shelf that is farthest from the appliance. Let the shelf initialize for a few minutes.
- **6** Turn on the other storage shelves, in sequence. Do not turn on all of the shelves at once.
- 7 Verify that the new shelves function correctly.

Refer to the following section for details.

See "Turning on the hardware and verifying operation" on page 51.

Refer to one of the following sections to add the additional disk space.

See "Adding the disk space of additional storage shelves from the NetBackup Appliance Shell Menu" on page 149.

See "Adding the disk space of additional storage shelves from the NetBackup Appliance Web Console" on page 150.
### To connect a storage shelf to an appliance that already has three storage shelves

1 Remove the connector from the port that is marked with a red X.

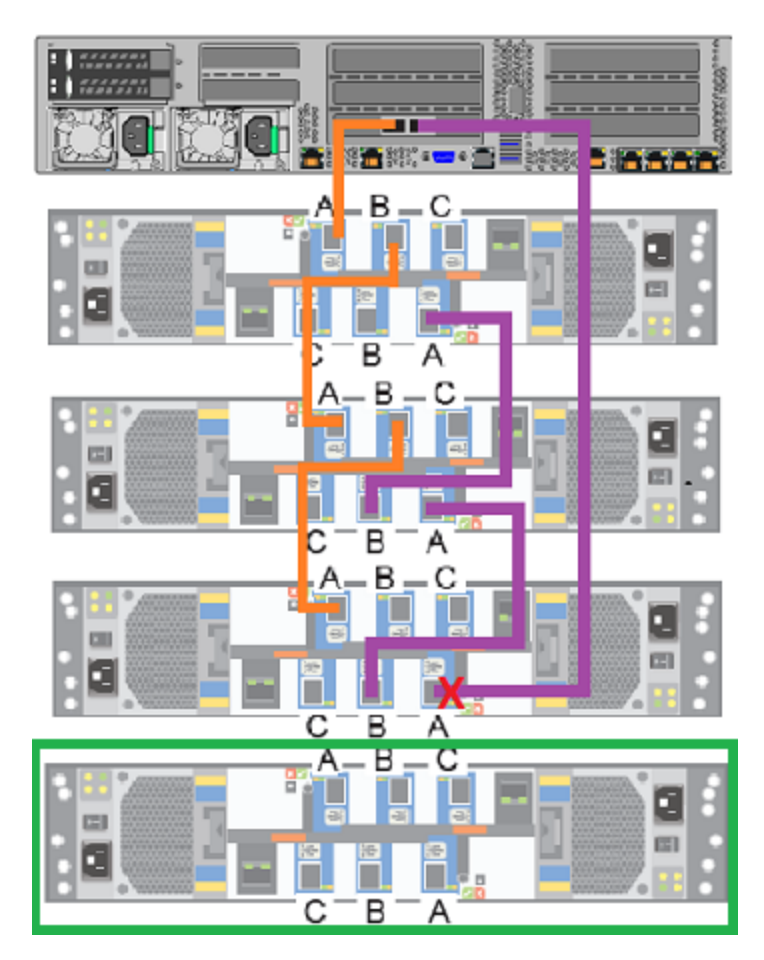

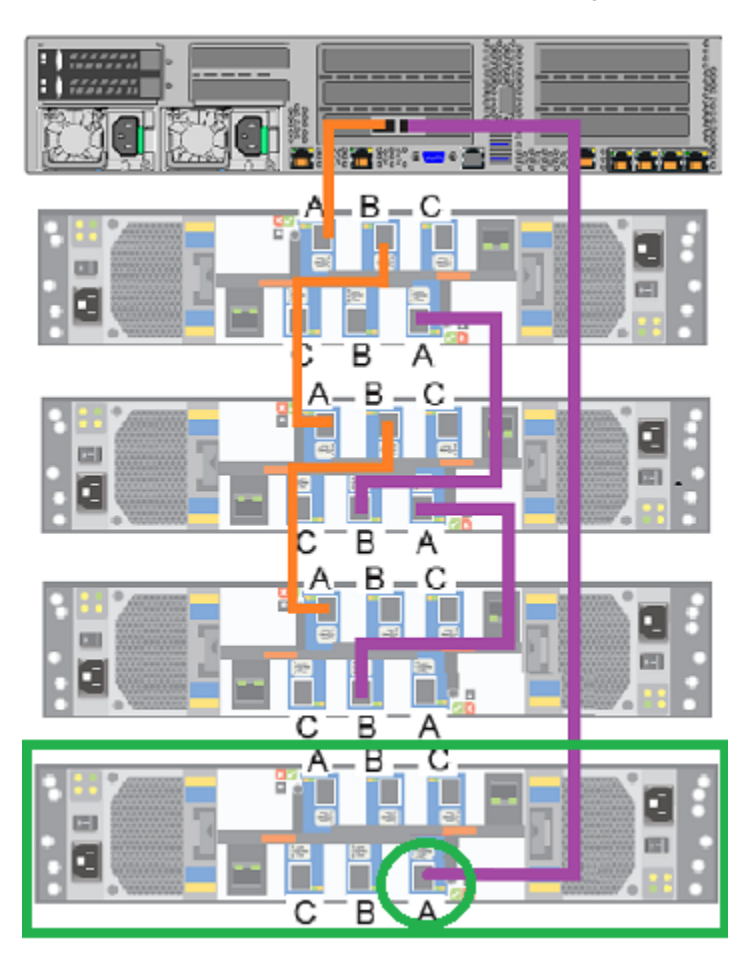

2 Reconnect the cable to the port that is marked with a green circle.

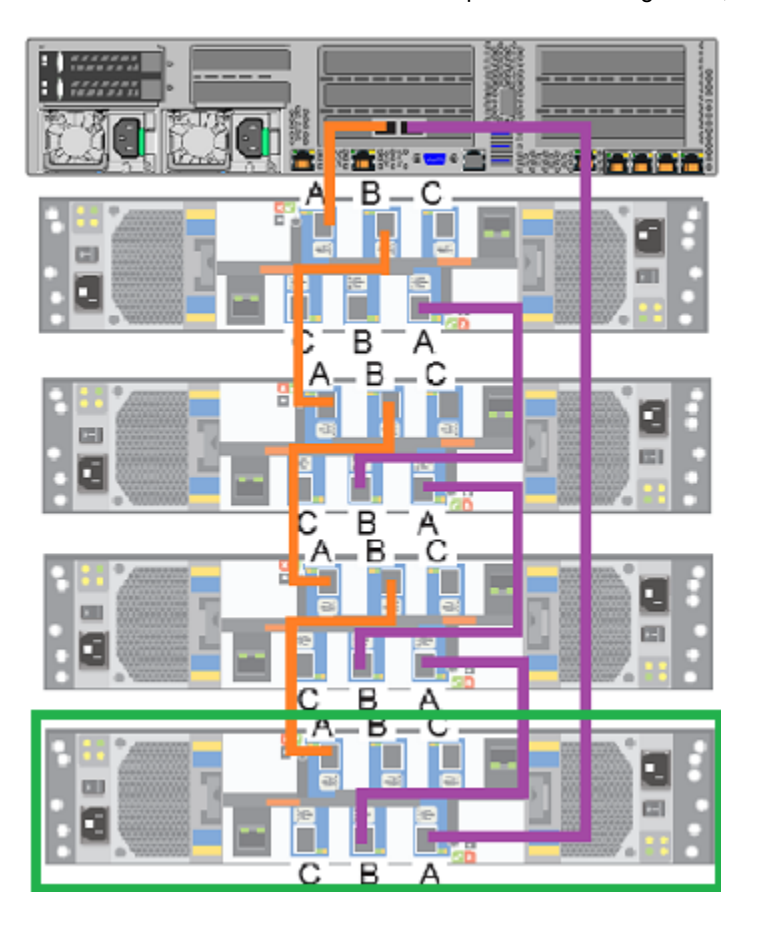

3 Connect the two new SAS-3 cables that ship with each storage shelf, as shown.

- 4 Connect power cords between the new storage shelf and separate Power Distribution Units (PCUs) in the rack.
- **5** Turn on the new storage shelf. Let the shelf initialize for a few minutes.
- 6 Verify that the new shelf functions correctly.

Refer to the following section for details.

See "Turning on the hardware and verifying operation" on page 51.

Refer to one of the following sections to add the additional disk space.

See "Adding the disk space of additional storage shelves from the NetBackup Appliance Shell Menu" on page 149.

Adding storage shelves to an operating appliance that has at least one storage shelf attached Recabling

See "Adding the disk space of additional storage shelves from the NetBackup Appliance Web Console" on page 150.

## Appendix

# Adding the disk space of additional storage shelves

This appendix includes the following topics:

- Adding the disk space of additional storage shelves from the NetBackup Appliance Shell Menu
- Adding the disk space of additional storage shelves from the NetBackup Appliance Web Console

# Adding the disk space of additional storage shelves from the NetBackup Appliance Shell Menu

The following procedure describes how to add new storage shelf disk space to a NetBackup appliance using the NetBackup Appliance Shell Menu.

To add new storage shelf disk space to a NetBackup appliance using the NetBackup Appliance Shell Menu

1 Use PuTTY to start an SSH session to access the NetBackup Appliance Shell Menu.

**Note:** You can also connect a laptop, keyboard and monitor, or KVM to the appliance to access the NetBackup Appliance Shell Menu.

- 2 Log on to the NetBackup Appliance Shell Menu. The **Main\_Menu** prompt appears.
- 3 Go to the Monitor view as follows:

Type Monitor and press Enter.

- 4 Type Hardware ShowHealth and press Enter. Verify that the new storage devices appear. If the new storage devices do not appear, check the cable connections and make sure that the power is on.
- 5 At the prompt, type **return** to return to the **Main** menu.
- 6 Perform a scan as follows:
  - At the Main\_Menu prompt, enter Manage and press Enter.
  - Enter Storage and press Enter.
  - Enter Scan and press Enter.

The scan takes a couple of minutes to complete.

7 Navigate to the Storage view.

From the Storage menu, enter **Add** and press **Enter**. It displays the disks that are in a **New Available** state and can be added. Copy a disk ID that is displayed.

- 8 At the prompt, enter **add** < *disk ID* > and press **Enter**. < *disk ID* > is the disk ID that you copied. Repeat step 7 and 8 to add each disk ID that is displayed.
- **9** View the available storage space as follows:
  - Navigate to the **Storage** menu.
  - At the prompt, enter Show Disk and press Enter. The status of the newly added disks is displayed as In Use and space in the Unallocated column is the disk space available for the new disk.

# Adding the disk space of additional storage shelves from the NetBackup Appliance Web Console

The following procedure describes how to add new storage shelf disk space to a NetBackup appliance using the NetBackup Appliance Web Console.

### To add new storage shelf disk space to a NetBackup appliance using the NetBackup Appliance Web Console

- 1 Launch the NetBackup Appliance Web Console and verify that the new storage devices appear on the Monitor > Hardware page. If the new storage devices do not appear, check the cable connections and make sure that the power is on.
- 2 Click Manage > Storage.

- 3 Select the **Disks** tab.
- 4 Click the Click here to scan for new disks option.
- 5 In the **Do you want to scan for new disk?** dialog box, click **OK** to start the scan.
- 6 When the scan is complete, click **OK** to refresh the **Disk** tab.

In the **Disk** column, a new ID should appear for the new storage shelf units. The new entries should have the following attributes:

- Type = Expansion.
- Status = New Available
- 7 In the Status column, next to New Available, click Add to activate the storage in the RAID.
- 8 In the **Confirmation** dialog box, click **Yes** to start a scan.

When the process completes, the following message should appear:

#### Storage operation completed. Succeeded.

9 Click **OK** to refresh the system.

After the system refreshes, the **Disks** tab should show the following attributes for the new storage shelf units:

- Type = Expansion
- Status = In Use
- Unallocated = n TB

Where *n* is the usable volume or disk space available in the new storage shelf.

# Index

#### Α

add disk space of additional storage shelf from NetBackup Appliance Shell Menu 149 from NetBackup Appliance Web Console 150 airflow 20 appliance cabling more than one storage shelf 39 network ports 49 one storage shelf 37 power cords 50 six storage shelves 49 disk drive slots 8 eth0/NIC1 IP address 50 ethernet ports, bonding 50 height 18 LEDs control panel 8 disk drives 59 power supplies 60 RAID ports 35 rails attaching inner rails 31 blue latch 33 extending intermediate section 32 front 27 rear 28 rear panel 10 remote management port IP address 60 SAS-3 ports, blue clip orientation 36 shipping container contents 17

#### В

best practices heat dissipation 20 internal chassis access 71 rack installation 19

#### С

cabling scheme 13 six storage shelves 49 verifying SAS-3 length 21 configure IPMI 60

#### D

documentation 15

#### Н

heat dissipation 20

#### I

IP address eth0/NIC1 port 50 remote management port 60 IPMI configuration 60 about 14 prerequisites 21 with laptop 63

#### Μ

MSDP migrating data from an appliance to a storage shelf 126 spanning 126

#### 0

Open Me First container appliance 18 storage shelf 17

#### R

rack cabinet requirements 16 rack templates 19

#### S

SAS tape-out 18 SAS-3 cables blue clip orientation 36 description 34 using 21 storage shelf control panel 12 default ID number 57, 121 disk drive lock 11 slots 11 height 18 LEDs disk drive carriers 58 I/O modules 55 power 56 power module 53 SAS ports 56 rails 24 rear panel 12 SAS-3 ports blue clip orientation 36 location 35 shipping container contents 17 six shelf cabling 49

#### Т

tape-out, SAS 18 turning on hardware appliance power button 59 sequence 51 storage shelf switches 52